# 電ガネット 操作マニュアル

# 2025年6月

# 目次

| 1 | はじめに                    |             | 3  |  |  |
|---|-------------------------|-------------|----|--|--|
| 2 | 電子申請                    | の方法         | 4  |  |  |
| 2 | 2-1.手続作                 | 成の流れ        | 4  |  |  |
| 2 | 2-2.発電事業届出              |             |    |  |  |
|   | 2-2-1.                  | 提出          | 6  |  |  |
|   | 2-2-2.                  | 問合せへの対応     | 21 |  |  |
|   | 2-2-3.                  | 結果通知        | 27 |  |  |
| 2 | 2-3.発電事                 | 業変更届出       | 29 |  |  |
|   | 2-3-1.                  | 提出          | 29 |  |  |
|   | 2-3-2.                  | 問合せへの対応     | 41 |  |  |
|   | 2-3-3.                  | 結果通知        | 41 |  |  |
| 2 | 2-4.発電事                 | 業承継届出       | 43 |  |  |
|   | 2-4-1.                  | 提出          | 43 |  |  |
|   | 2-4-2.                  | 問合せへの対応     | 46 |  |  |
|   | 2-4-3.                  | 結果通知        | 46 |  |  |
| 2 | 2-5.発電事業休止(廃止)届出47      |             |    |  |  |
|   | 2-5-1.                  | 提出          | 47 |  |  |
|   | 2-5-2.                  | 問合せへの対応     | 50 |  |  |
|   | 2-5-3.                  | 結果通知        | 50 |  |  |
| 2 | 2-6.発電事                 | 業解散届出       | 51 |  |  |
|   | 2-6-1.                  | 提出          | 51 |  |  |
|   | 2-6-2.                  | 問合せへの対応     | 52 |  |  |
|   | 2-6-3.                  | 結果通知        | 52 |  |  |
| 2 | 2-7.電気工作物変更届出           |             |    |  |  |
|   | 2-7-1.                  | 提出          | 53 |  |  |
|   | 2-7-2.                  | 問合せへの対応     | 55 |  |  |
|   | 2-7-3.                  | 結果通知        | 55 |  |  |
| 2 | 2-8.特定自                 | 家用電気工作物接続届出 | 56 |  |  |
|   | 2-8-1.                  | 提出          | 56 |  |  |
|   | 2-8-2.                  | 問合せへの対応     | 56 |  |  |
|   | 2-8-3.                  | 結果通知        | 56 |  |  |
| 2 | 2-9.特定自家用電気工作物設置者変更届出57 |             |    |  |  |

| 2   | 2-9-1.           | 提出                                 | 57 |
|-----|------------------|------------------------------------|----|
| 2   | 2-9-2.           | 問合せへの対応                            | 59 |
| 2   | 2-9-3.           | 結果通知                               | 59 |
| 2-1 | 0. 発電            | 事業の財務計算に関する諸表                      | 60 |
| 2   | 2-10-1. <u>‡</u> | 提出                                 | 60 |
| 2   | 2-10-2.          | 問合せへの対応                            | 61 |
| 2   | 2-10-3. #        | 結果通知                               | 61 |
| 2-1 | 1. 特定目           | 自家用電気工作物の要件に該当しなくなった場合の届出書         | 62 |
| 2   | 2-11-1. <u>‡</u> | 提出                                 | 62 |
| 2   | 2-11-2. 🖡        | 問合せへの対応                            | 63 |
| 2   | 2-11-3. 糸        | 結果通知                               | 63 |
| 2-1 | 2. 特定目           | 自家用電気工作物が一般送配電事業の電線路と電気的に接続されている状態 | で  |
| なくが | なった場合            | 合の届出書                              | 64 |
| 2   | 2-12-1.          | 提出                                 | 64 |
| 2   | 2-12-2. 🖡        | 問合せへの対応                            | 65 |
| 2   | 2-12-3. 希        | 結果通知                               | 65 |
| 2-1 | 3. 設備資           | 資金報                                | 66 |
| 2   | 2-13-1. <u>‡</u> | 提出                                 | 66 |
| 2   | 2-13-2. 🖡        | 問合せへの対応                            | 68 |
| 2   | 2-13-3. 希        | 結果通知                               | 68 |
| 3 7 | その他              |                                    | 69 |
| 3-1 | .手続の樹            | 検索/確認                              | 69 |
| 3-2 | 2.印刷             |                                    | 74 |
| 3-3 | B.CSV出           | אן                                 | 75 |
| 3-4 | 1.操作履歷           | 歴の確認                               | 77 |
| 3-5 | 5.用語集.           |                                    | 78 |
| 4 J | くある質問            | 問                                  | 79 |
| 改訂履 | 夏歴               |                                    | 88 |

# 1 はじめに

本マニュアルは、電ガネットで可能な手続のうち、以下の届出について説明するマニュアルとなって おります。

電ガネット共通の機能や、以下に記載以外の手続に関するマニュアルは、ホーム>初めてご利用 になる方へから、ご確認いただけます。

<sup>【</sup>当マニュアルでの説明対象手続】

| 電ガネットにおける手続名          | 条文                                                    |
|-----------------------|-------------------------------------------------------|
| 発電事業届出                | 電気事業法第 27 条の 27 の第 1 項及び第 2 項                         |
| 発電事業変更届出              | 電気事業法第 27 条の 27 の第 3 項                                |
| 発電事業承継届出              | 電気事業法第 27 条の 29 において準用する法第 2 条の<br>7 第 2 項            |
| 発電事業休止(廃止)届出          | 電気事業法第 27 条の 29 において準用する法第 27 用<br>の 25 第 1 項及び第 2 項  |
| 発電事業解散届出              | 電気事業法第 27 条の 29 において準用する法第 27 用<br>の 25 第 1 項及び第 2 項  |
| 電気工作物変更届出             | 電気事業法第9条第1項及び第2項(同法第27条の12において読み替えて準用する同法第9条第1項及び第2項) |
| 特定自家用電気工作物接続<br>届出    | 電気事業法第 28 条の 3 第 1 項                                  |
| 特定自家用電気工作物設置<br>者変更届出 | 電気事業法第 28 条の 3 第 1 項                                  |
| 発電事業の財務計算に関する<br>諸表   | 電気事業法第 27 条の 2 第 2 項 及び電気事業会計規則<br>第 39 条             |
| 設備資金報                 | 電気関係報告規則第2条                                           |

# 2 電子申請の方法

### 2-1. 手続作成の流れ

#### 【手続作成の流れ(概要)】

これまで紙に記載し提出していた届出を、電ガネット上で必要項目を入力し、必要な電子ファイ ルを添付したうえで、提出することが可能になりました。手続の作成~提出までの流れは以下のとお りです。

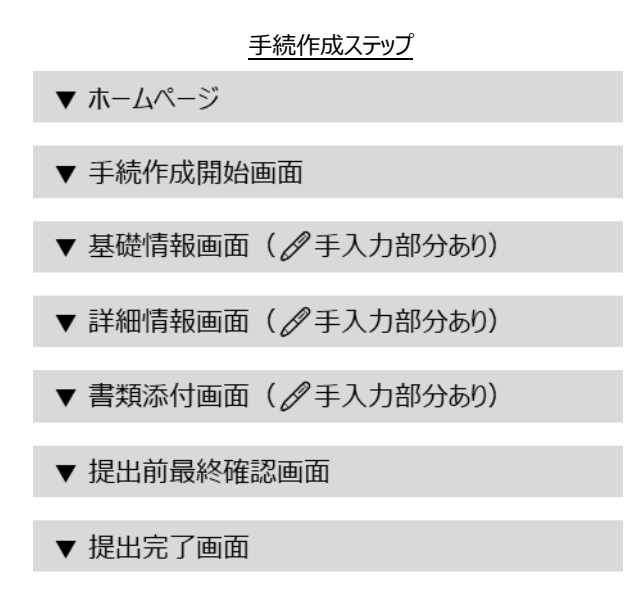

後述の 3-2. 以降には発電事業届出、発電事業変更届出、発電事業承継届出、発電事業休止(廃止)届出、発電事業解散届出の提出、問合せ対応、結果通知に関する操作の詳細を記載しています。上記 5 手続以外の届出についても、電ガネットで提出いただく際の提出、問合せ対応、結果通知に関する基本的な操作は、上記 5 手続と同様です。上記 5 手続以外の届出についても 3-2. 以降を参照ください。なお、ご不明点等があれば、ヘルプデスクにお問い合わせください。

なお、上記 5 手続以外の届出については、手続開始時に過去に提出した届出を複写して開始する ことが可能になります。複写方法は以下 2 通りになります。

 手続開始画面(手続開始画面までの流れは、「2-2-1.提出」参照)にて、「過去手続を複 写して開始にチェックを入れて開始ボタン」を押下する。押下後に提出済の最新の手続内容が 表示されるため、内容を確認して右上の複写ボタンを押下すると、過去に提出した最新の手続 が複写された状態で手続開始となる。 ※過去手続が存在しない場合、「過去手続を複写して開始にチェックを入れて開始ボタン」を 押下後にエラーが表示されるため、表示内容に従って操作してください。

② 手続一覧画面(手続一覧の確認方法は、「3-1.手続の検索/確認」参照)にて、すべての 手続一覧からステータスが完了を対象として複写を行う手続を選択する。選択後に提出済の 手続内容が表示されるため、内容を確認して右上の複写ボタンを押下すると、過去に提出した 手続が複写された状態で手続開始となる。

また、全ての手続共通で入力の不足や不備があった場合、画面上部に警告画面が表示されます。 必須項目が空欄だった場合には、項目にエラーが表示されます。該当箇所を修正し、再度 <次へ >ボタンを押下してください。

| 必須項目が空欄だった場合の警告画面(イメージ)                                                                                                    |                                 |                   |      |  |  |
|----------------------------------------------------------------------------------------------------|---------------------------------|-------------------|------|--|--|
| <ul> <li>管理職号:E-N01-00009619 (か成中<br/>発電事業届出</li> <li>閉じる</li> <li>印刷</li> <li>廃棄</li> <li>(内)</li> <li>(内)</li> <li< th=""></li<></ul> |                                 |                   |      |  |  |
| 基礎情報                                                                                                    |                                 |                   |      |  |  |
| 基礎情報を入力してください。                                                                                                    |                                 |                   |      |  |  |
| 基礎情報                                                                                                    | 詳細情報                            | 添付書類              | 最終確認 |  |  |
| •                                                                                                    | 0                               | 0                 | 0    |  |  |
| 基礎情報                                                                                                    |                                 |                   |      |  |  |
| — 届出基礎情報 ————————————————————————————————————                                                                                                    |                                 | 40 U.A. 4         |      |  |  |
| 于杭石<br>発電事業届出                                                                                                    |                                 | 選択してください          | ~    |  |  |
| 提出区分                                                                                                    |                                 |                   |      |  |  |
| ◎ 本人提出 1                                                                                                    | 代理人による提出                        |                   |      |  |  |
|                                                                                                    |                                 |                   |      |  |  |
|                                                                                                    | 項目に不備があった                       | ち場合のエラー(イメージ)     |      |  |  |
| 商号又は名称 *                                                                                                    |                                 | 商号又は名称(フリガナ)      | *    |  |  |
| 電ガネット株式会社                                                                                                    |                                 | 例:デンシシンセイカブシキガイシャ |      |  |  |
|                                                                                                    |                                 | ) (<br>値は空白にできません |      |  |  |
|                                                                                                    |                                 |                   |      |  |  |
|                                                                                                    |                                 |                   |      |  |  |
| 例:代表取締役社長                                                                                                    |                                 |                   |      |  |  |
| 値は空白にできません                                                                                                    |                                 |                   |      |  |  |
| 入力項E                                                                                                    | 目が所定の条件を満                       | にしていない場合のエラー(イメー  | ジ)   |  |  |
| 管理描号:E-N01-00000103 <b>作成中</b>                                                                                                    |                                 |                   |      |  |  |
|                                                                                                    |                                 |                   |      |  |  |
|                                                                                                    |                                 |                   |      |  |  |
| ▲ 商号又は名称 (フリガナ): 全角カナで入力してくだ                                                                                                    | ▲ 問号又は名称 (フリガナ): 全角カナで入力してください。 |                   |      |  |  |
| 基礎情報                                                                                                    |                                 |                   |      |  |  |
| 基礎情報を入力してください。                                                                                                    |                                 |                   |      |  |  |
| 基础情報                                                                                                    | 詳細情報                            | 添付書類<br>〇         | 最終確認 |  |  |
|                                                                                                    |                                 |                   |      |  |  |

## 2-2. 発電事業届出

#### 2-2-1.提出

新しく発電事業を営む場合は、こちらの届出を提出ください。

発電事業届出を提出する際は、電力広域的運営推進機関(OCCTO)への加入申込書の 写し、もしくは加入通知書の写しの提出が必要です。OCCTO 未加入の場合は、OCCTO に加入 申込書を提出後に届出の作成を開始してください。

(参考)電力広域的運営推進機関(OCCTO): <u>https://www.occto.or.jp/</u>

トップページで「手続を作成する」を押下、もしくはメニューバーから「新規手続」メニューを選択し、 新規手続選択画面で「発電事業届出」を押下してください(下図の赤枠部分)。

トップページ(イメージ)

| 砂電ガネット                          |                                        |                                                                                      |                                                         |                      |
|---------------------------------|----------------------------------------|--------------------------------------------------------------------------------------|---------------------------------------------------------|----------------------|
| ※ 電ガ 太郎 さま                      |                                        |                                                                                      |                                                         |                      |
|                                 | 作成中                                    | 受理・審査待ち                                                                              | 差戻し                                                     |                      |
|                                 | <b>5540</b> *                          | 4 #                                                                                  | <b>76</b> #                                             |                      |
| + 手続を作成する<br>各種手続を作成する場合はこちらから行 | ってください。                                | Q                                                                                    | 作成した手続を確認する<br>作成した手続を確認する場合はこちらけ                       | ゆう行ってください。           |
| <b># お</b> 知らせ                  |                                        |                                                                                      |                                                         | ぼじめてご利用になる方へ     一覧へ |
| > 2021/12/24 17X 7X             | ト重要一般公開 重要                             |                                                                                      |                                                         |                      |
|                                 | このサイトについて<br>「 #24535<br>資源エネルギー庁 Copy | 利用規約<br>プライバシーボリ<br>算音 貴原エネルギー庁 (法人誓号 3000<br>right Agency for Natural Resources and | Iシー お問い合わせ<br>ot 200002)<br>Energy All rights reserved. |                      |

| ٢ | 電ガネット      | 新規手続選択        |
|---|------------|---------------|
|   | <b>ホーム</b> |               |
|   | 新規手続       | 雷気事業法         |
|   | 手続一覧       |               |
| ጽ | アカウント管理    | 発電事業          |
| ? | よくあるご質問    |               |
| í | お知らせ       |               |
|   |            | 発電事業          |
|   |            | ・発電事業届出       |
|   |            | ・発電事業変更届出     |
|   |            | ・発電事業承継届出     |
|   |            | ・発電事業休止(廃止)届出 |
|   |            | ・発電事業解散届出     |
|   |            |               |

通常の提出の場合は、提出区分で「本人提出」を選択し、 <開始> ボタンを押下してください。 代理人提出の場合には、「代理人による提出」を選択してください(<u>2-5.委任について</u>を参

照)。

#### 発電事業届出>手続作成開始画面(イメージ)

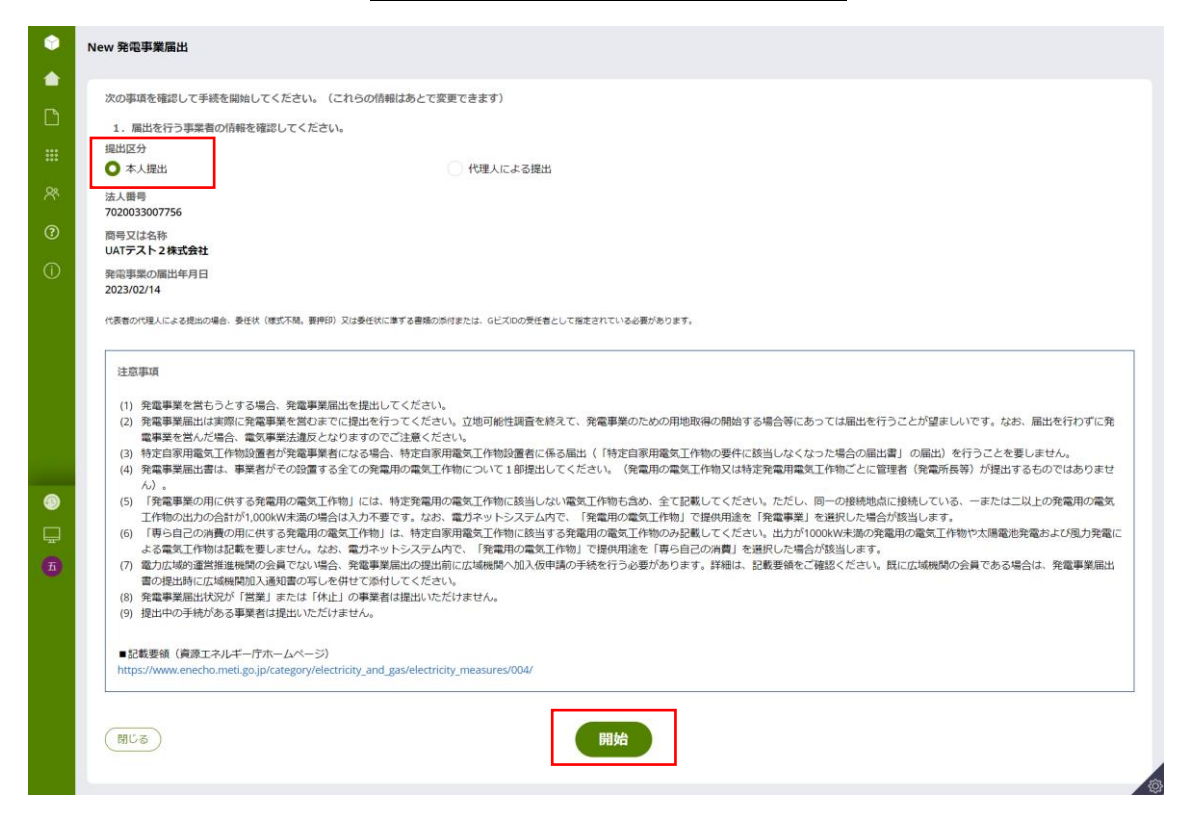

#### 【基礎情報画面】

基礎情報画面にて、必要事項を入力してください。項目名に「\*」がついている項目は、入力必 須項目になります。項目にカーソルをあてると、「黒い吹き出し」で入力の際の注意点が表示される 場合があります。また、各項目には「灰色の文字」で入力例が表示されています。これらの入力補助 機能を参考にしながら、入力作業を実施してください。入力が完了したら、 <次へ> ボタンを押下し てください。なお、番号が振られているボタンの説明は次ページの表に記載しております。

| 管理番号:E-N01-00012570 作成中                                                                                                    |               |                                                                                                    |
|----------------------------------------------------------------------------------------------------|---------------|----------------------------------------------------------------------------------------------------|
| 発電事業届出                                                                                                    |               |                                                                                                    |
| 閉じる ( 印刷 ) ( 廃棄                                                                                                    |               | 保存 次へ                                                                                                    |
|                                                                                                    |               |                                                                                                    |
| 吉森房                                                                                                    |               |                                                                                                    |
| пт                                                                                                    |               |                                                                                                    |
| 情報を入力してください。                                                                                                    |               |                                                                                                    |
| 基础信報                                                                                                    | 詳細情報          | 添付書類 最終確認                                                                                                    |
|                                                                                                    |               |                                                                                                    |
|                                                                                                    |               |                                                                                                    |
| 楚[持華版                                                                                                    |               |                                                                                                    |
| 届出基礎情報                                                                                                    |               |                                                                                                    |
| 手続名                                                                                                    |               | 提出先 *                                                                                                    |
| <b>光電争采</b> 廣山                                                                                                    |               | 選択してください                                                                                                    |
| 提出区分                                                                                                    |               |                                                                                                    |
| <ul> <li>◆ 本人提出</li> </ul>                                                                                                    | 代理人による提出      |                                                                                                    |
|                                                                                                    |               |                                                                                                    |
|                                                                                                    |               |                                                                                                    |
|                                                                                                    |               |                                                                                                    |
| 連絡先情報                                                                                                    |               |                                                                                                    |
|                                                                                                    |               |                                                                                                    |
|                                                                                                    |               | 所属・役職                                                                                                    |
| 例:でんししんせい株式会社                                                                                                    |               | 例:電力課                                                                                                    |
|                                                                                                    |               |                                                                                                    |
| 氏名(姓)                                                                                                    |               | 氏名(名)                                                                                                    |
| <b>氏名(姓)</b><br>例:田中                                                                                                    |               | <b>氏名 (名)</b><br>例:太郎                                                                                                    |
| 氏名 (姓)<br>例:田中<br>氏名 (セイ)                                                                                                    |               | <b>氏名 (名)</b><br>例:太郎<br><b>氏名 (メイ)</b>                                                                                                    |
| <b>氏名 (岐)</b><br>例:田中<br><b>氏名 (セイ)</b><br>例:タナカ                                                                                                    |               | <b>氏名 (名)</b><br>例:太郎<br><b>氏名 (メイ)</b><br>例:タロウ                                                                                                    |
| 氏名((好)<br>例:田中 氏名(セイ) 例:タナカ メールアドレス★                                                                                                    | <u> </u>      | 氏名 (名)<br>例:太郎<br>氏名 (メイ)<br>例:タロウ                                                                                                    |
| 氏名 (姓) 例:田中 氏名 (セイ) 例:タナカ メールアドレス★ 例: example@example.com                                                                                                    | 全角カタカナで入力してくだ | <ul> <li>氏名(名)</li> <li>例:太郎</li> <li>氏名(メイ)</li> <li>例:タロウ</li> <li>さびつき</li> <li>(08011112222 (ハイフン無し・半角数字)</li> </ul>                                                                                                    |
| 氏名 (姓) 例:田中 氏名 (セイ) 例:タナカ メールアドレス★ 例: example@example.com                                                                                                    | 全角カタカナで入力してくだ | <ul> <li>氏名(名)</li> <li>例:太郎</li> <li>氏名(メイ)</li> <li>例:タロウ</li> <li>さの11112222 (ハイフン無し・半角数字)</li> </ul>                                                                                                    |
| 氏名 (g)<br>例:田中<br>氏名 (セイ)<br>例:タナカ<br>メールアドレス★<br>例: example@example.com<br>多使費号                                                                                                    | 全角カタカナで入力してくだ | 氏名 (名)<br>例:太郎<br>氏名 (メイ)<br>例:タロウ<br>さい、<br>電号★<br>:08011112222 (ハイフン無し・半角数字)<br>・<br>(作所検索) クリア 提出者情報の本店所在地をコピー<br>2.                                                                                                    |
| 氏名 (tp) 例:田中 氏名 (t-1) 例:タナカ メールアドレス★ 例:example@example.com 多使借号 例:1112222 (リバフン無し・半角数字)                                                                                                    | 全角カタカナで入力してくだ | 氏名 (名)         例:太郎         氏名 (メイ)         例:タロウ         200         200         201         201         202         203         204         205         205         206011112222 (リイフン焦し・半角数字)         20         生焼煎検索         クリア         提出者情報の本店所在地をコピー                                                                                                    |
| 氏名(tp) 例:田中 氏名(t た3(t た3(t た) た3(t た3(t た3(t た3(t た3(t た3(t た3(t た3(t た3(t た3(t た3(t た3(t た3(t た3(t た3(t た3(t た3(t た3(t た3(t た3(t た3(t た3(t た3(t た3(t た3(t た3(t た3(t た3(t た3(t た3(t た3(t た3(t た3(t た3(t た3(t た3(t た3(t た3(t た3(t た3(t た3(t た3(t | 全角カタカナで入力してくだ | 氏名(名)         例:太郎         氏名(メイ)         例:夕口ウ         200         100         100         1112222 (リイフン無し・半角数字)         1112222 (リイフン無し・半角数字)         1112222 (リイフン無し・半角数字)         1112222 (リイフン無し・半角数字)         1112222 (リイフン無し・半角数字)         1112222 (リイフン無し・半角数字)         1112222 (リイフン無し・半角数字)         1112222 (リイフン無し・半角数字)                                                                                                    |
| 氏名(使) 例:田中 氏名(セイ) 例:タナカ メールアドレ★ 例:example@example.com 郵便借号 例:1112222 (ハイフン無し・半角数字) 都道府県 選択してください                                                                                                    | 全角カタカナで入力してくだ | 氏名 (名)         例:太郎         氏名 (×1)         例:夕口ウ         (#1112222 ()(1イフン無し・半角数字)         (#1112222 ()(1イフン無し・半角数字)         (#近春情報の本店所在地をコピー)         市区町村以陽住所         例:港区 0 - 1 - 0 ××ビル                                                                                                    |
| 氏名 (姓) 例:田中 氏名 (セイ) 例:タナカ メールアドレ★ 例:example@example.com 郵便器号 例:1112222 (ハイフン無し・半角数字) 都道府県 選択してください                                                                                                    | 全角力タカナで入力してくだ | 氏名 (名)         例:太郎         氏名 (×1)         例:夕口ウ         (4):0011112222 (リイフン無し・半角数字)         (4):位所検索         クリア         提出者情報の本店所在地をコピー         市区町村以陽住所         例:港区 0 - 1 - 0 x×ビル                                                                                                    |
| 氏名(使) 例:田中 氏名(セイ) 例:タナカ メールアドレ★ 例:example@example.com 郵便冊号 例:1112222 (リイフン無し・半角数字) 都道府県 選択してください                                                                                                    | 全角力タカナで入力してくだ | 氏名 (名)         例:太郎         氏名 (×1)         例:夕口ウ         200         201         201         202         203         204         第号・         205         206         207         提出者情報の本店所在地をコピー         707         提出者情報の本店所在地をコピー         4.                                                                                                    |
| 氏名(使) 例:田中 氏名(セイ) 例:タナカ メールアドレ★ 例:example@example.com 郵便器号 例:1112222 (リーイフン無し・半角数字) 都道府県 選択してください + 連絡先を追加                                                                                                    | 全角力タカナで入力してくだ | 氏名 (名)         例:太郎         氏名 (×1)         例:夕口ウ         200         201         201         202         203         204         第号・         205         207         提出者情報の本店所在地をコピー         707         提出者情報の本店所在地をコピー         名・         例:港区0-1-0x×ビル                                                                                                    |
| 氏名 (姓) 例:田中 氏名 (七イ) 例:タナカ メールアドレ★ 例:example@example.com 郵便冊号 例:1112222 (リ、イフン無し・半角数字) 都道府県 選択してください + 連絡先を追加                                                                                                    | 全角力タカナで入力してくだ | 氏名 (名)         例:太郎         氏名 (メイ)         例:夕ロウ         200         100         1112222 (リイフン無し・半角数字)         1112222 (リイフン無し・半角数字)         1112222 (リイフン無し・半角数字)         1112222 (リイフン無し・半角数字)         1112222 (リイフン無し・半角数字)         1112222 (リイフン無し・半角数字)         1112222 (リイフン無し・半角数字)         1112222 (リイフン無し・半角数字)         1112222 (リイアン無し・半角数字)         1112222 (リイアン無し・半角数字)         1112222 (リイア         1112222 (リイアン無し・半角数字)         1112222 (リイアン無し・半角数字)         1112222 (リイアン無し・半角数字)         1112222 (リイアン無し・半角数字)         1112222 (リーマン無し・半角数字)         1112222 (リーマン無し・半角数字)         1112222 (リーマン無し・半角数字)         1112222 (リーマン無し・半角数字)         1112222 (リーマン無し・半角数字)         1112222 (リーマン無し・半角数字)         1112222 (リーマン無し・半角数字)         1112222 (リーマン無し・半角数字)         1112222 (リーマン無し・半角数字)         1112222 (リーマンテレン(リーマン(リーマン(リーマン(リーマン(リーマン(リーマン(リーマン(リーマ |
| 氏名 (ए)<br>例:田中<br>氏名 (セイ)<br>例:タナカ<br>メールアドレ★<br>例:example@example.com<br>郵便費号<br>例:1112222 (ハイフン無し・半角数字)<br>都適府県<br>選択してください<br>+ 連絡先を追加                                                                                                    | 全角力タカナで入力してくだ | 氏名 (名)<br>例:太郎<br>氏名 (×1)<br>例:タロウ<br>■<br>■<br>■<br>■<br>■<br>■<br>■<br>■<br>■<br>■<br>■<br>■<br>■                                                                                                    |
| RX (理)<br>例:田中<br>SE2 (セイ)<br>例:タナカ<br>メールアドレス*<br>例:example@example.com<br>郵便備号<br>例:1112222 (ハイフン無し・半角数字)<br>都遠府県<br>選択してください<br>3.<br>+ 連絡先を追加<br>6. 7.                                                                                                    | 全角力タカナで入力してくだ | 氏名 (名)         例:太郎         氏名 (メイ)         例:夕ロウ         (1)         (1)         (1)         (1)         (1)         (1)         (1)         (2)         (1)         (1)         (1)         (1)         (2)         (1)         (1)         (1)         (1)         (2)         (1)         (1)         (1)         (1)         (2)         (1)         (2)         (2)         (2)         (2)         (3)         (4)         (4)         (4)         (4)         (4)         (4)         (4)         (5)         (4)         (5)         (5)         (5)         (5)         (5)         (6)         (7)         (7)         (7)         (8)         (8)                                                                                                    |
| 氏名 (史)<br>例:田中<br>氏名 (七イ)<br>例:タナカ<br>メールアドレ★<br>例:example@example.com<br>郵便冊号<br>例:1112222 (リ.イフン無し・半角数字)<br>都道府県<br>選択してください                                                                                                    | 全角カタカナで入力してくだ | 氏名 (名)         例:太郎         氏名 (×1)         例:夕口ウ         (1)         (1)         (1)         (1)         (1)         (1)         (1)         (2)         (1)         (2)         (1)         (2)         (1)         (2)         (1)         (2)         (1)         (2)         (1)         (2)         (1)         (2)         (2)         (2)         (2)         (2)         (2)         (2)         (2)         (2)         (3)         (4)         (4)         (2)         (4)         (4)         (4)         (4)         (4)         (4)         (5)         (4)         (5)         (5)         (6)         (7)         (7)         (7)         (7)                                                                                                    |
| 氏名 (ए)<br>例:田中<br>氏名 (セイ)<br>例:タナカ<br>メールアドレス★<br>例:example@example.com<br>郵便費号<br>例:1112222 (ハイフン無し・半角数字)<br>都適府県<br>選択してください<br>・<br>・<br>・<br>・<br>・<br>・<br>・<br>、<br>・<br>、<br>・<br>、<br>・<br>、<br>・<br>、<br>、<br>、<br>、<br>、<br>、<br>、<br>、<br>、<br>、<br>、<br>、<br>、                                                                                                    | 全角カタカナで入力してくだ | 氏名 (名)         例:太郎         氏名 (又1)         例:夕口ウ         (1)         (日):夕口ウ         (1)         (1)         (1)         (1)         (1)         (2)         (1)         (1)         (1)         (1)         (1)         (1)         (1)         (1)         (1)         (1)         (1)         (1)         (1)         (1)         (2)         (1)         (1)         (1)         (1)         (1)         (1)         (1)         (1)         (1)         (1)         (1)         (1)         (1)         (1)         (1)         (2)         (1)         (2)         (2)         (2)         (2)         (3)         (4)         (5)         (5)         (6)                                                                                                    |
| 氏名 (ए)<br>例:田中<br>氏名 (セイ)<br>例:タナカ<br>メールアドレス★<br>例:example@example.com<br>郵便冊号<br>例:1112222 (リイフン無し・半角数字)<br>都適府県<br>選択してください<br>+ 連絡先を追加<br>6. 7.<br>閉じる 印刷 原                                                                                                    | 全角カタカナで入力してくだ | 氏名 (名)         例:太郎         氏名 (又1)         例:夕口ウ         (1)         (1)         (1)         (1)         (1)         (1)         (1)         (2)         (1)         (1)         (1)         (1)         (2)         (1)         (2)         (1)         (1)         (1)         (1)         (1)         (1)         (1)         (2)         (1)         (2)         (1)         (2)         (1)         (2)         (1)         (2)         (2)         (2)         (2)         (3)         (4)         (3)         (4)         (4)         (4)         (5)         (4)         (5)         (4)         (5)         (5)         (5)         (5)         (5)                                                                                                    |
| 氏名 (ए)<br>例:田中<br>氏名 (セイ)<br>例:タナカ<br>メールアドレス★<br>例:example@example.com<br>郵便借号<br>例:1112222 (ハイフン無し・半角数字)<br>都適府県<br>選択してください<br>+ 連絡先を追加<br>6. 7.<br>閉じる 印刷 原                                                                                                    | 全角カタカナで入力してくだ | 氏名 (名)         例:太郎         氏名 (又1)         例:夕口ウ         正 08011112222 (リイフン無し・半角数字)         ・         住所検索         クリア         提出者情報の本店所在地をコピー         市区町村以陽住所         例:港区0-1-0××ビル         名.         保存         文へ                                                                                                    |
| 氏名 (ए)<br>例:田中<br>氏名 (セイ)<br>例:タナカ<br>メールアドレス★<br>例:example@example.com<br>郵便贈号<br>例:1112222 (リイフン無し・半角数字)<br>都適府県<br>選択してください<br>+ 連絡先を追加<br>6. 7.<br>閉じる 印刷 廃                                                                                                    | 全角カタカナで入力してくだ | 氏名 (名)         例:太郎         氏名 (又1)         例:夕口ウ         (1)         (1)         (1)         (1)         (1)         (1)         (1)         (2)         (1)         (2)         (1)         (2)         (1)         (2)         (1)         (2)         (1)         (2)         (1)         (2)         (1)         (2)         (2)         (2)         (2)         (2)         (2)         (2)         (2)         (2)         (3)         (4)         (4)         (4)         (4)         (4)         (4)         (4)         (4)         (4)         (5)         (4)         (5)         (5)         (6)         (7)         (7)         (8)         (8)                                                                                                    |

#### 各ボタン等の用途は、以下のとおりです。

| No. | アイコン            | 説明                                                             |
|-----|-----------------|----------------------------------------------------------------|
| 1   | 住所検索            | 郵便番号を入力した後にボタンを押下すると、住<br>所を自動入力します。                           |
| 2   | 提出者情報の本店所在地をコピー | 提出者情報の本店所在地を自動入力します。                                           |
| 3   | + 連絡先を追加        | 連絡先が複数ある場合は、連絡先情報の入力<br>欄を追加します。                               |
| 4   |                 | 連絡先情報を削除します。                                                   |
| 5   | 閉じる             | トップページ/検索結果一覧に戻ります。                                            |
| 6   | 印刷              | 電ガネットの印刷機能で画面を印刷することがで<br>きます。詳細は「 <u>4-2.印刷</u> 」を参照ください。     |
| 7   | 廃棄              | 作成中の手続を廃棄します。提出前の手続の<br>み廃棄可能です。一度廃棄を実行すると、以後<br>参照することはできません。 |
| 8   | 保存              | 作成中の手続を一時的に保存します。ボタンを<br>押下した後も編集することが可能です。                    |
| 9   | 次入              | 手続の提出手順を次に進めます。<br>画面に表示されている手続情報を入力完了した<br>後に押下します。           |
| 10  |                 | 編集画面の最上部に戻ります。                                                 |

#### 【詳細情報画面】

詳細情報画面にて、必要事項を入力してください。

| 光电尹未屈山/計和旧報回回(1メーン) |
|---------------------|
|---------------------|

| <b>半美省</b> 捐戰                 | 4                              |
|-------------------------------|--------------------------------|
| 法人翻号                          |                                |
| 11111111111                   | 法人情報院室 クリア 法人描号かない プ 提出者情報をコピー |
|                               |                                |
| 商号又は名称*                       | 商号又は名称(フリガナ)*                  |
| 電ガネット株式会社                     | デンガネットカプシキガイシャ                 |
| 代表習役職 *                       | 代表暫氏名(姓) *                     |
| 代表取締役社長                       | Li⊞                            |
| 代表者氏名(名) *                    | 代表者氏名(セイ)*                     |
| 征子                            | <i>দरष</i>                     |
| 代表者氏名(メイ)*                    | 公表用電話番号*                       |
| ハナコ                           | 09011112222                    |
| 受業所情報                         |                                |
|                               |                                |
| 名称*                           |                                |
| 例:ABC営業所                      |                                |
| an / 雨 팩 血                    | 2                              |
| 新法語 「 例:1112222 (ハイフン無し・半角数字) | (住所検索) クリア (事業者情報の本店所在地をコピー)   |
| 401100 ePer 100 e             |                                |
| 11/20/11米★                    |                                |
| 221(OC(220)                   | 4 13. 181⊂ 0 = 1 = 0 ×× ⊂10    |
|                               | - T                            |
|                               | <b>A</b> 1                     |
|                               | 4. [                           |

#### 各ボタン等の用途は、以下のとおりです。

| No. | アイコン            | 説明                     |
|-----|-----------------|------------------------|
|     |                 | 事業者情報が提出者情報と一致する場合に、   |
| 1   | 「提出有情報を」と一      | ボタンを押下すると、提出者情報が自動入力さ  |
|     |                 | れます。                   |
|     |                 | 営業所の住所が事業者情報の本店所在地と    |
| 2   | 事業者情報の本店所在地をコピー | 一致する場合に、ボタンを押下すると、住所が自 |
|     |                 | 動入力されます。               |
|     | + 営業所を追加        | 営業所が複数ある場合に、営業所情報の項目   |
| 3   | •               | を追加できます。               |
|     | ណ្              |                        |
| 4   | <u> </u>        | 押下すると、営業所のデータが削除されます。  |
|     |                 |                        |

「発電等用電気工作物」セクションでは、原動力等詳細情報を複数入力することが可能で、操作ステップは次のとおりです。

① <+発電等用電気工作物を追加>ボタンを押下し、必要情報を入力してください。

(※)「特定発電等用電気工作物の出力(kW)」「特定発電等用電気工作物の接続最大電力

(kW)」については、後続の原動力等詳細情報を入力後自動計算されます。後続の②~⑤の手順実施後に値を確認してください。

② <編集する>ボタンを押下すると別画面に遷移します。

電気工作物

<+原動力等詳細情報を追加>を押下し、原動力等詳細情報入力セクションを表示し、必要な 情報を入力してください。

| 1 *                                                                                                    | 発電所 (1)                                                                                                    |                                     |                                                                                                    |                                                                                                    | 0                                                                                                    |                                                                                                    |                                 | 0                                |                                                                                                    |                                                                                                    |
|----------------------------------------------------------------------------------------------------|----------------------------------------------------------------------------------------------------|-------------------------------------|----------------------------------------------------------------------------------------------------|----------------------------------------------------------------------------------------------------|----------------------------------------------------------------------------------------------------|----------------------------------------------------------------------------------------------------|---------------------------------|----------------------------------|----------------------------------------------------------------------------------------------------|----------------------------------------------------------------------------------------------------|
|                                                                                                    |                                                                                                    |                                     |                                                                                                    |                                                                                                    |                                                                                                    |                                                                                                    |                                 |                                  |                                                                                                    |                                                                                                    |
|                                                                                                    |                                                                                                    |                                     |                                                                                                    | 稼働                                                                                                    | 伏況                                                                                                    |                                                                                                    |                                 |                                  |                                                                                                    |                                                                                                    |
| 提供用途★                                                                                                    |                                                                                                    |                                     |                                                                                                    | 発電                                                                                                    | 所等の名称★                                                                                                    |                                                                                                    |                                 |                                  |                                                                                                    |                                                                                                    |
| ○ 発電事業 (発電用)                                                                                                    | 01                                                                                                    | 発電事業 (蓄電用)                          |                                                                                                    | 発行                                                                                                    | 副所 (1)                                                                                                    |                                                                                                    |                                 |                                  |                                                                                                    |                                                                                                    |
| 専ら自己の消費(発電用)                                                                                                    | 01                                                                                                    | 専ら自己の消費(蓄電用)                        |                                                                                                    |                                                                                                    |                                                                                                    |                                                                                                    |                                 |                                  |                                                                                                    |                                                                                                    |
| 周波数 (Hz) ★                                                                                                    |                                                                                                    |                                     |                                                                                                    |                                                                                                    |                                                                                                    |                                                                                                    |                                 |                                  |                                                                                                    |                                                                                                    |
| 選択してください                                                                                                    |                                                                                                    |                                     |                                                                                                    | ~                                                                                                    |                                                                                                    |                                                                                                    |                                 |                                  |                                                                                                    |                                                                                                    |
| 新酒報品                                                                                                    |                                                                                                    |                                     |                                                                                                    |                                                                                                    |                                                                                                    |                                                                                                    |                                 |                                  |                                                                                                    |                                                                                                    |
| 例:1112222 (ハイフン無し・半角数                                                                                                    | 字)                                                                                                    |                                     |                                                                                                    | (4                                                                                                    | 所検索) クリア                                                                                                    |                                                                                                    |                                 |                                  |                                                                                                    |                                                                                                    |
| 都首府唱★                                                                                                    |                                                                                                    |                                     |                                                                                                    |                                                                                                    | -<br>Et.bl.+                                                                                                    |                                                                                                    |                                 |                                  |                                                                                                    |                                                                                                    |
| 選択してください                                                                                                    |                                                                                                    |                                     |                                                                                                    | ·印度                                                                                                    | 福岡市                                                                                                    |                                                                                                    |                                 |                                  |                                                                                                    |                                                                                                    |
|                                                                                                    |                                                                                                    |                                     |                                                                                                    |                                                                                                    |                                                                                                    |                                                                                                    |                                 |                                  |                                                                                                    | _                                                                                                    |
|                                                                                                    |                                                                                                    |                                     |                                                                                                    |                                                                                                    |                                                                                                    |                                                                                                    |                                 |                                  |                                                                                                    |                                                                                                    |
| 特定発電等用電気工作物の出力(kW)<br>特定発電等用電気工作物の接続最大電。                                                                                                    | りのうち自己託送に係る電力(kW)★                                                                                                    |                                     | 0 HEE                                                                                                    | 特定                                                                                                    |                                                                                                    | 稿刷大電力(kW)                                                                                                    |                                 |                                  | 0 援集                                                                                                    | ]                                                                                                    |
| 特定発電等用電気工作物の出力 (xw)<br>特定発電等用電気工作物の接続最大電力<br>供給の相手方<br>例: ABC電力時式会社                                                                                                    | ))のうち自己記述に係る味力(WW)*<br>(※)原動                                                                                                    | カ等の出力                               | 。 ***                                                                                                    | 総送に係る電                                                                                                    | RESEREES INTRODA                                                                                                    | 編大電力 (kw)<br>[[こよって、よ                                                                                                    | 人下の通り                           | 自動計算さ                            | 。 ###<br>れます。                                                                                                    | ]                                                                                                    |
|                                                                                                    | 20055自己Kille Galace (w) *<br>(※)原動<br>特定発電等用電                                                                                              | カ等の出力                               | 。 ***                                                                                                    | 戦に<br>送に係る<br>動力等の                                                                                        | をも今日 またい かっかい かっかい かっかい しょう しょう しょう しょう しょう しょう しょう しょう しょう しょう                                                                       | <sup>観大電力 (WV)</sup><br>[によって、以<br>計 (休止、                                                                                                    |                                 | 自動計算さ                            | 。<br>れます。<br>東動力を除                                                                                                    | ]<br>≩<)                                                                                                    |
| 特定発電等用電気工作物の出力(いの)<br>特定発電等用電気工作物の接続用大電<br>(例:A8C電力将工会社)<br>電気事業式想行機                                                                                                    | )))))))))))))))))))))))))))))))))))))                                                                                                    | カカ等の出力<br>遠気工作物の                    | 。 ***<br>ひと自己託送<br>の出力 = 原                                                                                                    | ##<br>送に係る電<br>動力等の                                                                                       | REARESTREOM                                                                                                    | <sup>観大電力 (WV)</sup><br>[によって、以<br>計(休止、                                                                                                    | 人下の通り<br>廃止の運                   | 自動計算さ転状況の周                       | 。 <sup></sup> ***<br>れます。<br>、<br>動力を防                                                                                                    | ]<br>ह<)                                                                                                    |
| 特定発電等用電気工件物の出力(xxx) 特定発電等用電気工件物の排列風入電、 特定発電等用電気工作物の排列風入電、 特定発電等用電気工作物の排列風入電、 特定表示量 特定表示量 <                                                                                                    | 2075自己E21:番&私2 (W)*<br>(※)原動<br>特定発電等用電<br>专定発電等用電                                                                                         | カカ等の出た<br>電気工作物の                    | 。 <sup>編集</sup><br>Dと自己託送<br>D出力 = 原<br>D接続最大額                                                                                                    | ***      送に係る     「動力等の     雷力=     お                                                                     | をもものです。<br>電力の数値<br>の出力の合<br>正発電等                                                                                                    | 調売す (W)<br>によって、以<br>計(休止、<br>田雷気工(                                                                                                    | よ下の通り<br>廃止の運                   | -<br>自動計算さ<br>転状況の原<br>1 - 自己語   | 。<br>れます。<br>動力を防<br>S送に係る                                                                                                    | ]                                                                                                    |
|                                                                                                    | ))))))<br>(※)原動<br>特定発電等用電<br>寺定発電等用電                                                                                                    | カキの出た<br>電気工作物の<br>気工作物の            | 。<br>ま<br>の<br>と<br>自<br>己<br>託<br>道<br>の<br>出<br>カ<br>= 原<br>の<br>送<br>方<br>を<br>前<br>こ<br>氏<br>道<br>の<br>出<br>カ<br>= 原                                                                                                    | ***      送に係る常       動力等の       電力=特                                                                      | 電力の数値<br>の出力の合<br>行定発電等                                                                                                    | 国大和 (WV)<br>Iによって、以<br>計(休止、<br>用電気工作                                                                                                    | 人下の通り<br>廃止の運<br>作物の出力          | 自動計算さ<br>転状況の原<br>コー自己評          | 。<br>梁<br>、<br>れます。<br>、<br>、<br>、<br>、<br>、<br>、<br>、<br>、<br>、<br>、<br>、<br>、<br>、                                                                                                    | )<br>(に)<br>電力                                                                                                    |
|                                                                                                    | 2075自己泡沫&& 400 *<br>(※)原動<br>特定発電等用電<br>存定発電等用電<br>原動力等詳細                                                                                  | の力等の出た<br>電気工作物の<br>気工作物の           | 。<br>ひと自己託送<br>の出力=原<br>の接続最大智<br>のする前は(                                                                                                    | ***      送に係る電       動力等の       電力 = 特       したかって                                                        | 電力の数値<br>の出力の合<br>に発電等                                                                                                    | 国大和 (WV)<br>によって、以<br>計(休止、<br>用電気工作                                                                                                    | よ下の通り<br>廃止の運<br>作物の出ナ          | 自動計算さ<br>転状況の周<br>コー自己語<br>入力後に影 | 。<br>れます。                                                                                                    | ]<br>余()<br>電力                                                                                                    |
|                                                                                                    | 2075自己IBBに都多数(WV)*<br>(※)原動<br>持定発電等用電<br>時定発電等用電<br>原動力等詳細                                                                                | の力等の出た<br>国気工作物の<br>気工作物の<br>町情報を入た | 。<br>ま<br>の<br>出力 = 原<br>の<br>送<br>お<br>最<br>大<br>に<br>の<br>こ<br>た<br>に<br>、<br>の<br>出力 = 原<br>の<br>し<br>方<br>二<br>氏<br>に<br>、<br>の<br>し<br>つ<br>二<br>氏<br>に<br>、<br>の<br>し<br>つ<br>二<br>に<br>、<br>の<br>し<br>つ<br>こ<br>に<br>、<br>の<br>の<br>し<br>つ<br>こ<br>に<br>、<br>の<br>し<br>つ<br>こ<br>の<br>し<br>つ<br>こ<br>の<br>し<br>つ<br>こ<br>の<br>の<br>し<br>つ<br>こ<br>の<br>の<br>し<br>つ<br>こ<br>の<br>し<br>つ<br>こ<br>の<br>し<br>つ<br>こ<br>の<br>し<br>つ<br>こ<br>の<br>し<br>つ<br>こ<br>の<br>し<br>つ<br>こ<br>の<br>し<br>つ<br>こ<br>の<br>し<br>つ<br>こ<br>の<br>し<br>こ<br>の<br>し<br>つ<br>こ<br>の<br>し<br>つ<br>こ<br>の<br>し<br>つ<br>こ<br>の<br>し<br>こ<br>の<br>し<br>こ<br>の<br>し<br>こ<br>の<br>し<br>つ<br>こ<br>の<br>し<br>つ<br>こ<br>の<br>つ<br>こ<br>の<br>し<br>つ<br>こ<br>の<br>し<br>つ<br>こ<br>つ<br>こ<br>の<br>つ<br>こ<br>の<br>つ<br>こ<br>の<br>つ<br>こ<br>の<br>つ<br>つ<br>つ<br>こ<br>の<br>つ<br>つ<br>つ<br>こ<br>の<br>つ<br>つ<br>こ<br>つ<br>つ<br>つ<br>こ<br>つ<br>つ<br>つ<br>つ<br>つ<br>つ<br>こ<br>つ<br>つ<br>つ<br>こ<br>つ<br>つ<br>つ<br>つ<br>つ<br>つ<br>つ<br>こ<br>の<br>つ<br>つ<br>つ<br>つ<br>つ<br>つ<br>つ<br>つ<br>つ<br>つ<br>つ<br>つ<br>つ                                                                                                    | 送に係る電動力等の<br>電力=報<br>0になって                                                                                | 電力の数値<br>の出力の合<br>行定発電等<br>いますので、                                                                                                    | 調大和 (WV)<br>にしよって、以<br>計 (休止、<br>用電気工作<br>. 原動力等                                                                                                    | く下の通り<br>廃止の運<br>乍物の出力<br>詳細情報  | 自動計算さ<br>転状況の原<br>コー自己評<br>入力後に評 | 。<br>課<br>れます。                                                                                                    | )<br>家く)<br>。電力<br>室                                                                                                    |
| 特定発電等用電気工件物の出力 (xv)     特定発電等用電気工件物の対応風大電     代約の相手方     何: ACC電力株式会社     電気を調整力等詳細情報     尾数力等詳細情報     尾数する                                                                                                    | 2075自己形迷に基本动(wv)*<br>(※)原動<br>特定発電等用電<br>寺定発電等用電<br>原動力等詳細                                                                                 | カ等の出た<br>電気工作物の<br>気工作物の<br>間情報を入た  | 。<br>ま<br>の<br>出力 = 原<br>の<br>法<br>歳<br>大<br>常<br>の<br>古<br>志<br>記<br>近<br>の<br>二<br>元<br>に<br>道<br>の<br>出力 = 原<br>の<br>し<br>方<br>二<br>の<br>に<br>道<br>の<br>二<br>元<br>に<br>道<br>の<br>し<br>力<br>二<br>原<br>の<br>し<br>方<br>二<br>原<br>の<br>う<br>で<br>る<br>に<br>は<br>し<br>つ<br>こ<br>の<br>し<br>の<br>こ<br>の<br>し<br>の<br>こ<br>の<br>し<br>の<br>こ<br>の<br>し<br>の<br>こ<br>の<br>し<br>の<br>し<br>つ<br>こ<br>の<br>し<br>の<br>し<br>の<br>し<br>の<br>し<br>の<br>し<br>の<br>し<br>の<br>し<br>の<br>し<br>の<br>し<br>の<br>し<br>の<br>し<br>の<br>し<br>の<br>し<br>の<br>し<br>の<br>し<br>の<br>し<br>の<br>し<br>の<br>し<br>の<br>し<br>の<br>し<br>の<br>し<br>の<br>し<br>つ<br>こ<br>の<br>し<br>の<br>し<br>つ<br>し<br>の<br>し<br>の<br>し<br>の<br>し<br>の<br>し<br>の<br>し<br>の<br>し<br>の<br>し<br>の<br>し<br>の<br>こ<br>の<br>の<br>し<br>の<br>し<br>の<br>の<br>の<br>の<br>し<br>の<br>の<br>の<br>の<br>し<br>の<br>の<br>の<br>の<br>の<br>し<br>の<br>の<br>の<br>の<br>の<br>の<br>の<br>の<br>し<br>の<br>の<br>の<br>の<br>の<br>の<br>の<br>の<br>の<br>の<br>の<br>の<br>の                                                                                                    | *** 送に係る電 動力等の 電力 = 特 )になって ***                                                                           | 電力の数値<br>の出力の合<br>がますので、                                                                                                    | 国大和 (WV)<br>【によって、以<br>計 (休止、<br>用電気工作<br>原動力等                                                                                                    | 人下の通り<br>廃止の運<br>乍物の出た<br>詳細情報  | 自動計算さ<br>転状況の腐<br>コー自己部<br>入力後に話 | 。<br>課<br>れます。<br>限動力を防<br>氏送に係る<br>十算結果を                                                                                                    | )<br>(ですい)<br>(ですい)<br>(<br>(<br>(<br>(<br>(<br>(<br>(<br>(<br>(<br>(<br>(<br>(<br>(<br>(<br>(<br>(<br>(<br>(<br>( |
| 特定発電等用電気工件物の出力(wv) 特定発電等用電気工件物の倒然風大志: 特定発電等用電気工件物の倒然風大志: 供給の相手方 例:Acc電力排式会社 電気事業活動行規則 - 算動力等詳細情報・ - 算動力等詳細情報・ - 編集する                                                                                                    | 2075自己E3に基本和(WV)*<br>(※)原動<br>特定発電等用電<br>特定発電等用電<br>原動力等詳細                                                                                 | の力等の出た<br>国気工作物の<br>気工作物の<br>町情報を入た | 。<br>戦<br>の 出 カ = 原 の<br>お 最 大 智<br>つ す る 前 は C                                                                                                    | <ul> <li>送に係る電</li> <li>動力等の</li> <li>電力=特</li> <li>つになって</li> <li>確認</li> </ul>                          | 電力の数値<br>の出力の合<br>す定発電等<br>いますので、<br>してください                                                                                           | 調売 (W)<br>によって、以<br>計(休止、<br>用電気工作<br>原動力等<br>。                                                                                                    | 人下の通り<br>廃止の運動<br>作物の出力<br>詳細情報 | 自動計算さ<br>転状況の原<br>コー自己計<br>入力後に言 | 。<br>和ます。<br>取動力を防<br>氏送に係る<br>十算結果を                                                                                                    | ]<br>底()<br>電力                                                                                                    |
| 特定完電等用電気工作物の出力(いい) 特定完電等用電気工作物の混形電量 特定完電物用電気工作物の混形電量 特定完電力排空会社 一 ( 一 ( 一 ( 二 ( 二                                                                                                    | (※)原動<br>(※)原動<br>特定発電等用電<br>時定発電等用電<br>原動力等詳細                                                                                             | の力等の出た<br>感気工作物の<br>気工作物の<br>間情報を入た | <ul> <li>・ 単株</li> <li>つと自己託送</li> <li>の出力 = 原</li> <li>の決続最大常</li> <li>つする前は C</li> <li>EBD/025FF</li> </ul>                                                                                                    | <ul> <li>***</li> <li>***</li> <li>***</li> <li>***</li> </ul>                                            | R本等用本気工やきの#F 国力の数値 の出力の合 テ定発電等 いますので、 してください マークのための目                                                                                 | 低しよって、<br>した<br>によって、<br>した<br>によって、<br>した<br>の<br>の<br>、<br>の<br>、<br>の<br>、<br>の<br>の<br>、<br>し<br>の<br>の<br>、<br>し<br>の<br>の<br>、<br>し<br>の<br>の<br>、<br>し<br>の<br>の<br>、<br>し<br>の<br>の<br>、<br>し<br>の<br>の<br>、<br>し<br>の<br>の<br>、<br>し<br>の<br>の<br>、<br>し<br>の<br>の<br>、<br>し<br>の<br>の<br>、<br>し<br>の<br>の<br>、<br>し<br>の<br>の<br>、<br>し<br>の<br>の<br>の<br>の<br>の<br>の<br>の<br>の<br>の<br>の<br>の<br>の<br>の                                                                                                    | 人下の通り<br>廃止の運<br>作物の出た<br>詳細情報  | 自動計算さ<br>転状況の原<br>リー自己計<br>入力後に言 | <ul> <li>・ 編集</li> <li>れます。</li> <li>原動力を防<br/>氏送に係る</li> <li>ト算結果を</li> <li>・ マ 変換的にある</li> </ul>                                                                                                    |                                                                                                    |
|                                                                                                    | <ul> <li>(※)原動</li> <li>(※)原動</li> <li>特定発電等用電</li> <li>寺定発電等用電</li> <li>原動力等詳細</li> <li>(1) (1) (1) (1) (1) (1) (1) (1) (1) (1)</li></ul> | の力等の出た<br>意気工作物の<br>気工作物の<br>町情報を入た | <ul> <li>***</li> <li>ひと自己託送</li> <li>の出力 = 原</li> <li>り接続最大電</li> <li>つする前は C</li> <li>REP702ER</li> <li>(collexingen)</li> </ul>                                                                                                    | ★に係る電<br>動力等の<br>電力=特<br>0になって<br>確認<br>▼ 準戦深                                                             | <ul> <li>電力の数値</li> <li>つ出力の合</li> <li>定発電等</li> <li>いますので、</li> <li>してください</li> <li>マグロ (外の 年日)</li> </ul>                           | <ul> <li>(W)</li> <li>(はよって、以</li> <li>(休止、</li> <li>用電気工(</li> <li>原動力等</li> <li></li> <li></li></ul> | 人下の通り<br>廃止の運<br>作物の出た<br>詳細情報  | 自動計算さ<br>転状況の原<br>コー自己計<br>入力後に言 | <ul> <li>・ 編</li> <li>れます。</li> <li>         (れます。)     </li> <li>         (1) (1) (1) (1) (1) (1) (1) (1) (1) (1)</li></ul>                                                                                                    |                                                                                                    |
| 特定発電等用電気工作物の出力(xxx) 特定発電等用電気工作物の加加(kxx) 特定発電等用電気工作物の加加(は大電) 特応の相手方 例: ACC電力株式会社 集集 集集 日 日 日 日 日 日 日 日 日 日 日 日 日 日 日 日 日 日 日 日 日 日 日 日 日 日 日 日 日 日 日 日 日 日 日 日 日 日 日 日 日 日 日 日 日 日 日 日 日 日 日 日 日 日 日 日 日 日 日 日 日 日 日 日 日 日 日 日 日 日 日 日 日 日 日 <p日< p=""> 日 日 <p日< p=""> 日 日 日 日 日 日 日 日 日 日 日 日 日 日 <p日< p=""> <p日< p=""> 日 <p日< p=""> <p日< p=""> 日 <p日< p=""> <p日< p=""> 日 <p日< p=""> <p日< p=""> <p日< p=""> 日 <p日< p=""> <p日< p=""> <p日< p=""> <p日< p=""> 日 <p日< p=""> <p日< p=""> 日 <p日< p=""> <p日< p=""> 日 <p日< p=""> <p日< p=""> <p日< p=""> <p日< p=""> <p日< p=""> <p日< p=""> <p日< p=""> <p日< p=""> <p日< p=""> <p日< p=""> <p日< p=""> <p日< p=""> <p日< p=""> 日 <p日< p=""> <p日< p=""> 日 <p日< p=""> <p日< p=""> <p日< p=""> <p日< p=""> <p日< p=""> <p日< p=""> <p日< p=""> <p日< p=""> <p日< p=""> <p日< p=""> <p日< p=""> <p日< p=""> <p日< p=""> <p日< p=""> <p日< p=""> <p日< p=""> <p日< p=""> <p日< p=""> <p日< p=""> <p日< p=""> <p日< p=""> <p日< p=""> <p日< p=""> <p日< p=""> <p日< p=""> <p日< p=""> <p日< p=""></p日<></p日<>                                                                                                    | 2075自己設に進る単か (w) *<br>(※) 原動<br>特定発電等用電<br>存定発電等用電<br>原動力等詳細                                                                               | のの間(注約) マ                           | <ul> <li>● 単葉</li> <li>つと自己託送</li> <li>の出力 = 原</li> <li>り接続最大電</li> <li>つする前は C</li> <li>(その他認識医用)</li> </ul>                                                                                                    | 様で<br>送に係る電<br>動力等の<br>電力=特<br>0になって<br>確認<br>▼ 3戦級                                                       | <ul> <li>電力の数値</li> <li>つ出力の合</li> <li>定発電等</li> <li>いますので、</li> <li>してください</li> <li>マ ************************************</li></ul> | <ul> <li>(いい)</li> <li>(はよって、以</li> <li>(休止、</li> <li>用電気工(</li> <li>原動力等</li> <li></li> <li></li></ul> <li></li> <li> <li></li> <li> <li></li> <li> <li></li> <li> <li></li> <li> <li></li> <li> <li> <li> <li> <li> <li> <li> </li></li></li></li></li></li></li></li></li></li></li></li>                                                                                                    | 人下の通り<br>廃止の運<br>作物の出た<br>詳細情報  | 自動計算さ<br>転状況の周<br>コー自己計<br>入力後に言 | <ul> <li><sup>1</sup> (北ます。)</li> <li>(1) (1) (1) (1) (1) (1) (1) (1) (1) (1)</li></ul>                                                                                                    | )<br>高大()<br>電力<br>                                                                                                    |
| 特定発売等用電気工作物の出力(xxX)<br>特定発売等用電気工作物の加約国大定。<br>構成の相手方<br>例: AC電力用式会社<br>電気事業式的行用<br>電気工作物名称(汚得な)<br>素示するデータがありません。                                                                                                    | 2075自己把想に信る電力 (wi) *<br>(※) 原動<br>持定発電等用電<br>存定発電等用電<br>原動力等詳細<br>f) 7 <sup>國動力の観</sup> 7 <sup>国動</sup>                                    | の力等の出た<br>電気工作物の<br>気工作物の<br>田情報を入た | <ul> <li>● ##</li> <li>つと自己託送</li> <li>の出力 = 原</li> <li>の送続最大常</li> <li>つする前は C</li> <li>BER7/025年<br/>(commentance)</li> </ul>                                                                                                    | ★ 本 K R A A A A A A A A A A A A A A A A A A                                                               | 電力の数値<br>の出力の数値<br>の出力の合<br>「定発電等<br>いますので、<br>してください<br>マ (デ型) 年用                                                                    | ほしよって、<br>は<br>によって、<br>は<br>計<br>(休止、<br>用電気工作<br>原動力等<br>。<br><sup> </sup><br><sup> ま</sup><br><sup> まの(W0)</sup>                                                                                                    | 人下の通り<br>廃止の運<br>作物の出た<br>詳細情報  | 自動計算さ<br>転状況の原<br>コー自己計<br>入力後に言 | <ul> <li>■ ##</li> <li>れます。</li> <li>         (れます。)     </li> <li>         (見動力を防ち)     </li> <li>         (送に係る)     </li> <li>         (計算結果を)     </li> <li>         (回 )     </li> <li>         (回 )     </li> <li>         (回 )     </li> </ul> |                                                                                                    |
| 特定発電等用電気工作物の出力(xxi) 特定発電等用電気工作物の提知していいい。 特定発電等用電気工作物の提知していいい。 特定発電等用電気工作第二合工 供給の相手方 例:A8(電力)将工会工 例:A8(電力)将工会工 使用 使用 <p使用< p=""> 使用 <p使用< p=""> <pp使用< p=""> <pp使用< p=""> <pp使用< p=""> <pp使用< p=""> <pp使用< p=""> <pp使用< p=""> <pp使用< p=""> <pp使用< p=""> <pp使用< p=""> <pp使用< p=""> <pp使用< p=""> <pp使用< p=""> <pp使用< p=""> <pp使用< p=""> <pp使用< p=""> <pp使用< p=""> <pp使用< p=""> <pp使用< p=""> <pp使用< p=""> <pp使用< p=""> <ppp用< p=""> <pp使用< p=""> <ppp用< p=""> <ppf用< p=""> <ppp用< p=""> <ppf用< p=""> <ppf用< p=""> 使用 使用 使用 使用 使用 <ppf用< p=""> <ppf用< p=""> 使用 使用 使用 使用 <pp>使用 <pp用< p=""> <pp用< p=""> <pp用< p=""> <pp用< p<="" td=""><td>2075自己E2E:#3430 (W)*<br/>(※)原動<br/>特定発電等用電<br/>時定発電等用電<br/>原動力等詳細<br/>の動力等詳細</td><td>の力等の出た<br/>気工作物の<br/>気工作物の<br/>田情報を入た</td><td><ul> <li>***</li> <li>***</li></ul></td><td><ul> <li>★に係る電</li> <li>動力等の</li> <li>電力 = 特</li> <li>)になって</li> <li>確認</li> <li>■ 3500 (2000)</li> </ul></td><td>RE19/115210000000000000000000000000000000000</td><td><ul> <li>国によって、以</li> <li>計(休止、</li> <li>用電気工作</li> <li>原動力等</li> <li></li> <li>▼ <sup>図</sup> <sup>図</sup> <sup>(0)</sup> <sup>(0)</sup> <sup>(0)</sup></li> </ul></td><td>人下の通り<br/>廃止の運<br/>作物の出力<br/>詳細情報</td><td>自動計算さ<br/>転状況の原<br/>コー自己計<br/>入力後に言</td><td><ul> <li>■ 編集</li> <li>れます。</li> <li>         (限動力を防<br/>(送に係る<br/>上算結果を     </li> </ul></td><td>)<br/>(大く)<br/>電力<br/>(本)<br/>(本)<br/>(本)<br/>(本)<br/>(本)<br/>(本)<br/>(本)<br/>(本)</td></pp用<></pp用<></pp用<></pp用<></pp></ppf用<></ppf用<></ppf用<></ppf用<></ppp用<></ppf用<></ppp用<></pp使用<></ppp用<></pp使用<></pp使用<></pp使用<></pp使用<></pp使用<></pp使用<></pp使用<></pp使用<></pp使用<></pp使用<></pp使用<></pp使用<></pp使用<></pp使用<></pp使用<></pp使用<></pp使用<></pp使用<></pp使用<></pp使用<></p使用<></p使用<> | 2075自己E2E:#3430 (W)*<br>(※)原動<br>特定発電等用電<br>時定発電等用電<br>原動力等詳細<br>の動力等詳細                                                                    | の力等の出た<br>気工作物の<br>気工作物の<br>田情報を入た  | <ul> <li>***</li> <li>***</li></ul> | <ul> <li>★に係る電</li> <li>動力等の</li> <li>電力 = 特</li> <li>)になって</li> <li>確認</li> <li>■ 3500 (2000)</li> </ul> | RE19/115210000000000000000000000000000000000                                                                                          | <ul> <li>国によって、以</li> <li>計(休止、</li> <li>用電気工作</li> <li>原動力等</li> <li></li> <li>▼ <sup>図</sup> <sup>図</sup> <sup>(0)</sup> <sup>(0)</sup> <sup>(0)</sup></li> </ul>                                                                                                    | 人下の通り<br>廃止の運<br>作物の出力<br>詳細情報  | 自動計算さ<br>転状況の原<br>コー自己計<br>入力後に言 | <ul> <li>■ 編集</li> <li>れます。</li> <li>         (限動力を防<br/>(送に係る<br/>上算結果を     </li> </ul>                                                                                                    | )<br>(大く)<br>電力<br>(本)<br>(本)<br>(本)<br>(本)<br>(本)<br>(本)<br>(本)<br>(本)                                                                                                    |

発電事業届出>詳細情報画面>発電等用電気工作物(イメージ)

③ <+原動力等詳細情報を追加>を押下し、原動力等詳細情報を入力します。

- ④ ③完了後、<設定>ボタンを押下してください。原動力が複数ある場合は、③④を繰り返して ください。
- ⑤ 原動力等詳細情報の編集セクション内で <閉じる> ボタンを押下してください。

発電事業届出>詳細情報画面>発電等用電気工作物>原動力等詳細情報の編集(イメージ)

| (   | )                      |                            |                                          |          |             |     |                     |    |        |                  |   |         |              |    |                  |   |                                          |   |
|-----|------------------------|----------------------------|------------------------------------------|----------|-------------|-----|---------------------|----|--------|------------------|---|---------|--------------|----|------------------|---|------------------------------------------|---|
| + 1 | 動力制                    | ŝi¥i                       | 情報を追加<br>電気工作物名称(号線名 等) ⇒                | 原動力の種類 東 | 原動力の燃料(主燃料) | 10. | 原動力の送料<br>(その他混塊送料) | Ŧ  | 運転状況 ⇒ | 運転開始の<br>(予定)年月日 | Ŧ | 出力 (kW) | 常時出力<br>(kW) | Į. | 常時せん頭<br>出力 (kW) | Ŧ | 逆潮流防<br>止設健を<br>含む<br>保護リレ<br>一の設置<br>有無 |   |
| 1   |                        | Ŧ                          | 原動力 (1)                                  |          |             |     |                     |    |        |                  |   |         |              |    |                  |   | 無                                        | Û |
|     | 電気:<br>原動<br>原動:<br>選択 | 工作物<br>約 (1<br>カの種<br>Rして・ | 名称(号機名 等)<br>)<br>類 <del>*</del><br>ください |          | ~           |     |                     |    |        |                  |   |         |              |    |                  |   |                                          |   |
|     | 出力                     | (kW)                       | *                                        |          |             | 運転  | 状况*                 |    |        |                  |   |         |              |    |                  |   |                                          |   |
|     |                        |                            |                                          |          | ØJ: 123,456 | 選切  | 尺してください             |    |        |                  |   | ~       |              |    |                  |   |                                          |   |
|     | 運動                     | 開始の                        | (予定)年月日                                  |          |             |     |                     |    |        |                  |   |         |              |    |                  |   |                                          |   |
|     | 備考                     | (                          |                                          |          |             |     |                     | (  | I)     |                  |   |         |              |    |                  |   |                                          |   |
|     | 1じる<br>0.//            |                            | 信報を追加                                    |          |             |     | (                   | ¥2 |        |                  |   |         |              |    |                  |   |                                          |   |
|     | ර්ෂ                    | )                          |                                          |          |             |     |                     |    |        |                  |   |         |              |    |                  |   |                                          |   |

### ※提供用途で(蓄電用)を選択すると、原動力の種類に「蓄電池」が自動入力されます(変 更不可)。運転状況は(発電用)を選択した場合と同様の選択肢が表示されます。

|   | 提供用<br>() 発<br>() 専 | 1途★<br>電事業<br>16自己                 | (弊電用)<br>の消費 (発電用)               | [      | <b>0</b> 9 | 総画字葉 (蓄電用)<br>295日この/月餐 (名 | <b>1</b> 4月) |             |                                               | 柳樹状〕<br><br>発電所<br>発電別 | 兄<br>等の名称 <del>*</del><br>f (2) |   |                  |     |         |              |   |                  |   |                            |          |
|---|---------------------|------------------------------------|----------------------------------|--------|------------|----------------------------|--------------|-------------|-----------------------------------------------|------------------------|---------------------------------|---|------------------|-----|---------|--------------|---|------------------|---|----------------------------|----------|
| 原 | 前力等                 | 詳細情                                | 青報の編集                            |        |            |                            |              |             |                                               |                        |                                 |   |                  |     |         |              |   |                  |   |                            | $\times$ |
| + | 京動力                 | 等詳細                                | 情報を追加<br>電気工作物名称(号機名 等) ⇒        | 原動力の種類 | ļi.        | 原動力の燃料                     | (主燃料)        | T.          | 原動力の燃料<br>(その他混焼燃料)                           | Ŧ                      | 運転状況 束                          | × | 運転開始の<br>(予定)年月日 | li. | 出力 (kW) | 常時出力<br>(kW) | Ŧ | 常時せん頭<br>出力 (kW) | Ŧ | 逆<br>潮<br>流<br>防<br>倉<br>む |          |
|   | 1                   | Ŧ                                  | 原動力 (1)                          |        |            |                            |              |             |                                               |                        |                                 | - |                  |     |         |              |   |                  |   | 無                          | 0        |
|   | 電気原動電 出力 運転 備       | 工作物<br>カカ (1<br>カの種<br>(kW)<br>開始の | 各称 (弓機名等)<br>))<br>★<br>(予定) 年月日 |        |            | đ                          | ) : 123,456  | 油 遺 図 工 稼 休 | i状み。<br><del>所してください<br/>第中</del><br>都中<br>止中 |                        |                                 |   |                  |     |         |              |   |                  |   |                            |          |
|   | 閉じる                 | )                                  | (完成)た)afro                       |        |            |                            |              |             | (                                             | RE                     |                                 |   |                  |     |         |              |   |                  |   |                            |          |

### ⑥ 発電等用電気工作物、原動力等詳細情報に入力不備がないことを確認し、「発電等用電 気工作物」欄の<設定>ボタンを押下してください。

発電事業届出>詳細情報画面>発電等用電気工作物(イメージ)

| 8                                            | 團状況                                                                                                    | 7 提供用途                                                                                                    | Ŧ                      | 発電所等の名称                                                                                                    | Ŧ                                 | 設置の場所                                  | Ŧ          | 周波数(Hz)                                         | Ŧ                                                                                                    | 特定発電                             | 常用電気工作物                                          | の出力 (kW) 👳                                                                        | 特定异        | ·電等用電気工作物                                                                                                    | の接続最大電力(kW                                      | ) = 4               | 糖の相手方  | Ŧ     | 供給の内容                   |      |
|----------------------------------------------|----------------------------------------------------------------------------------------------------|----------------------------------------------------------------------------------------------------|------------------------|----------------------------------------------------------------------------------------------------|-----------------------------------|----------------------------------------|------------|-------------------------------------------------|----------------------------------------------------------------------------------------------------|----------------------------------|--------------------------------------------------|-----------------------------------------------------------------------------------|------------|----------------------------------------------------------------------------------------------------|-------------------------------------------------|---------------------|--------|-------|-------------------------|------|
| *                                            |                                                                                                    |                                                                                                    |                        | 発電所 (1)                                                                                                    |                                   |                                        |            |                                                 |                                                                                                    |                                  |                                                  | 0                                                                                 |            |                                                                                                    |                                                 | 0                   |        |       |                         |      |
|                                              |                                                                                                    |                                                                                                    |                        |                                                                                                    |                                   |                                        |            |                                                 |                                                                                                    |                                  | 橡樹状況                                             |                                                                                   |            |                                                                                                    |                                                 |                     |        |       |                         |      |
|                                              |                                                                                                    |                                                                                                    |                        |                                                                                                    |                                   |                                        |            |                                                 |                                                                                                    |                                  | 橡樹                                               |                                                                                   |            |                                                                                                    |                                                 |                     |        |       |                         |      |
| <b>見用途★</b>                                  |                                                                                                    |                                                                                                    |                        |                                                                                                    |                                   |                                        |            |                                                 |                                                                                                    |                                  | 発電所等の                                            | 名称 <del>*</del>                                                                   |            |                                                                                                    |                                                 |                     |        |       |                         |      |
| 光光中黒                                         | (光明円)<br>N当意 (別田日                                                                                                    | n                                                                                                    |                        |                                                                                                    | ) 光毛中美<br>(市ム中ラ                   | (留毛用)<br>の活動 (茜田田                      | n          |                                                 |                                                                                                    |                                  | 964697 (1                                        | )                                                                                 |            |                                                                                                    |                                                 |                     |        |       |                         |      |
| 49864                                        | CAN BE CREASE                                                                                                    | 0                                                                                                    |                        |                                                                                                    | 4980                              | WORLD CHEMIC                           | 0          |                                                 |                                                                                                    |                                  |                                                  |                                                                                   |            |                                                                                                    |                                                 |                     |        |       |                         |      |
| 皮数(Hz)・<br>NHU エイヤ                           | e e e e e e e e e e e e e e e e e e e                                                                                                    |                                                                                                    |                        |                                                                                                    |                                   |                                        |            |                                                 |                                                                                                    |                                  | 1                                                |                                                                                   |            |                                                                                                    |                                                 |                     |        |       |                         |      |
|                                              |                                                                                                    |                                                                                                    |                        |                                                                                                    |                                   |                                        |            |                                                 |                                                                                                    |                                  |                                                  |                                                                                   |            |                                                                                                    |                                                 |                     |        |       |                         |      |
| 便斷号                                          |                                                                                                    |                                                                                                    |                        |                                                                                                    |                                   |                                        |            |                                                 |                                                                                                    |                                  | (10.56/10.10                                     |                                                                                   |            |                                                                                                    |                                                 |                     |        |       |                         |      |
| : 1112222                                    | 2 (ハイフン無                                                                                                    | し・半角数字)                                                                                                    |                        |                                                                                                    |                                   |                                        |            |                                                 |                                                                                                    |                                  | (EPTRAS                                          | ) 00x                                                                             |            |                                                                                                    |                                                 |                     |        |       |                         |      |
| 道府県★                                         |                                                                                                    |                                                                                                    |                        |                                                                                                    |                                   |                                        |            |                                                 |                                                                                                    |                                  | 市区町村★                                            |                                                                                   |            |                                                                                                    |                                                 |                     |        |       |                         |      |
| 訳してくだ                                        | さい                                                                                                    |                                                                                                    |                        |                                                                                                    |                                   |                                        |            |                                                 |                                                                                                    | ~                                | 例:福岡                                             | 5                                                                                 |            |                                                                                                    |                                                 |                     |        |       |                         | _    |
| 2発電等用3                                       | 電気工作物の特                                                                                                    | 続最大電力のうち                                                                                                    | 自己託送にて                 | 系る電力 (kW) 🕯                                                                                                    | •                                 |                                        |            |                                                 | 例:                                                                                                    | 123,456                          |                                                  | <del>さむ行うが、電気工</del>                                                              |            | <del>neckiethe</del>                                                                                                    |                                                 | तन्त्र              |        |       |                         |      |
| を発電等用は                                       | 認知工作物の特                                                                                                    | 続最大電力のうち                                                                                                    | 自己託送にく                 | 系る電力 (kW) ・                                                                                                    |                                   |                                        |            |                                                 | 例:                                                                                                    | 123,456                          | elikodož                                         | 20173 <i>/</i> 882                                                                | THIS C     | 082102475                                                                                                    | <del>927280/1083</del>                          | तन्त्र              |        |       |                         |      |
| 2発電等用3<br>合の相手方                              | 転気工作物の経                                                                                                    | 続贏大電力のうち                                                                                                    | 自己託送に                  | 新る電力 (kW) •                                                                                                    |                                   |                                        | -          |                                                 | 例:                                                                                                    | 123,456                          | ) - 83%<br>aténdis                               | 201777, <b>4</b> 8.1                                                              | 19902.0    | <del></del>                                                                                                    | ******                                          | तम                  |        |       |                         |      |
|                                              | 動力等                                                                                                    | <sup>続風大電力のうち</sup>                                                                                                    | 自己能送に付                 | <sup>転電力</sup> (kw) •                                                                                                    | 力後                                | に、白重                                   | カ言十1       | 節結果                                             | 。<br>存確                                                                                                    | 123,490                          | <del>) - 824</del><br>- 880052                   | 2017)// 4872                                                                      | n n n c    | <del></del>                                                                                                    |                                                 |                     |        |       |                         |      |
|                                              | 動力等                                                                                                    | <sup>続最大電力のうち</sup><br>言羊 細い青者                                                                                                    | 自己総合に                  | お電力(w)・                                                                                                    | 力後                                | に、自重                                   | 功言十二       | 算結果                                             | 。<br>を確                                                                                                    | 認し                               | <del>。<br/>ます。</del>                             | 20179%, <b>Q</b> AT                                                               |            | *****                                                                                                    | ********                                        |                     |        |       |                         |      |
|                                              | 動力等                                                                                                    | ##大率カのうち<br>詳細情報の注思と                                                                                                    |                        | おもか (w)・                                                                                                    | 力後                                | に、自重                                   | 助計:<br>全(+ | 算結果                                             | ♥<br>を確                                                                                                    | 12,4%<br>認し                      | ) - san<br>anota<br>ます。                          | <u>≝</u><br>≕王 新 入 寸                                                              |            | निधिरूवे                                                                                                    | *********                                       |                     |        |       |                         |      |
|                                              | 動力等動計算                                                                                                    | 詳細情報の結果と                                                                                                    | 自己に当てい<br>報の出<br>に異なる  | はした。<br>していていていていていていていていていていていていていていていていていていてい                                                                                                    | 力後<br>:入れ                         | に、自重たい場合                               | 加計         | 算結果                                             | を確<br> を押                                                                                                    | 123.438<br>認し<br>1下す             | ) - ====<br>ます。<br>することて                         | 手動入力                                                                              | りも         | 可能です                                                                                                    | o                                               |                     |        |       |                         |      |
|                                              | 動力等<br>動計算                                                                                                    | 繊維大戦かのうち                                                                                                    | 自己に当に<br>服の出<br>:異なる   | はか (200) 1<br>はかを入<br>る数値を                                                                                                    | 力後                                | に、自重<br>たい場合                           | 加計         | 算結果                                             | 。<br>を確<br> を押                                                                                                    | 認し<br>認し<br>1下す                  | ) - ===<br>ます。<br>することで                          | ≝手動入フ                                                                             | りも         | 可能です                                                                                                    | o                                               |                     |        |       |                         |      |
|                                              | 動力等動計算                                                                                                    | 詳細情報のうち                                                                                                    | 自己にはに<br>一般の出<br>に異なる  | はカを入<br>る数値を                                                                                                    | 力後                                | に、自重たい場合                               | 訪計会は       | 算結果                                             | 。<br>を確<br> を押                                                                                                    | 認し                               | ) - ====<br>ます。<br>することて                         | ≝手動入フ                                                                             | りも         | 可能です                                                                                                    | o                                               |                     |        |       |                         |      |
| 2発電報用編<br>4の相手た<br>原重<br>自重<br>東動力等群<br>編集する | 動力等<br>動計算<br><sup>編備報</sup>                                                                                                    | 詳細情報の結果と                                                                                                    | 和己 時本に(<br>報の出<br>に異なる | は力を入<br>る数値を                                                                                                    | 力後                                | に、自重たい場合                               | が計算        | 算結果                                             | 。<br>を確<br> を押                                                                                                    | 認し<br>認し<br>「下す                  | ) - ====<br>ます。<br>することて                         | ≝手動入フ                                                                             | カも         | 可能です                                                                                                    | • <u>= = = = = = = = = = = = = = = = = = = </u> |                     |        |       |                         |      |
|                                              | 動力等<br>動計算                                                                                                    | 詳細情報の結果と                                                                                                    | #2#3KC<br>報の出<br>:異なる  | 11カを入<br>3数値を                                                                                                    | 力後                                | に、自動たい場合                               | か計会は       | 算結果                                             | 。<br>を確<br>Iを押                                                                                                    | 123.458<br>認し<br><sup>1</sup> 下す | ) _ ==>x<br>ます。<br>することで                         | ≝手動入フ                                                                             | りも         | 可能です                                                                                                    | o                                               |                     |        |       |                         |      |
| 中国また<br>原                                    | 動力等 動計算   調査                                                                                                    | 話組大電力のうち     話組大電力のうち     詳細情報     の     お果と     の     お果と     の     お果と     の     お果と     の     お果と     の     おま株 (考路& 等)     ちまれ     ちまま     ちまままままままま                                                                                                    |                        | 113333 (W) 11333 (W) 113 | 力後 入れ                             | に、自動たい場合                               | は          | 算結果                                             |                                                                                                    | 123.45%<br>認し<br>I下す             | ) = =>K<br>ます。<br>することで                          | <ul> <li>*手動入力</li> <li>**手動入力</li> <li>**</li> </ul>                             | 5<br>•     | 可能です<br><sup>出力 (kW)</sup> ▼                                                                                                    | ************************************            |                     | 世ん顔出力( | kw) ₹ | 芝地の防止設得<br>発達リレーの約      | を含有  |
| 2発電器用単の用手方<br>原引<br>自引<br>融力等群<br>減集する       | 動力等<br>動計算<br>調備報                                                                                                    | 田田大坂フのうち     日本のうち     日本のう     日本のう     日本のう    |                        | 1<br>1<br>1<br>1<br>1<br>1<br>1<br>1<br>1<br>1<br>1<br>1<br>1<br>1<br>1<br>1<br>1<br>1<br>1                                                                                                    | 力後 入れ                             | に、自動たい場合                               | あまれ:<br>合は | 算結果<br>「編集」<br>(その感謝                            | を確<br>lを押                                                                                                    | 123.450<br>認し<br>1下す             | ) <u></u>                                        | *手動入力<br>※手動入力                                                                    | ງຊາ<br>ເ   | <sup>→ECH</sup> 2 <sup>®→</sup><br>可能です                                                                                                    | 。<br>一一一一一一一一一一一一一一一一一一一一一一一一一一一一一一一一一一一一       | <b>₹</b>            | 世ん顔出力( | kw) = | 逆期の防止設備<br>保護リレーの設      | を含有無 |
| 2先電時用編<br>の相手ち<br>原引<br>目引<br>総動力等詳<br>編集する  | 動力等 動計算   動計算   電気工作                                                                                                    | 話題大坂刀のうち     話     前本畑 (青朝     の     結果と     の     結果と     の     結果     ち     ち |                        | 1<br>1<br>1<br>1<br>1<br>1<br>1<br>1<br>1<br>1<br>1<br>1<br>1<br>1<br>1<br>1<br>1<br>1<br>1                                                                                                    | 力後<br>え入れ<br>(願助)<br>石油 (0)       | に、自重<br>たい場合<br><sup>の22月 (注22月)</sup> | 合は         | 算結果                                             | でででです。<br>た一体<br>した<br>手<br>で<br>した<br>手<br>の<br>に<br>した<br>手<br>の<br>に<br>した<br>手<br>の<br>に<br>の<br>に<br>の<br>に<br>の<br>の<br>に<br>の<br>の<br>に<br>の<br>の<br>に<br>の<br>の<br>の<br>の | 123.450<br>認し<br>1下す             | ) <u> = 200</u><br>ます。<br>することて<br>薬動状況 ▼<br>標軸中 | *手動入力<br>重載期他の<br>(予定) 年月日                                                        | btaī<br>₹  | - 0日 1 1 2 0 1 2 0 1 1 1 1 | 。<br>。<br>题表::::::::::::::::::::::::::::::::::  | <b>₹</b>            | せん顔出力( | kw) ₹ | 逆転向り止設得<br>発展リレーの論      | を含有気 |
| 2発電器用線 (1) →                                 | 動力等            動計算                 動計算                 編情報                 副面計算                 編情報                 副面前                 『職情報                 『             『 | <ul> <li>結果大成りのうち</li> <li>詳細情報</li> <li>の結果と</li> <li>ため、信頼名 第</li> <li>(9時名 第</li> </ul>                                                                                                    |                        | 1<br>1<br>1<br>1<br>1<br>1<br>1<br>1<br>1<br>1<br>1<br>1<br>1<br>1<br>1<br>1<br>1<br>1<br>1                                                                                                    | 力後<br>入れ                          | に、自重<br>たい場合<br>の営具 (主営用<br>重当)        | 合は         | 算結果<br>「編集」<br><sup> </sup>                     | 。<br>を確<br>(を押                                                                                                    | 123.488<br>認し<br><sup>1</sup> 下す | ● ● 2000<br>ます。<br>することで<br>■転状況 ▼<br>標数中        | ○<br>一<br>一<br>一<br>二<br>二<br>二<br>二<br>二<br>二<br>二<br>二<br>二<br>二<br>二<br>二<br>二 | ງ<br>ຊ     | <del>の日に違わて</del><br>可能です<br><sup>出カ (WM)</sup> マ<br><sup>100,000</sup>                                                                                                    | 。<br>7期設力 (kw)                                  | ₹ 5236              | せん顔出力( | kw) = | 逆動動止込費<br>発達リレーの調<br>音  | を含有意 |
| 2発電器用線                                       | 転工作物の部<br>動力等<br>動計算<br>編領報<br>、<br>、<br>、<br>、<br>、<br>、<br>、<br>、<br>、<br>、<br>、<br>、<br>、<br>、<br>、<br>、<br>、<br>、<br>、                                                   | H細大成りのうち     S     F     F  F     F     F  F  F  F  F  F                                                                                                    |                        | East(1) (W) (1)<br>(1)<br>(1)<br>(1)<br>(1)<br>(1)<br>(1)<br>(1)<br>(1)<br>(1)                                                                                                    | か後<br>注入れ<br>顧助<br>石油 0           | に、自重<br>たい場合<br>の営用(主営用<br>重点)         | 合は         | 算結果<br>「編集」<br><sup> </sup>                     | ッ<br>を確<br>を押                                                                                                    | 認し<br>下で<br>マ                    | <u>ます。</u><br>ます。<br>することて                       | ○●●●●●●●●●●●●●●●●●●●●●●●●●●●●●●●●●●●●                                             | ກີ່ອີ<br>ເ | <del>2012年201</del><br>可能です<br>出力 (ww) マ<br>100,000                                                                                                    | о<br>78898257 (км)                              | ₩.<br>              | せん強出力( | kw) = | 逆動的丸止診療<br>発達リレーの説<br>音 | を含有意 |
| E先電響用<br>原<br>目<br>回<br>知<br>刀等群<br>編集する     | 動力等<br>動計算<br>編編組<br>、<br>家気工作                                                                                                    | <ul> <li></li></ul>                                                                                                    |                        | tamp own t<br>は力を入<br>る数値を<br><sup> 数力の経現</sup> ▼                                                                                                    | *<br>力後<br>注入れ<br><sup> 画動か</sup> | に、自重<br>たい場合<br>2世界(主要用)               | 合は         | 算結果<br>「編集」<br><sup>國政力の認知</sup><br>(その地獄<br>石灰 | で<br>を確<br>を押                                                                                                    | 認し<br>マ                          | ) = 35tt<br>ます。<br>することて                         | ★<br>本<br>手動入力<br>本<br>現他の<br>(予定) 年月日<br>-<br>-<br>-                             | ງງ<br>ຊ    | <del>の日日2430</del><br>可能です<br>出か (ww) マ<br>100,000                                                                                                    | o                                               | र स्व<br>स्व<br>स्व | せん極出力( | kw) = | 逆動感が止急機<br>発達リレーの論<br>量 | を含有薄 |

各ボタン等の用途は、以下のとおりです。

| No. | アイコン           | 説明                        |
|-----|----------------|---------------------------|
|     |                | 発電等用電気工作物を新規作成する際に押下しま    |
| 1   | 十 発電等用電気工作物を追加 | す。発電等用電気工作物が複数ある場合は、当項目   |
|     |                | を押下することで複数登録が可能です。        |
| 2   |                | 原動力等詳細情報の追加・編集を行う際に押下しま   |
| 2   | (編集する)         | す。                        |
|     |                | 原動力等詳細情報を新規追加する際に押下します。   |
| 3   | + 原動力等詳細情報を追加  | 発電等用電気工作物に紐付く原動力が複数ある場合   |
|     |                | は、当項目を押下することで複数登録が可能です。   |
|     |                | 「特定発電等用電気工作物の出力(kW)」「特定   |
| 1   | 編集             | 発電等用電気工作物の接続最大電力(kW)」で、   |
| 4   |                | 自動計算された結果を手動で変更する場合に押下し   |
|     |                | ます。押下すると手動で値を変更することが可能です。 |
|     |                | 「特定発電等用電気工作物の出力(kW)」「特定   |
| -   | 計算             | 発電等用電気工作物の接続最大電力(kW)」で、   |
| 5   |                | 手動で変更した値を再度自動計算する場合に押下し   |
|     |                | ます。                       |

#### (参考)原動力の種類について

「原動力の種類」で選択した値によって、入力項目が一部変更となります。

1. 「火力(汽力)」または「火力(内燃力)」または「火力」を入力した場合

「原動力の燃料(主燃料)」が入力必須項目となります。また、「原動力の燃料(その他混焼燃料)」が入力可能となります。

| <b>(動)</b> | 力等詳約         | 町情報を追加               |        |   |             |   |                     |
|------------|--------------|----------------------|--------|---|-------------|---|---------------------|
|            |              | 電気工作物名称(号機名 等) 👳     | 原動力の種類 | Ŧ | 原動力の燃料(主燃料) | Ŧ | 原動力の燃料<br>(その他混焼燃料) |
|            | *            | 原動力 (1)              | 火力     |   |             |   |                     |
| 電腸         | 気工作物<br>動力(  | 勿名称(号機名 等)<br>1)     |        |   |             |   | -                   |
| 原<br>リ     | 助力の利<br>く力   | ±類★                  |        |   | ~           |   |                     |
| 原道         | 動力の燃<br>翻尺して | 燃料(主燃料)★<br><ください    |        |   | ~           |   |                     |
| 原          | 動力の燃         | 送料(その他混焼送料)          |        |   |             |   |                     |
| 1          | 2401 -       | <pre>/***/&gt;</pre> |        |   |             |   | 1                   |

#### 2.「水力(一般)」または「水力(揚水)」を入力した場合

「常時出力」及び「常時せん頭出力」の入力が可能となります。「常時出力」及び「常時せん頭出力」は、0と設定されている場合は0と記載してください。設定されていない場合入力不要です。

| 原動 | <b>頁動力等詳細情報の編集</b>                     |                                         |         |               |    |                     |   |      |                      |   |            |
|----|----------------------------------------|-----------------------------------------|---------|---------------|----|---------------------|---|------|----------------------|---|------------|
| 十原 | 助力等詳細                                  | 田情報を追加                                  |         |               |    |                     |   |      |                      |   |            |
|    |                                        | 電気工作物名称(号機名 等) 👳                        | 原動力の種類  | 〒 原動力の燃料(主燃料) | Ŧ  | 原動力の燃料<br>(その他混焼燃料) | Ŧ | 運転状況 | - 運転開始の<br>- (予定)年月日 | Ŧ | 出力 (kW) 亨  |
| 1  | •                                      | 原動力 (1)                                 | 水力 (一般) |               |    |                     |   | 稼働中  |                      |   | 100,000    |
|    | 電気工作性<br>原動力の<br>東動力の<br>水力(一<br>出力(kW | 約名称 (号機名 等)<br>(1)<br>経築★<br>希2)<br>) ★ |         |               |    | 出力 (kW)             |   |      |                      |   | Ø!:123,45€ |
|    | 常時せん身                                  | 碩出力(kW)                                 |         | 例:123,456     | 運転 | 状况 <b>*</b><br>動中   |   |      |                      |   | ~          |

#### (参考)原動力の運転状況について

運転状況の選択肢は以下の通りです。「稼働時期未定」については、原動力の種類が「原子 力」の場合のみ表示します。

| 電気工作物名称 (号線名 等)<br>原動力 (1)<br>原動力の通知+                           |                                                                       |
|-----------------------------------------------------------------|-----------------------------------------------------------------------|
| 原子力                                                             | ~                                                                     |
|                                                                 |                                                                       |
| 出力 (kW) *                                                       | · · · · · · · · · · · · · · · · · · ·                                 |
| <選択肢><br>・工事中<br>・稼働中<br>・休止中<br>・稼働時期未定(原動力の種類:原子力の場<br>合のみ表示) | 100000     提想は        選択してください     工事中       採園中     採園中       探劇時期末定 |
|                                                                 |                                                                       |

#### (参考)風力発電等、原動力が多い場合の入力方法について

発電等用電気工作物に紐付く原動力は、原則1基ずつの入力をお願いいたします。ただし、数が膨大で入力作業が大変な場合、かつ、同じ出力数の原動力については、簡略化を可としております。この場合、原動力等詳細情報の出力には原動力の合計を入力し、備考欄に「OOKW×40 基]等の記載をして頂くようお願いいたします。

| 発電事業届出>詳細情報画面>発電等用電気工作 | 物>原動力等詳細情報(イメージ) |
|------------------------|------------------|
|                        |                  |
| 原動力(1)                 |                  |
|                        |                  |
| 原動力の種類*                |                  |
| 風力 ~                   |                  |
|                        |                  |
| 出力(kW)*                | 重転状況*            |
| 40000                  | 稼働中              |
|                        |                  |
| 運転開始の(予定)年月日           |                  |
|                        |                  |
|                        |                  |
| 備考                     | 7                |
| 1000kW×40基             |                  |
|                        |                  |
|                        |                  |

#### (参考)逆潮流防止設備を含む保護リレー設置の有無について

発電等用電気工作物「提供用途」にて「専ら自己の消費」を選択している場合、原動力等詳細 情報内に「逆潮流防止設備を含む保護リレーの設置有」が選択可能となります。逆潮流防止設備 を含む保護リレーを設置している場合は、「逆潮流防止設備を含む保護リレーの設置有」にチェック をつけてください。

| 電気工作物名称(号機名等) |       |                      |  |
|---------------|-------|----------------------|--|
| 原動力 (1)       |       |                      |  |
| 原動力の種類*       |       |                      |  |
| 選択してください      | ~     |                      |  |
| 出力 (kW) *     | 40000 | 運転状況 <b>★</b><br>稼働中 |  |
|               |       |                      |  |
| 連転開始の(予定)年月日  | 1     | 逆潮流防止設備を含む保護リレーの設置有  |  |

#### 【添付書類画面】

詳細情報画面での入力が完了し、次に進むと、「添付書類」画面が表示されます。画面上部の 説明文や右側に表示される注意書きを参照のうえ、添付が必要な書類を確認してください。

- ① アップロード対象の書類のチェックボックスにチェック、を入れてください。
- ② <新規追加>ボタンを押下し、ファイル添付画面を開いてください。
- ③ 添付書類のファイルをアップロードしてください

|                                                                                  | 光电尹未屈山/亦竹言                          | <u> 舌規画面(1メーン)</u>                             |                                |
|----------------------------------------------------------------------------------|-------------------------------------|------------------------------------------------|--------------------------------|
| 添付書類                                                                             |                                     |                                                |                                |
| 漆付書類を登録してください                                                                    |                                     |                                                |                                |
| 基础情報                                                                             | 詳細情報                                | 添付書頭                                           | 最終確認                           |
| 0                                                                                | 0                                   | •                                              | 0                              |
| 添付書類                                                                             |                                     |                                                |                                |
|                                                                                  |                                     |                                                |                                |
| <ul> <li>「発電所の住所及び所在のわかる地図」を添付してくだ</li> <li>一般配電車業者の電気供給を行うことを約している場合</li> </ul> | さい。<br>は、「一般配置事業者との契約書の回し」を添付してください |                                                |                                |
|                                                                                  |                                     | 9                                              |                                |
| ① 発電所の全体図                                                                        |                                     |                                                |                                |
| 発電所の住所及び所在のわかる地図                                                                 |                                     |                                                |                                |
|                                                                                  |                                     |                                                |                                |
| 電力広域的運営推進機関への加入申込書の写し                                                            |                                     |                                                |                                |
| 電力広域的運営推進機関への加入通知書の写し                                                            |                                     |                                                |                                |
|                                                                                  | -                                   |                                                |                                |
| 一般送配電事業者との契約書の写し                                                                 |                                     | ※一般送配電事業者との間で、一般送配電事業用の電気供給(調<br>とを約している場合、要添付 | 整用電源、離島供給、最終保障供給等としての電気供給)を行うこ |
|                                                                                  | L                                   |                                                |                                |
| その他                                                                              |                                     |                                                |                                |
|                                                                                  | 2                                   |                                                |                                |
|                                                                                  | ( <u>1</u> 8                        | 「現追加                                           |                                |

- ④ アップロードしたファイルのカテゴリを選択してください。この際、①でチェックマを入れた内容とカテゴリの種類が一致していないと手続を提出できないので、ご注意ください。
- ⑤ 必要に応じて、添付ファイルの説明を記載してください。

| 添付書類画面>ファイル添付画面(イメージ)                                                                                    |                                   |                       |  |  |  |  |  |  |  |
|----------------------------------------------------------------------------------------------------|-----------------------------------|-----------------------|--|--|--|--|--|--|--|
| ファイル添付                                                                                                   |                                   | ×                     |  |  |  |  |  |  |  |
| 必要なファイルを添付してください。(1ファイルに付き                                                                               | 必要なファイルを添付してください。(1ファイルに付き最大10MB) |                       |  |  |  |  |  |  |  |
| 3                                                                                                    |                                   |                       |  |  |  |  |  |  |  |
| Ø                                                                                                    |                                   |                       |  |  |  |  |  |  |  |
| ファイルをドラッグして                                                                                              | 、ここにドロップ                          |                       |  |  |  |  |  |  |  |
| または                                                                                                    | t                                 |                       |  |  |  |  |  |  |  |
| (ファイルを                                                                                                   | 選択                                |                       |  |  |  |  |  |  |  |
| (4)<br>カテゴリ                                                                                              | 5)<br>說明 <b>*</b>                 | ファイル                  |  |  |  |  |  |  |  |
| 発電所の全体回 ~<br>選択                                                                                          | 発電所の全体図です。                        | テスト用<br>書 前<br>類.docx |  |  |  |  |  |  |  |
| 発電所の全体図<br>発電所の住所及び所在のわかる地図<br>電力広域的運営推進機関への加入申込書の写し<br>電力広域的運営推進機関への加入通知書の写し<br>一般送配電事業者との契約書の写し<br>その他 |                                   | 6<br>হিন্দ            |  |  |  |  |  |  |  |

- ⑥ <添付>ボタンを押下して、画面を閉じてください。
- ⑦ 添付した書類を確認したい場合は、ファイル形式のアイコンを押下してください。ファイル形式の 種類によって、プレビュー表示やダウンロードができるものがあります。詳細は下記の一覧を参照 ください。
- ⑧ 添付書類の内容を確認し、<次へ>ボタンを押下してください。

| 発電事業届出>添付書類画面( | (イメー | ・ジ) |
|----------------|------|-----|
|----------------|------|-----|

|     | カテゴリ                                                             | 説明                                       | サイズ                      | ファイル名                               | (7)          |
|-----|------------------------------------------------------------------|------------------------------------------|--------------------------|-------------------------------------|--------------|
| 1   | 発電所の全体図                                                          | テスト用書類                                   | 13.5KB                   | <b>テスト用書類.docx</b> 2022/01/28 14:00 | <b>W</b> 1 0 |
|     |                                                                  |                                          |                          |                                     |              |
| 一特調 |                                                                  |                                          |                          |                                     |              |
| 525 | ロ元への運給事項                                                         |                                          |                          |                                     |              |
|     |                                                                  |                                          |                          |                                     |              |
|     |                                                                  |                                          |                          |                                     |              |
|     |                                                                  |                                          |                          |                                     |              |
| 注意  | 軍軍                                                               |                                          |                          |                                     |              |
|     | <ul> <li>水力発電所の場合は、常時出力及び常</li> <li>一般は日常常常にこの一般は日常常</li> </ul>  | きせん顔出力を備考欄に記載すること。<br>この思にはするための思想を取用し、半 |                          | マン2個点に知っては、スの単語の相当やひだスの中意も知識 オスマン   |              |
|     | <ul> <li>一般送記電事業者にその一般送記電事</li> <li>該当事項のない欄は、省略すること。</li> </ul> | ■の用に供する/2000車加圧発電U、当                     | NW 711111 9 9 C C 1211 0 | CONSTRUCTION CONTRACTOR ADCC.       |              |
|     |                                                                  |                                          |                          |                                     |              |
| 開   | しる 戻る                                                            | 印刷 廣調                                    |                          |                                     |              |
|     |                                                                  |                                          |                          |                                     |              |

#### 【添付可能なファイル形式について】

| アイコン | 説明                                                 | プレビュー表示                  | ダウンロード |
|------|----------------------------------------------------|--------------------------|--------|
| مر   | 拡張子が pdf のファイル添付時に表示されます(※)。                       | 0                        | 0      |
| X    | 拡張子が xls、 xlsx のファイル添付時に表<br>示されます(※)。             | ×                        | 0      |
| w    | 拡張子が doc、docx のファイル添付時に<br>表示されます(※)。              | ×                        | 0      |
| F    | 拡張子がtxtのファイル添付時に表示されます。                            | ×                        | 0      |
|      | 拡張子が png、bmp、jpeg、jpg、tif、<br>tiffのファイル添付時に表示されます。 | 〇<br>※tif、tiffの場合<br>は不可 | 0      |
| Ρ    | 拡張子が ppt、pptx のファイル添付時に<br>表示されます(※)。              | ×                        | 0      |
|      | 上記以外のファイル添付時(rtf、csv、<br>tsv、zip 等)に表示されます(※)。     | ×                        | 0      |

※パスワードの設定を行ったファイルは添付できません。

#### 【最終確認画面】

- 手続の内容に確認事項がある場合に、確認メッセージが表示されます。
   修正する必要がない場合は、「上記を確認しました。」のチェックボックスにチェック、を入れてください。
- ② 修正する場合は < 戻る > ボタンを押下して、該当項目を修正してください。
- ③ 手続提出内容を最終確認し、<提出>ボタンを押下してください。

発電事業届出>最終確認画面(イメージ)

| 留理編用 E-NO1-00008915 6120<br>発電事業届出<br>前にる 度る 印刷 廃業<br>2                                                                                                    | 3<br>## |
|----------------------------------------------------------------------------------------------------|---------|
| <ul> <li>         (W) (W) 2000         ①         ① 金気工作物:発電所(1)の特定発電用電気工作物の出力(kw)と各原動力の出力(kw)の合計値が一致していません。         ※ 発電所の金体図が登録されていませんがようしいですか。         ① 上記内容を確認しました。     </li> </ul> |         |

提出完了画面で <閉じる> ボタンを押下してください。ステータスが「確認中」になっている間は、 審査者側からの通知が来るまで必要な作業はありません。

| 発電事業届出>提出完了画面(イメージ)           |
|-------------------------------|
| 管理番号:E-N01-00009624<br>発電事業届出 |
| ご提出ありがとうございます。                |
| 閉じる                           |

#### 2-2-2.問合せへの対応

手続の内容に不備や不明点等があった場合、提出担当者のメールアドレスへ、審査者(資源エネル ギー庁ないし経済産業局)から問合せのメールが届きます。メールに添付された URL を押下すると、電 ガネットのログイン画面へ遷移します。

問合せ通知メール(イメージ)

#### 電ガ 太郎 様

電ガネットをご利用いただきありがとうございます。

提出いただいた手続について、担当者より問合せがありました。 下記 URLから電ガネットにログインし、問合せ内容をご確認の上、ご対応いただきますようお願いいたします。

管理番号: E-N01-000000XX 手続: 発電事業届出 ログイン画面 URL: <u>http://denga-net.meti.go.jp/prweb/PRAuth</u>

※当メールの内容にお心当たりのない方は大変お手数ですが下記までご連絡ください。
※このメールアドレスは送信専用のメールアドレスのため、
ご返信いただいても回答いたしかねますので、ご注意ください。

本件についてご不明点などございましたら、下記までお問い合わせください。 <電ガネットヘルブデスクお問い合わせ先> 050-2018-7696 <受付時間> 平日 9:00~18:00

問合せを受けた手続の件数は、トップページに「差戻し」件数として表示されます。

該当の手続と問合せ内容を確認するためには、ホームページの「差戻し」を押下する、もしくは「手続一覧」メニューを選択し、「差戻しの手続」一覧から、受領した通知メールに記載されている管理番号が記載されている手続の行を押下してください。

| Ŷ   | 電ガネット   | 手続一覧       |                |          |       |
|-----|---------|------------|----------------|----------|-------|
|     | ホーム     |            |                |          |       |
| D   | 新規手続    | 作成中の手続     |                |          |       |
|     | 1.42 B: | 作成日        | 管理番号           | 手続名      | :     |
|     | 于皖一克    | 2025/06/23 | E-N01-00012852 | 発電事業届出   |       |
| 00  |         | 2025/06/19 | E-N02-00005641 | 発電事業変更届出 |       |
| ×   | アカワント管理 | 2025/06/18 | E-N01-00012850 | 発電事業届出   |       |
| ?   | よくあるご質問 | 受理・審査待ちの手  | 続              |          |       |
| (j) | お知らせ    | 提出日        | 管理番号           | 手続名      | :     |
|     |         | 2025/06/20 | G-N04-00000047 | (小売)供給計画 | 届出    |
|     |         | 2024/12/04 | E-N16-00000017 | 小売電気事業休止 | (廃止)  |
|     |         | 2025/06/17 | E-N11-00003326 | 小売電気事業変更 | 届出    |
|     |         | 差戻しの手続     |                |          |       |
|     |         | 差戻し発生日     | 管理番号           | 手続名      | ₹.    |
|     |         | 2025/02/19 | G-N01-00002182 | ガス小売事業氏名 | 等変更届出 |
|     |         | 2025/02/19 | G-N02-00001693 | ガス小売事業変更 | 届出    |
|     |         |            |                |          |       |

「手続一覧」メニュー>手続一覧画面(イメージ)

届出情報タブの詳細画面にて、問合せ内容を確認することができます。また、画面右側の「お問 合せ詳細」に、問合せの詳細が記載されている場合があります。お問合せ詳細の青文字部分を押 下すると、届出情報の該当箇所に自動でスクロールされます。必要に応じて、該当項目の修正等を 実施してください。 手続画面>届出情報タブ(イメージ)

| 問合せ中                                                                                                    |                                                                                                    |                                                                                                    |
|----------------------------------------------------------------------------------------------------|----------------------------------------------------------------------------------------------------|----------------------------------------------------------------------------------------------------|
| 間合せ内容                                                                                                    |                                                                                                    |                                                                                                    |
| 種別                                                                                                    |                                                                                                    |                                                                                                    |
| この<br>の<br>内容<br>内容                                                                                                    |                                                                                                    |                                                                                                    |
| 以下の項目の入力内容に誤りがあります。修正後、再度提出                                                                                                    | してください。                                                                                                    |                                                                                                    |
|                                                                                                    |                                                                                                    |                                                                                                    |
|                                                                                                    |                                                                                                    |                                                                                                    |
|                                                                                                    |                                                                                                    |                                                                                                    |
|                                                                                                    |                                                                                                    |                                                                                                    |
| 届出情報<br>基礎情報                                                                                                    |                                                                                                    | 審査者からのコメント                                                                                                    |
|                                                                                                    |                                                                                                    | お問合わせ詳細                                                                                                    |
| - 届出基礎情報                                                                                                    | (1) ↓ ★                                                                                                    | PTT Needer as were the second second s |
| チャンロ発電事業届出                                                                                                    | 1761山元                                                                                                    | [1] 建格先情報 - 市区则村以降住所 [1]                                                                                                    |
|                                                                                                    |                                                                                                    | 内容                                                                                                    |
| 进口区分<br>本人提出                                                                                                    |                                                                                                    | 番地を記入してください。                                                                                                    |
|                                                                                                    |                                                                                                    |                                                                                                    |
|                                                                                                    | 手続画面と届出情報々ブ(イメージ)                                                                                                    |                                                                                                    |
| 络先情報                                                                                                    | 手続画面>届出情報タブ(イメージ)                                                                                                    | -                                                                                                    |
| 格先情報                                                                                                    | <u>手続画面&gt;届出情報タブ(イメージ)</u>                                                                                                    | - お問合わせ詳細                                                                                                    |
| 絡先情報                                                                                                    | <u>手続画面&gt; 届出情報タブ(イメージ)</u>                                                                                                    | - お問合わせ詳細                                                                                                    |
| <b>絡先情報</b><br><b>得又は各称</b><br>列:でんししんせい株式会社                                                                                                    | <u>手続画面&gt; 届出情報タブ(イメージ)</u><br><sup>所展・役職*</sup><br><sup>電力課</sup>                                                                                                    | お問合わせ詳細                                                                                                    |
| <b>絡先情報</b><br>得又は各称<br>列: でんししんせい株式会社<br>名 (姓) *                                                                                                    | <u>手続画面&gt; 届出情報タブ(イメージ)</u><br><sup> 兩震・役職*</sup><br>電力課<br>氏名 (名) *                                                                                                    | お問合わせ詳細                                                                                                    |
| <b>絡先情報</b><br>得又は各称<br>列:でんししんせい株式会社<br>名(姓) *<br>田中                                                                                                   | <u>手続画面&gt; 届出情報タブ(イメージ)</u><br><sup> 所属・役職*</sup><br>電力課<br>氏名 (名) *<br><sup> 太郎</sup>                                                                                                    | お問合わせ詳細                                                                                                    |
| 緒先情報<br>得又は各称<br>別:でんししんせい株式会社<br>名(姓) *<br>田中<br>洛(セイ) *                                                                                               | <u>手続画面&gt; 届出情報タブ(イメージ)</u><br><sup>所属・役職*</sup><br>電力課<br>氏名 (名) *<br>太郎<br>氏名 (メイ) *                                                                                                    | お問合わせ詳細                                                                                                    |
| 緒先情報<br>得又は各称<br>列:でんししんせい株式会社<br>名(姓) *<br>田中<br>注(セイ) *<br>タナカ                                                                                        | <u>手続画面&gt; 届出情報タブ(イメージ)</u><br>m風・役職*<br>電力課<br>氏名 (名) *<br>太郎<br>氏名 (メイ) *<br>タロウ                                                                                                    | お問合わせ詳細                                                                                                    |
| 絡先情報<br>得又は各称<br>列:でんししんせい株式会社<br>名(姓) *<br>田中<br>(名(セイ) *<br>タナカ<br>ールアドレス*                                                                            | <u>手続画面&gt; 届出情報タブ(イメージ)</u><br>mã · 役類*<br>電力課<br>氏名 (名) *<br>太郎<br>氏名 (メイ) *<br>タロフ<br>総語号*                                                                                                    | お問合わせ詳細                                                                                                    |
| 格先情報<br>得又は各称<br>列:でんししんせい株式会社<br>名(姓) *<br>田中<br>送名(セイ) *<br>タナカ<br>ールアドレス*<br>cnnakataro@denga.com                                                    | <u>手続画面&gt; 届出情報タブ(イメージ)</u><br>mã · 20類*<br>電力課<br>氏名 (名) *<br>太郎<br>氏名 (メイ) *<br>タロフ<br>電話書号*<br>0901111111                                                                                                    | お問合わせ詳細<br>() 連絡先情報 - 市区町村以降住所 (1)<br>内容<br>増地を記入してください。                                                                                                    |
| 格先情報<br>得又は各称<br>列:でんししんせい株式会社<br>名(姓) *<br>田中<br>注名(セイ) *<br>タナカ<br>ールアドレス*<br>anakataro@denga.com                                                     | <u>手続画面&gt; 届出情報タブ(イメージ)</u><br>mã · 役類*<br>電力課<br>氏名 (名) *<br>太郎<br>氏名 (メイ) *<br>タロウ<br>電話語号*<br>0901111111                                                                                                    | お問合わせ詳細                                                                                                    |
| 格先情報<br>得又は各称<br>列:でんししんせい株式会社<br>名(姓) *<br>田中<br>送名(セイ) *<br>タナカ<br>ールアドレス*<br>canakataro@denga.com<br>硬番号<br>列:1112222 (ハイフン無し・半角数字)                  | 手続画面> 届出情報タブ(イメージ)                  門属・役職*                  電力課                  氏名(名)*                 太郎                 氏名(名)*                 太郎                 K名(太小)*                 9ロフ                 低該無号*                 09011111111                 住所検索                 クリア                 低が検索                 クリア                                                                                                    | お問合わせ詳細                                                                                                    |
| 格先情報<br>得又は各称<br>列:でんしんせい株式会社<br>名(姓) *<br>田中<br>送名(セイ) *<br>タナカ<br>ールアドレス*<br>canakataro@denga.com<br>個要号<br>列:1112222 (ハイフン無し・半角数字)                   | F続画面> 届出情報タブ(イメージ)                  ㎡加課                 電力課                 氏名(名)*                 太郎                 氏名(名)*                 太郎                 K名(太小)*                 ダロウ                 低活器号*                 09011111111                 住所検索                 クリア             「提出習情報の本点所在地をコピー                                                                                                    | お問合わせ詳細                                                                                                    |
| 絡先情報<br>得又は各称<br>例:でんししんせい株式会社<br>名(姓) *<br>田中<br>送名(セイ) *<br>タナカ<br>ールアドレス*<br>anakataro@denga.com<br>確要番号<br>例:1112222 (ハイフン無し・半角数字)<br>道府県*<br>*5575 | 手続画面> 届出情報タブ (イメージ)            門属・役職*         電力課         電力課         民名 (名) *         太郎         民名 (名) *         気部         民名 (名) *         タロウ         電話番号*         0901111111         住所検索         クリア         提出者情報の本点所在地をコピー         市区町村以降住所*         マロボー         マロボー         マロボー         マロボー         マロボー         マロボー         マロボー         マリア         ア         マロボー         マリア         ア         マリア         ア         マリア         ア         マー         マー         マロボー         マリア         ア         マー         マー         マロボー         マリア         マリア         マー         マー         マー | お問合わせ詳細<br>[] 連絡先情報 - 市区町村以降住所(1)<br>内容<br>番地を記入してください。                                                                                                    |

十 連絡先を追加

過去の問合せ内容は、問合せタブの「問合せ一覧」から確認できます。

問合せ内容を踏まえて手続を取下げする場合は、<取下げ>ボタンを押下すると、手続を取り 下げることができます。取下げした場合、同じ手続を再度提出することはできないため、新しく発電事 業届出の作成が必要となります。

問合せ内容の確認・修正が完了し、手続を再提出する場合、問合せ一覧で <回答する> ボタ ンを押下すると、問合せ回答画面が表示されます。

|                  |           | 問合せタブ>問合せ一覧(イメージ)                  |      |      |            |
|------------------|-----------|------------------------------------|------|------|------------|
| 届出情報 <b>問合せ</b>  |           |                                    |      |      |            |
| 問合せ一覧            |           |                                    |      |      |            |
| 間合せ日時            | 問合せ種別     | 問合せ本文                              | 回答日時 | 回答本文 | 回答者        |
| 2022/03/07 14:14 | 記載内容の修正依頼 | 以下の項目の入力内容に誤りがあります。修正後、再度提出してください。 |      |      |            |
|                  |           |                                    |      |      |            |
|                  |           |                                    |      |      |            |
| ( 閉じる ) (        | 印刷 ( )    | 銀下げ                                | 保存   |      | <b>答する</b> |

「回答本文」に、問合せに対する回答を記入し、く提出前確認へ>ボタンを押下してください。

|                                                    |                                       | 問合せ回答                           | 答画面(イメージ)       |             |                     |
|----------------------------------------------------|---------------------------------------|---------------------------------|-----------------|-------------|---------------------|
|                                                    | 問合せ回答                                 |                                 |                 |             | ×                   |
|                                                    | 種別<br>記載内容の修正依頼<br>内容<br>以下の項目の入力内容に記 | <b>誤りがあります。修</b>                | 正後、再度提出してくた     | <b>ざさい。</b> |                     |
|                                                    | 回答本文 *                                |                                 |                 |             |                     |
|                                                    |                                       |                                 |                 |             |                     |
|                                                    | 閉じる                                   |                                 |                 |             | 提出前確認へ              |
| 朗会计同能内容内障视                                         |                                       | 提出前確認                           | 図画面(イメージ)       |             |                     |
| 間合せ内容                                              |                                       |                                 |                 |             |                     |
| 種別<br>記載内容の修正依頼<br>内容<br>以下の項目の入力内容に               | 誤りがあります。修正後、再度提出してくださ!                | <i>،</i> ۱۰                     | 回答本文<br>修正しました。 |             |                     |
|                                                    |                                       |                                 |                 | お間          | 問合わせ詳細              |
| 商号又は名称                                             |                                       | 所属・役職<br><b>電力課</b>             |                 |             | 連絡先情報 - 市区町村以降住所(1) |
| 氏名(姓)<br>田中                                        |                                       | 氏名(名)<br><b>太郎</b>              |                 |             | 内容                  |
| 氏名(セイ)<br><b>タナカ</b>                               |                                       | 氏名(メイ)<br>タロウ                   |                 |             | 番地を記入してください。        |
| メールアドレス<br>tanakataro@denga.co                     | m                                     | 電話番号<br>09011111111             |                 |             |                     |
| <sup>19</sup> /15/16/15<br>一<br>都道府県<br><b>大阪府</b> |                                       | 市区町村以降住所<br><mark>其面市1-1</mark> |                 | #PENII      |                     |
| <br>閉じる                                            | 戻る 取下げ                                |                                 |                 |             | 保存 舞出               |

問合せ回答内容の確認画面では、問合せ回答画面で記入した回答本文が、画面上部に表示 されます。修正した箇所は、ハイライト表示されます。修正内容を確認し、<提出>ボタンを押下し てください。

提出完了画面が表示されるので、<閉じる>ボタンを押下してください。問合せ回答が完了となり、審査者に通知が送信されます。

|     | 提出完了画面(イメージ)                      |
|-----|-----------------------------------|
|     | 管理番号:E-N01-00009624 確認中<br>発電事業届出 |
| ご提  | 出ありがとうございます。                      |
| (B) | เมือ                              |

場合によっては、問合せが複数回実施されることがあります。その場合には、都度、提出者宛てに 通知メールが送信されるので、内容を確認し、回答ないしは手続の取下げを実施してください。

#### 2-2-3.結果通知

届出が受理されると、提出者のメールアドレスへ受理完了の通知メールが送信されます。

なお、審査者と提出者の間で該当手続の取下げの合意がなされた場合、提出者が取下げ処理 をした場合は審査者に、審査者が取下げ処理をした場合には提出者に、取下げの通知メールが送 信されます。

受理通知メール(イメージ)

#### 電ガ 太郎様

電ガネットをご利用いただきありがとうございます。

提出いただいた手続きを受理しました。 提出いただいた内容については、下記 URL から電ガネットにログインし、ご確認いただきますようお願いいたします。

管理番号:E-N01-000000XX 手続:発電事業届出 ログイン画面 URL:<u>http://denga-net.meti.go.jp/prweb/PRAuth</u>

※当メールの内容にお心当たりのない方は大変お手数ですが下記までご連絡ください。 ※このメールアドレスは送信専用のメールアドレスのため、 ご返信いただいても回答いたしかねますので、ご注意ください。

本件についてご不明点などございましたら、下記までお問い合わせください。 <電ガネットヘルプデスクお問い合わせ先> 050-2018-7696 <受付時間> 平日 9:00~18:00

取下げ通知メール(イメージ)

電ガ 太郎 様

電ガネットをご利用いただきありがとうございます。

提出いただいた手続が担当者より取下げられました。

管理番号:E-N01-000000XX 手続:発電事業届出 ログイン画面 URL:<u>http://denga-net.meti.go.jp/prweb/PRAuth</u>

※当メールの内容にお心当たりのない方は大変お手数ですが下記までご連絡ください。
※このメールアドレスは送信専用のメールアドレスのため、
ご返信いただいても回答いたしかねますので、ご注意ください。

本件についてご不明点などございましたら、下記までお問い合わせください。 <電ガネットヘルプデスクお問い合わせ先> 050-2018-7696 <受付時間> 平日 9:00~18:00 電ガネット上で結果を確認する場合には、ログイン後、「手続一覧」メニューの「すべての手続」か ら、法令、手続、提出先を選択してください。取下げた届出を確認したい場合は、「取下げを含む」 にチェック / を入れてください。審査者が取下げた手続についても、チェック / を入れることで表示させ ることができます。

該当する届出の行を押下すると結果を確認することができます。通知メール記載の管理番号を利用してフィルタにかけると、より簡単に該当する届出を見つけることが可能です。

|                                            | 「手続一覧」メ         | (ニュー> 手続一員  | 覧画面(イメ                     | ージ)            |                         |        |
|--------------------------------------------|-----------------|-------------|----------------------------|----------------|-------------------------|--------|
| すべての手続                                     |                 |             |                            |                |                         |        |
| 法令         手続選択           電気事業法            | 提出先<br>~ 経済産業大臣 | ξ           | <ul> <li>取下げを含む</li> </ul> |                |                         |        |
| 手続情報出力         発電所情報出力           営業所情報出力   | 原動力情報出力         |             | _                          |                |                         |        |
| ステータス 👳 管理番号 \downarrow 🐺 手続名              |                 | 受理日 束 施行日 束 | 事業者 商号又は名称 👳               | 提出者氏名 👳        | 文書番号 👳                  | 提出先 👳  |
| フィルタをクリア 発電事業届出                            | 2023/04/04      | 2023/04/05  | 小豆島町                       | kusano satoshi | 20230405-E-N01-00009014 | 経済産業大臣 |
| 検索テキスト<br>E-N01-00009014<br><br>通用)(キャンセル) |                 |             |                            |                |                         |        |

届出が受理された場合には、審査タブに「受理日」と「文書番号」が記載されます。

受理完了後は、届出の編集はできません。届出の提出内容に変更が生じた場合は、発電事業 変更届出を提出してください。

|--|

| 管理番号:E-N01-00009014 <b>第7</b><br>発電事業届出<br>閉じる 印刷            |                                 |  |
|--------------------------------------------------------------|---------------------------------|--|
| 届出情報 <b>赛查</b>                                               |                                 |  |
| <ul> <li>審査に係る情報</li> <li>受理日</li> <li>2023/04/05</li> </ul> | 文書番号<br>20230405-E-N01-00009014 |  |

### 2-3. 発電事業変更届出

#### 2-3-1.提出

メニューで「新規手続」を押下し、「発電事業変更届出」を押下してください。

|     | 「新規手       | 続」メニュ | 1->新規手続選択画面(イメ- | <u>-ジ)</u> |
|-----|------------|-------|-----------------|------------|
| ٢   | 電ガネット      | 新規    | 手続選択            |            |
|     | <b>ホーム</b> | _     |                 |            |
|     | 新規手続       | 雷气    | 「事業法            |            |
|     | 手統一覧       | _     | ····            |            |
| ጽ   | アカウント管理    |       | 発電事業            |            |
| ?   | よくあるご質問    |       | ♥               |            |
| (j) | お知らせ       |       |                 |            |
|     |            |       | 発電事業            |            |
|     |            |       | ・発電事業届出         |            |
|     |            |       | ・発電事業変更届出       |            |
|     |            |       | ・発電事業承継届出       |            |
|     |            |       | ・発電事業休止(廃止)届出   |            |
|     |            |       | ・発電事業解散届出       |            |
|     |            |       |                 |            |

発電事業変更届出提出時の主な留意点は以下の通りです。

- ・ 既存の発電事業の内容を変更する場合は、こちらの届出を提出ください。ただし、事業者に紐づく全ての発電所を廃止または休止する場合は、「発電事業休止(廃止)届出」、 事業を解散する場合は、「発電事業解散届出」を提出してください。(※参考1)
- ・ 発電事業状況が「廃止」または「解散」となっている事業者は本届出を提出いただけません。
- ・ 届出情報には変更内容だけでなく、変更後の全ての情報を登録してください。
- ・ 発電所を一部廃止、一部休止する場合は、発電所に紐づく全ての原動力の運転状況を 「廃止」または「休止」としてください。
- ・ 変更が生じる届出事項によって提出するタイミングが異なります。記載要領から抜粋して 纏めておりますので、詳細は記載要領をご確認ください。(※参考 2)

※参考1:発電事業の廃止・休止・解散に関して、各ケースで選択すべき手続は以下のとおり

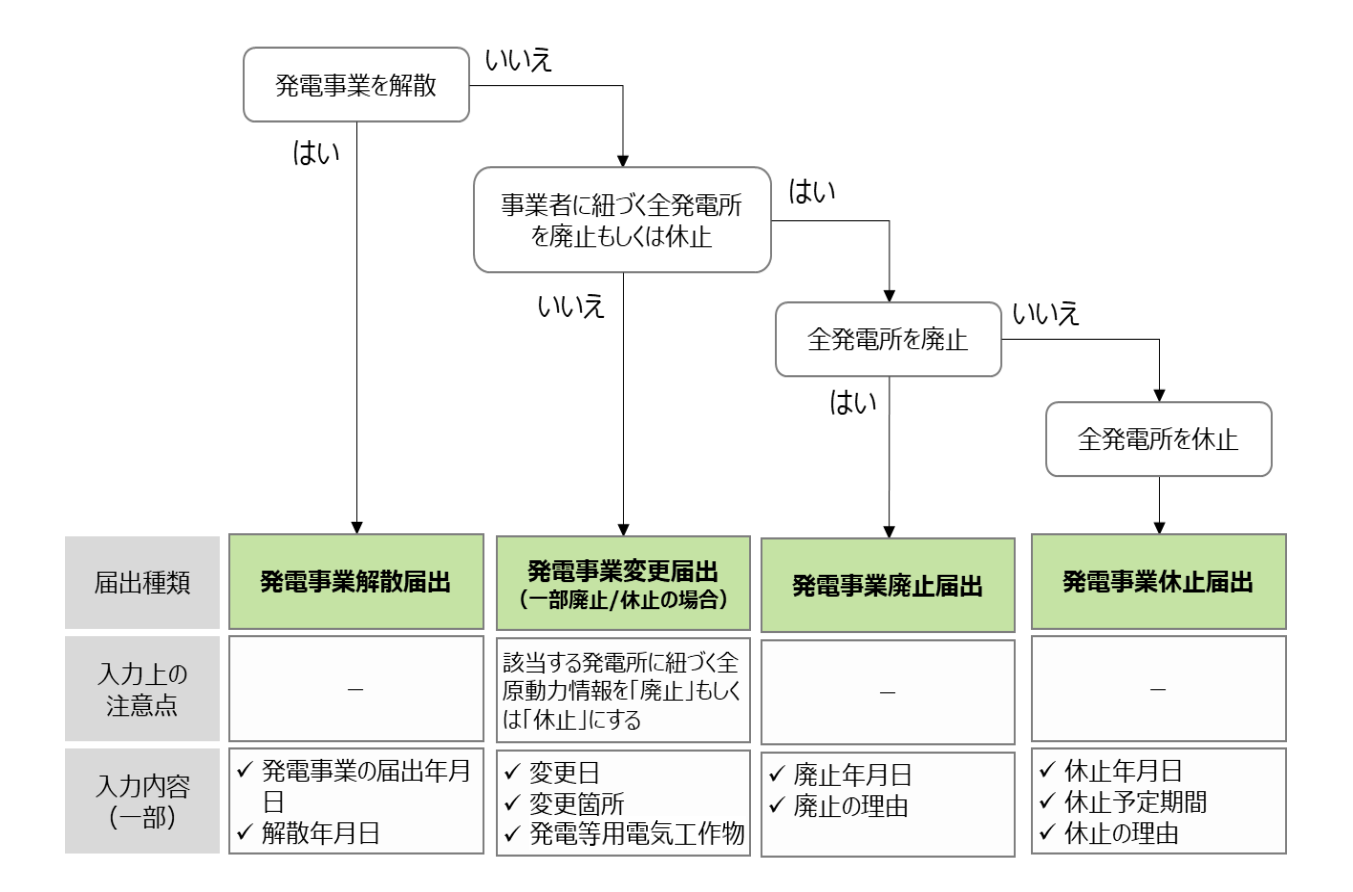

<sup>※</sup>参考2:提出タイミングについては以下のとおり(記載要領から抜粋)

| # | 提出タイミ<br>ング               | 変更内容(記載要領から抜粋)                                                                                                    | 電ガネット内該当項目                                                                                                    |
|---|---------------------------|----------------------------------------------------------------------------------------------------|----------------------------------------------------------------------------------------------------|
|   |                           | 名称及び代表者の氏名                                                                                                    | 事業者情報内「氏名又は名称」、「代<br>表者氏名」                                                                                                    |
|   |                           | 住所                                                                                                    | 事業者情報内「本店所在地」                                                                                                    |
|   |                           | 主たる営業所及びその他の営業所の<br>名称及び所在地                                                                                                    | 営業所情報内の項目                                                                                                    |
|   |                           | (電気工作物自体の出力に変更が<br>生じない)特定発電等用電気工作<br>物の出力及び接続最大電力                                                                                                    | 発電等用電気工作物内「特定発電等<br>用電気工作物の出力(kW)」、<br>「特定発電等用電気工作物の接続最<br>大電力(kW)」                                                                                                    |
| 1 | 事後遅滞なく届出                  | 一般送配電事業者又は配電事業者<br>との間で、一般送配電事業用の電気<br>供給(調整用電源等としての電気供<br>給)を行うことを約している場合は、そ<br>の供給の相手先及びその内容<br>専ら自己の消費の用に供する発電用<br>の電気工作物に係る設置の場所、原<br>動力の種類、周波数及び出力<br>専ら自己の消費の用に供する蓄電用<br>の電気工作物に係る設置の場所、周<br>波数、出力及び容量<br>運転開始の(予定)年月日<br>電話番号、電子メールアドレスその他 | 発電等用電気工作物内「供給の相手<br>方」、「供給の内容」<br>発電等用電気工作物内「提供用途」<br>で、「専ら自己の消費(発電用)」を選<br>択した場合の各該当項目<br>発電等用電気工作物内「提供用途」<br>で、「専ら自己の消費(蓄電用)」を選<br>択した場合の各該当項目<br>発電等用電気工作物>「原動力等詳<br>細情報内「運転開始の(予定年月日)」<br>連絡先情報内の項目 |
| 2 | 変更の<br>10 日前<br>までに届<br>出 | 発電事業の用に供する電気工作物に<br>係る設置の場所、原動力の種類、周<br>波数                                                                                                    | 発電等用電気工作物内「提供用途」<br>で、「発電事業(発電用)」「発電事<br>業(蓄電用)」を選択した場合の各該<br>当項目                                                                                                    |

| # | 提出タイミ | 変更内容(記載要領から抜粋)         | 電ガネット内該当項目        |
|---|-------|------------------------|-------------------|
|   | シリ    |                        |                   |
|   |       | 発電事業の用に供する電気工作物に       | 発電等用電気工作物の「特定発電等  |
|   |       | 係る出力の変更のうち以下のいずれか      | 用電気工作物の出力(kW)」の合計 |
|   |       | の要件に該当する場合             |                   |
|   |       | ■発電事業の用に供する電気工作        |                   |
|   |       | 物に係る出力の増加              |                   |
|   |       | ■発電事業の用に供する電気工作        |                   |
|   |       | 物において 10 万 kW 未満の出力減   |                   |
|   |       | 少                      |                   |
|   |       | ■発電事業の用に供する出力 10 万     |                   |
|   |       | kW 未満の電気工作物の廃止または      |                   |
|   |       | 再稼働の見込みがない休止。          |                   |
|   |       | 発電事業の用に供する電気工作物に       | 発電等用電気工作物の「特定発電等  |
|   |       | 係る出力の変更のうち以下のいずれか      | 用電気工作物の出力(kW)」の合計 |
|   |       | の要件に該当する場合             |                   |
|   | 変更の 9 | ■発電事業の用に供する電気工作        |                   |
| 3 | か月前ま  | 物において 10 万 kW 以上の出力減   |                   |
|   | でに届出  | 少                      |                   |
|   |       | ■発電事業の用に供する出力 10       |                   |
|   |       | <br> 万 kW 以上の電気工作物の廃止ま |                   |
|   |       | <br> たは再稼働の見込みがない休止    |                   |

#### 【基礎情報画面】

手続作成開始画面、基礎情報画面の入力操作は、発電事業届出の提出時と同様です(3-2-1. 提出を参照)。

#### 【詳細情報画面】

#### <詳細情報画面-変更事項>

変更詳細情報画面の変更事項欄には、変更理由や必要な情報を入力してください。変更箇所だ けでなく、変更後の事業者が発電事業として使用する全ての発電等用電気工作物、原動力等 詳細情報を入力してください。

- 変更箇所が複数存在する場合は、<+変更事項を追加>を押下し、変更事項情報を入力して ください。
- ② 変更理由が他法人への事業譲渡の場合、法人情報を入力してください。<法人情報検索> ボタンを押下し、譲渡元/譲渡先の法人番号または法人名を入力して該当する法人名を選 択したら、<設定>ボタンを押下してください。法人番号がない場合は、「法人番号がない方」 の左チェックボックスにチェック、を入れてください。
- ③ 過去に受理した届出の情報が自動入力されているため、変更が必要な項目を修正してください。
- ④ 修正が完了したら、<次へ>ボタンを押下してください。

| 報<br>8キスカしてください                                                                                                    |                      |                       |      |
|----------------------------------------------------------------------------------------------------|----------------------|-----------------------|------|
| 基礎情報                                                                                                    | 詳細情報                 | 添付書類                  | 最終確認 |
| 青報                                                                                                    | -                    | ·                     |      |
|                                                                                                    |                      |                       |      |
| <b>₽B*</b>                                                                                                    |                      | <b>空亭</b> 館所★         |      |
|                                                                                                    |                      | (詳細情報)発電用の電気工作物       | ,    |
| AND REAL TO AN AD A DATA AND A DATA AND ADDRESS AND A DATA AND ADDRESS AND ADDRESS | の事実が明らかになった日としてください。 |                       |      |
| 薬開始予定日が圏出時より早期になった場合は、変更日はそ                                                                                                    |                      |                       |      |
| 栗開始尹定日が圏出時より早期になった場合は、変更日はそ<br>更曜由詳細・変更項目★                                                                                                    |                      |                       |      |
| 実開始す左日が御田時より早期になった場合は、安安日はそ<br>更遷曲詳細・変更項目★<br>別:第一発電所をA株式会社へ譲渡                                                                                                    |                      |                       |      |
| 東朝御子定山が帰出時より早期になった場合は、安史出はそ・<br>安理由詳細・変史項目★<br>別:第一発電所をA株式会社へ課度<br>遊元/講道先事業者法人勝号                                                                                                    |                      |                       |      |
| 東部街方左口沙園田県より早期になった場合は、安安山はそ・<br>安理由詳細・愛安園員★<br>別:第一列電所をA株式会社へ振波<br>混先/違渡先事業者法人勝号                                                                                                    | (                    | 2 法人情報検索 クリア 法人番号がない方 |      |
| 東部街方左田が御田時より早期になった場合は、安安日はそ・<br>安理由詳細・愛求題員★<br>別:第一発電所をA株式会社へ譲渡<br>混先/違渡先事業者論人勝号<br>混先/違渡先事業者論                                                                                                    | (                    | 2 法人情報検索 クリア 法人番号がない方 |      |
| 薬剤指す支付労働曲率より単単になった場合は、変更目な↔<br>配通曲評細・愛安現員◆<br>目:第一発電所をA株式会社へ振渡<br>昆売/環避免事業者論よ番号<br>記売/環避免事業者論<br>目:でんししんない株式会社                                                                                                    | (                    | 2 法人情報検索 クリア 法人輩号がない方 |      |
| 薬師御方を出り御田時より早期になった場合は、変更出な↔<br>変理面詳細。変更加目★<br>前:第一発電所をA株式会社へ振波<br>混先/違渡先事業者論人勝号<br>混先/違渡先事業者备<br>別:でんししん社い株式会社                                                                                                    | (                    | 2 法人情報検索 クリア 法人番号がない方 |      |

発電事業変更届出>詳細情報画面>変更事項(イメージ)

法人情報検索画面(イメージ)

|   | 法人情報検索                      |            |      |       | ×    |
|---|-----------------------------|------------|------|-------|------|
|   | 法人番号または法。<br> <br> <br>  検索 | 人名         |      |       |      |
| 3 | 法人番号                        | 法人名        | 郵便番号 | 本社所在地 |      |
|   | 11111112                    | 電ガネット株式会社2 |      |       |      |
|   | 閉じる                         |            |      |       | (設定) |

#### 発電事業変更届出>詳細情報画面>項目の修正(例)

| 代表者氏名(姓)*  |   | 代表者氏名(姓) * |
|------------|---|------------|
| 山田         |   | 佐藤         |
| 代表者氏名(セイ)* |   | 代表者氏名(セイ)* |
| ヤマダ        |   | サトウ        |
| ·          | - |            |

#### <詳細情報画面-事業者情報>

・過去に受理された届出情報を基に、事業者情報が自動表示されます。変更がある場合は、該当 箇所を上書きしてください。

#### <詳細情報画面-営業所情報>

・過去に受理された届出情報を基に、営業所情報が自動表示されます。変更がある場合は、該当 箇所を**上書き**してください。

・営業所の追加がある場合は <+ 営業所を追加>を押下し、営業所情報の追加をしてください。

・主たる営業所は一番上にくるように記載をお願いします。

#### 発電事業変更届出>詳細情報画面>営業所情報(イメージ)

| - 営業所情報                     |                              |
|-----------------------------|------------------------------|
| 名称★                         |                              |
| ABC営業所                      |                              |
|                             |                              |
| <b>郵便器号</b>                 |                              |
| 例:1112222 (ハイフン無し・半角数字)     | (住所複案) グリア 事業者情報の本店所在地をコピー   |
| 都道府県★                       | 市区町村以降住所*                    |
| 東京都                         | 港区0-0-0                      |
|                             |                              |
|                             |                              |
|                             |                              |
| 28 <b>*</b> ★               |                              |
| 例: ABC当来が<br>必須項目を入力してください。 |                              |
|                             |                              |
| 郵便凿号                        |                              |
| 例:1112222 (ハイフン無し・半角数字)     | (住所複案) グリア (事業者情報の本店所在地をコピー) |
| 都道府県★                       | 市区町村以降住所*                    |
| 選択してください ~                  | 例:港区0-1-0××ビル                |
|                             |                              |
|                             |                              |
| 営業所の追加が必要な場合は、              |                              |
| 十 営業所を追加                    |                              |
| く+営業所を追加>を押下してください。         |                              |

#### <詳細情報画面-発電等用電気工作物>

発電等用電気工作物、原動力等詳細情報に変更があった場合の操作について説明いたします。

- 発電等用電気工作物、原動力等詳細情報に変更がある場合、<+変更を追加>を押下します。
- ② 変更の予定年月日を設定します。変更した日付が未来日ではなく、過去日となった場合であっても、実際に変更した日付を「変更の予定年月日」に入力してください。
   ※なお、【発電事業変更届出】の提出のタイミングを過ぎて提出する場合は、遅延理由を特記事項に記載するか、遅延理由書の添付をしてください。
- ③ 「変更の予定年月日」に指定した日付でタブが作成されます。作成されたタブを選択した状態 で、電気工作物や原動力等詳細情報の編集を行います。「マスタ情報(現在)」タブ内の情 報を直接編集することは出来ませんのでご留意ください。

発電事業変更届出>詳細情報画面>発電等用電気工作物(イメージ)

**A** 

| 橡樹状況 平 提供用途 | マ 発表所等の条件      マ 話題の場所      マ 現成数 (112)      マ      村注発電楽用和気工作物      マ      村注発電楽用和気工作物      マ      村注発電楽用和気工作物      マ      村注発電楽用和気工作物      マ      供給の暗手方      マ      供給     の送方 (320) | Ŧ |
|-------------|----------------------------------------------------------------------------------------------------|---|
| 2           | 変更を追加 メ                                                                                                    |   |
|             | 変更の予定年月日*<br>2024/04/01                                                                                                    |   |
|             | 閉じる                                                                                                    |   |
|             | /01         |        | ~~~~     |        |   |         |   |       |   |          |   | ±11 1/37                |   |                            | _// |        | ( 1 / | - /   |     |      |
|-------------|-------------|--------|----------|--------|---|---------|---|-------|---|----------|---|-------------------------|---|----------------------------|-----|--------|-------|-------|-----|------|
|             |             |        |          |        |   |         |   |       |   |          |   |                         |   |                            |     |        |       |       |     |      |
| ~#@##/0@%11 | - 10        |        | <b>3</b> |        |   |         |   |       |   |          |   |                         |   |                            |     |        |       |       | + 5 | 使を追加 |
| マスタ情報(月     | (在) 2024/0- | 4/01 丶 | ~        |        |   |         |   |       |   |          |   |                         |   |                            |     |        |       |       |     |      |
| + 発電等用電気工   | 作物を追加       |        |          |        |   |         |   |       |   |          |   |                         |   |                            |     |        |       |       |     |      |
|             | 変更の予定年月日    | τ 8    | 開代況      | ₹ BUDA | Ŧ | 発電所等の名称 | Ŧ | 設置の場所 | Ŧ | 周波款 (Hz) | Ŧ | 特定発電等用電気工作物<br>の出力 (kW) | Ŧ | 特定費電等用電気工作物<br>の接続最大電力(kW) | Ŧ   | 供給の相手方 | v     | 供給の内容 | Ŧ   |      |

発雷事業変更届出>詳細情報画面>発雷等用雷気工作物>予定情報タブ追加後(イメージ)

#### ■発電等用電気工作物を新規追加する場合

・<+発電等用電気工作物を追加>を押下して、必要な情報の入力をしてください。詳細手順は 発電事業届出の【詳細情報画面】を参照してください。

・新規発電所を追加後の表示イメージは以下の通りです。追加を行った電気工作物の行の「変更の予定年月日」欄に、タブと同じ日付が指定されます。変更のない電気工作物は「--」が設定されます。

発電事業変更届出>詳細情報画面>発電等用電気工作物(イメージ)

| [ | 発電等月          | 用電気_ | <b>工作物</b> |             |            |              |              |               |           |                            | 十 変更を追加          |
|---|---------------|------|------------|-------------|------------|--------------|--------------|---------------|-----------|----------------------------|------------------|
|   | < 王)          |      | 2023       | /12/15 ~ 20 | 23/12/20 🗸 | 2023/12/25 🗸 | 2023/12/30 ~ | 2024/01/0     | 05 ~ 202  | 5/07/01 ~ <b>2025/07</b> / | 02 🗸 🖂 🗸         |
|   | 十発電導用電気工作物を追加 |      |            |             |            |              |              |               |           |                            |                  |
|   |               |      |            | 変更の予定年月日 👳  | 稼働状況 👳     | 提供用途 👳       | 発電所等の名称 👳    | 設置の場所 👳       | 周波数(Hz) 享 | 特定発電等用電気工作物<br>の出力(kW)     | 特定発電等月<br>の接続最大電 |
|   | 1             | Þ    |            | 2025/07/01  | 稼働         | 発電事業(蓄電用)    | 蓄電所(1)A      | 東京都なにぬ<br>ねの市 | 50Hz      | 200,000                    |                  |
|   | 2             | ÷    |            | 2025/07/02  |            | 発電事業(発電用)    | 発電所(9)       | 東京都あかさ<br>たな区 | 60Hz      | 0                          |                  |
|   | 3             | Þ    |            | 2025/07/01  | 稼働予定       | 発電事業(発電用)    | 発電所(2)A+     | 東京都かきく<br>けこ市 | 50Hz      | 40,000                     |                  |
|   | 4             | Þ    |            | 2025/07/01  | 稼働         | 発電事業(蓄電用)    | 蓄電所(3)A      | 千葉県さしす<br>せそ区 | 60Hz      | 120,000                    |                  |
|   | 5             | Þ    |            |             | 稼働         | 専ら自己の消費(発電用) | 発電所(7)A      | 静岡県さしす<br>せそ区 | 60Hz      |                            |                  |

■既存の発電等用電気工作物、原動力等詳細情報に変更がある場合

- ① 変更したい発電所情報の「>」部分を押下します。
- ②「特定発電等用電気工作物の出力」「特定発電等用電気工作物の接続最大出力(kw)」 以外の項目で変更点がある場合は、変更を行います。(例:設置場所の変更、供給の相手 方の変更等)「特定発電等用電気工作物の出力」「特定発電等用電気工作物の接続最 大出力(kw)」については、原動力の出力等を自動計算するため、先に③以降の手順を行い ます。

また、原動力等詳細情報の変更が不要な場合は、「発電等用電気工作物」欄の<設定> を押下します。(この場合③以降の手順は不要です。)

③ 原動力等詳細情報に変更がある場合は、<編集する>を押下します。

|                                                                                                    |                                                                                                    |                                                        |                                         |                                                |                                      |                        |                                          |       |                                                     |                                                                                                    |                           |                |                                         |                                  |                                                  |                   | +                                                                                               |
|----------------------------------------------------------------------------------------------------|----------------------------------------------------------------------------------------------------|--------------------------------------------------------|-----------------------------------------|------------------------------------------------|--------------------------------------|------------------------|------------------------------------------|-------|-----------------------------------------------------|----------------------------------------------------------------------------------------------------|---------------------------|----------------|-----------------------------------------|----------------------------------|--------------------------------------------------|-------------------|-------------------------------------------------------------------------------------------------|
| 2                                                                                                    | 2023/12/1                                                                                                    | 5 🛩                                                    | 2023/12/20                              | ~                                              | 2023/12                              | 2/25                   | ~                                        | 2023/ | 12/30                                               | ~ 20                                                                                                    | 024/01/0                  | 5 ~            | 202                                     | 5/07/01                          | × :                                              | 2025/07/          | 02 ~                                                                                            |
| 電等用電気」                                                                                                    | 工作物を追                                                                                                    | 建力口                                                    |                                         |                                                |                                      |                        |                                          |       |                                                     |                                                                                                    |                           |                |                                         |                                  |                                                  |                   |                                                                                                 |
|                                                                                                    | 変                                                                                                    | 更の予定年月日                                                | ₹ 稼働状況                                  | £ ≐ W                                          | 供用途                                  |                        | ÷                                        | 発電所   | 等の名称 ╤                                              | 設置の                                                                                                    | 場所 👳                      | 周波数            | (Hz) ≡                                  | 特定発<br>の出力                       | 電等用電気工<br><mark>(</mark> kW)                     | 作物 👳              | 特定発電<br>の接続量                                                                                    |
|                                                                                                    | 20                                                                                                    | 25/07/01                                               | 稼働                                      | 勇                                              | 電事業(蓄                                | (電用)                   |                                          | 蓄電所(  | 1)A                                                 | 東京都<br>ねの市                                                                                                    | なにぬ                       | 50Hz           |                                         |                                  | 2                                                | 00,000            |                                                                                                 |
| を更の予定年<br>2025/07/01                                                                                                    | 年月日                                                                                                    |                                                        |                                         |                                                |                                      |                        |                                          | 1     | 家働状況                                                |                                                                                                    |                           |                |                                         |                                  |                                                  |                   |                                                                                                 |
| 是供用途★                                                                                                    |                                                                                                    |                                                        |                                         |                                                |                                      |                        |                                          | 5     | 発電所等の名                                              | 3称★                                                                                                    |                           |                |                                         |                                  |                                                  |                   |                                                                                                 |
| 発電事業                                                                                                    | 業(発電用                                                                                                    | ])                                                     | 0                                       | 発電事業                                           | (蓄電用)                                |                        |                                          |       | 蓄電所(1)A                                             |                                                                                                    |                           |                |                                         |                                  |                                                  |                   |                                                                                                 |
| 9666                                                                                                    | 己の消費                                                                                                    | (発電用)                                                  | 0                                       | 専ら自己の                                          | の消費(蓄電                               | 1月)                    |                                          |       |                                                     |                                                                                                    |                           |                |                                         |                                  |                                                  |                   |                                                                                                 |
| 司波数(Hz)                                                                                                    | ) \star                                                                                                    |                                                        |                                         |                                                |                                      |                        |                                          |       |                                                     |                                                                                                    |                           |                |                                         |                                  |                                                  |                   |                                                                                                 |
| 50Hz                                                                                                    |                                                                                                    |                                                        |                                         |                                                |                                      |                        |                                          | ~     |                                                     |                                                                                                    |                           |                |                                         |                                  |                                                  |                   |                                                                                                 |
|                                                                                                    |                                                                                                    |                                                        |                                         |                                                |                                      |                        |                                          |       |                                                     |                                                                                                    |                           |                |                                         |                                  |                                                  |                   |                                                                                                 |
| ■使番号<br>□□ · 11122                                                                                                    | 22 (11.2                                                                                                    | ~~>.年1 . 半点                                            | (2) (2) (2) (2) (2) (2) (2) (2) (2) (2) |                                                |                                      |                        |                                          |       | 住所检索                                                | עול (                                                                                                    |                           |                |                                         |                                  |                                                  |                   |                                                                                                 |
| 01:11122                                                                                                    | 22 V (1                                                                                                    | ノノ州し・千月                                                | () () - () - () - () - () - () -        |                                                |                                      |                        |                                          |       |                                                     | 1                                                                                                    |                           |                |                                         |                                  |                                                  |                   |                                                                                                 |
| ◎道府県★                                                                                                    |                                                                                                    |                                                        |                                         |                                                |                                      |                        |                                          | 7     | 市区町村*                                               | -                                                                                                    |                           |                |                                         |                                  |                                                  |                   |                                                                                                 |
| 222 200 201                                                                                                    |                                                                                                    |                                                        |                                         |                                                |                                      |                        |                                          |       |                                                     | in the second second se |                           |                |                                         |                                  |                                                  |                   |                                                                                                 |
| 東京都<br>宇定発電等用<br>宇定発電等用                                                                                                    | 用電気工作                                                                                                    | 物の出力(kW)<br>物の接続最大電                                    | カのうち自己?                                 | 毛送に係る                                          | <b>200,000</b><br>5電力(kW             | ) 編<br>)<br>) <b>*</b> | 集<br>20                                  | 4     | なにぬねの<br>特定発電等所<br>自己託込                             | 目電気工作特<br>送を行うが、                                                                                                    | 物の接続局<br>電気工作             | 設大電力(<br>■物ごとの | kW)<br>自己託送賃                            | 電力を特定                            | 180,000<br>できないため                                | 編集                |                                                                                                 |
| **:示曲P<br>特定発電等月<br>特定発電等月                                                                                                    | 用電気工作<br>用電気工作                                                                                                    | 物の出力(kW)<br>物の接続最大電                                    | カのうち自己                                  | 毛送に係る                                          | <b>200,000</b><br>5電力(kW             | ) 編<br>)<br>*          | 集<br>20                                  | •     | なにぬねの<br>特定発電等所<br>自己託込                             | 目電気工作特<br>送を行うが、                                                                                                    | 物の接続届<br>電気工作             | ■大電力(<br>■物ごとの | kW)<br>自己託送賓                            | 国力を特定                            | 180,000<br>できないため                                | 編集                |                                                                                                 |
| **ボー <sup>40</sup><br>特定発電等月<br>特定発電等月<br>学量(kWF                                                                                                    | 用電気工作<br>用電気工作<br>h) <b>*</b>                                                                                              | 特の出力(kW)<br>特の接続最大電                                    | カのうち自己                                  | 石送に係る                                          | 200,000<br>5電力(kW                    | ) 編<br>) <del>、</del>  | 集<br>20<br>10                            | •     | なにぬねの<br>特定発電等所<br>自己託徒                             | 目電気工作特<br>送を行うが、                                                                                                    | 物の接続局<br>電気工作             | i大電力(<br>=物ごとの | kW)<br>自己託送賃                            | 副力を特定                            | 180,000<br>できないため                                | 編集                |                                                                                                 |
| <ul> <li>**ボージー</li> <li>**デージー</li> <li>**デージー</li> <li>**デージー</li> <li>**デージー</li> <li>**・・・・・・・・・・・・・・・・・・・・・・・・・・・・・・・・・・・</li></ul>                  | 用電気工作<br>用電気工作<br>h) <b>*</b>                                                                                              | 物の出力(kW)<br>物の接続最大電                                    | カのうち自己                                  | モ送に係る                                          | 200,000<br>5電力(kW                    | ) 編<br>) *             | 集<br>20<br>10                            |       | なにぬねの。<br>特定発電等所<br>自己託は<br>#給の内容                   | 112<br>目電気工作<br>送を行うが、                                                                                                    | 物の接続局<br>電気工作             | ■大電力(<br>■物ごとの | kW)<br>自己託送賃                            | 電力を特定                            | 180,000<br>できないため                                | 編集                |                                                                                                 |
| <ul> <li>**:示却</li> <li>特定発電等用</li> <li>等量(kWF</li> <li>共給の相手方</li> <li>入力</li> </ul>                                                                     | 用電気工作<br>用電気工作<br>h) ★<br>方                                                                                                | *物の出力(kW)                                              | カのうち自己                                  | 毛送に係る                                          | 200,000<br>5電力(kW                    | ) 編<br>) *             | 集<br>20<br>10                            |       | なにぬねの<br>特定発電等所<br>自己託込<br>共給の内容・<br>調整用電源          | 目電気工作特<br>送を行うが、                                                                                                    | 物の接続局<br>電気工作             | ■大電力(<br>=物ごとの | kW)<br>自己託送雪                            | 重力を特定                            | 180,000<br>できないため                                | 編集                | ~                                                                                               |
| <ul> <li>米沢田</li> <li>特定発電等用</li> <li>              ・             ・</li></ul>                                                                             | 用電気工作<br>用電気工作<br>h) *<br>方<br>業法施行規<br>業法施行規                                                                              | 物の出力 (kW)<br>物の接続間大準<br>1則第3楽の4第1                      | カのうち自己!<br>東第3号の要件                      | に該当し                                           | 200,000<br>5電力 (kW                   | ) 編<br>) *             | 集<br>20<br>10                            |       | なにぬれるの<br>特定発電等月<br>自己託は<br>調整用電源                   | また<br>目電気工作                                                                                                    | 御の接続届<br>電気工作             | ⇒物ごとの          | kW)<br>自己託送賃                            | 富力を特定                            | 180,000                                          | 編集                | ~                                                                                               |
| <ul> <li>東京田</li> <li>寺定発電等用</li> <li>等星(kWF</li> <li>登星(kWF</li> <li>株給の相手が</li> <li>入力</li> <li>電気事算</li> <li>読者</li> <li>振動力等</li> <li>編集する</li> </ul> | 田忠気工作<br>田忠気工作<br>ト) *<br>5<br>3<br>3                                                                                      | 物の出力 (kW)<br>物の接続部大車<br>1則第3条の4第1                      | カのうち自己<br>真第3号の要件                       | に該当しい                                          | 200,000<br>5電力 (kW)                  | ) *<br>                | 20                                       |       | なにのねるの<br>特定発電等所<br>自己託は<br>共給の内容・<br>調整用電源         | H電気工作特<br>基を行うが、                                                                                                    | 御の接続雨<br>電気工作             | 原動力            | kw)<br>自己形送電                            | 意力を特定                            | 180,000                                          | 編集<br>起入不可        | ~                                                                                               |
| <ul> <li>東京田</li> <li>専定発電等月</li> <li>専定発電等月</li> <li>等量 (kWF</li> <li>共給の相手方</li> <li>入力</li> <li>電気事調</li> <li>原動力等</li> <li>編集する</li> </ul>            | 田忠気工作<br>田忠気工作<br>ト) *<br>方<br>5<br>3<br>3<br>3<br>3<br>3<br>5<br>3<br>3<br>3<br>3<br>3<br>5<br>3<br>3<br>3<br>3<br>3<br>3 | 物の出力(kw)<br>物の接続局大車<br>則第3条の4第1                        | カのうち自己<br>東第3号の要件<br>マ <b>電気工</b>       | 伝送に係る     に該当し     た     家当し     お             | 200,000<br>5電力 (kw<br>ない)<br>(号機名等)  | ) <b>*</b><br>         | 集<br>20<br>10                            |       | なにのれるの<br>特定発電等所<br>自己託は<br>共給の内容・<br>調整用電源<br>原動力の | 日本気工作材<br>主を行うが、<br>・<br>・<br>・<br>・                                                                                                    | 市の接続量<br>電気工作<br>(四本41) 〒 |                | (W)<br>自己託送電<br>の<br>歴料<br>他<br>選携<br>歴 | 2<br>2<br>3<br>1<br>文<br>で<br>様定 | 180,000<br>できないため<br>連転状況 マ                      | 編集<br>起入不可<br>(予責 | 〜<br> <br> <br> <br> <br> <br> <br> <br> <br> <br> <br> <br> <br> <br> <br> <br> <br> <br> <br> |
| <ul> <li>米示単</li> <li>キ定発電等用</li> <li>寺定発電等用</li> <li>等星(kWH</li> <li>発量(kWH</li> <li>株給の相手方</li> <li>入力</li> <li>電気事調</li> <li>(編集する)</li> </ul>         | 田忠気工作<br>日忠気工作<br>ト) *<br>方<br>方<br>変<br>変<br>変<br>変                                                                       | 物の出力(kW)<br>物の接続間大電<br>1則第3条の4第1<br>1<br>1<br>更の予定年月日  | カのうち自己                                  | モンジェント (1) (1) (1) (1) (1) (1) (1) (1) (1) (1) | 200,000<br>5電力 (kW/<br>ない)<br>(弓機名等) | ) *<br>                | 集<br>20<br>10<br>原動力の<br>蓄電池             |       | なにのおび<br>特定発電等所<br>自己託は<br>共給の内容・<br>調整用電源          | 日本気工作特<br>苦を行うが、<br>・<br>・<br>・                                                                                                    | 市の接続量<br>電気工作<br>営村) 〒    |                | kW)<br>自己托送車<br>の忽料<br>他混乐燃料            | 電力を特定<br>(4) <sup></sup>         | 180,000<br>できないため<br><b>運転状況</b> マ<br>工事中        | 編集<br>赴之入不可       | ✓ (0%の<br>2)年月日<br>1001/31                                                                      |
| 来示単<br>特定発電等用<br>非定発電等用<br>詳显 (kWH<br>・<br>報告の相手方<br>入力<br>一 電気事調<br>・<br>一<br>一<br>電気事調<br>・<br>・<br>、<br>動力等<br>編集する<br>1<br>2                          | RassIn<br>RassIn<br>RassIn<br>RassIn<br>Rass<br>Rass<br>Rass<br>Rass<br>Rass<br>Rass<br>Rass<br>Ras                        | 物の出力(kw)<br>物の接続最大電<br>期第3条の4第1<br>見の予定年月日<br>25/07/01 | カのうち自己計<br>頁第3号の要件                      |                                                | 200,000<br>5電力 (kW/<br>ない)<br>(号機名等) | → 編5                   | 集<br>20<br>10<br>回<br>節動力の<br>蓄電池<br>蓄電池 |       | なにのれるの<br>特定発電等所<br>自己託は<br>共給の内容・<br>調整用電源         | 日本気工作材<br>送を行うが、<br>・<br>・<br>・<br>・                                                                                                    | 市の接続量<br>電気工作<br>(2014) 〒 | 原動力<br>(その<br> | (W)<br>自己托送電<br>の燃料<br>他混焼燃料            | 251) 平                           | 180,000<br>できないため<br><b>運転状況</b> 家<br>工事中<br>稼働中 | 編集<br>赴之入不可       | 〜<br>                                                                                           |

#### 発電事業変更届出>詳細情報画面>発電等用電気工作物(イメージ)

- ④ 出力の変更がある原動力の「▶」部分を押下します。原動力の追加がある場合は、<+原動 力等詳細情報を追加>を押下します。
- 5 変更後 <設定>を押下します。複数の原動力について変更や追加が必要な場合は、③~5 の手順を繰り返してください。
- ⑥ 原動力等詳細情報編集画面下部の<閉じる>を押下します。

発電事業変更届出>詳細情報画面>発電等用電気工作物>原動力等詳細情報の編集(イメージ)

| 原動力等詳細情報の短集                          |             |                       |         |            |             |              |                 | ×                                     |
|--------------------------------------|-------------|-----------------------|---------|------------|-------------|--------------|-----------------|---------------------------------------|
| + 原動力等詳細青報を追加                        | 新たに原動力を追    | 加する場合はこちらる            | を押下します。 | . –        |             |              |                 |                                       |
| 変更の予定年月日 🗟 電気工作物名拝                   |             |                       |         |            | ⇒ 出力 (kW) ⇒ | 常時出力(kW) 〒   | 常時せん頭出力(kW) 〒   | 逆潮流防止設備を含む<br>〒<br>保護リレーの設置有無         |
| 1 - 華電池(1)A-1                        | <b>雪電</b> 池 |                       | 工事中     | 2024/01/31 | 100,000     |              | -               | 無                                     |
| 2変の予定年月日<br>                         | 力に変更がある場合   | 含はこちらを押下しま            | す。      |            |             |              |                 |                                       |
| 原動力の種類<br><b>蓄電池</b>                 |             |                       |         |            |             |              |                 |                                       |
| 出力 (kW) *                            | 100010      | 運転状況★<br>工 <b>事</b> 中 |         |            | ~           |              |                 |                                       |
| 塗転開始の(予定)年月日★                        |             |                       |         |            |             |              |                 |                                       |
| 2024/01/31<br>備考                     |             |                       |         |            |             |              |                 |                                       |
|                                      |             | (5)                   | )       |            |             |              |                 |                                       |
| (<br>閉じる)                            |             |                       |         |            |             |              |                 |                                       |
| 2 ► 2025/07/01 蓄電池(1)A-2             | 蕃電池         |                       | 禄献中     | 2024/02/01 | 100,000     | -            |                 | 無                                     |
| + 原動力等詳細音報を追加                        |             |                       |         |            |             | _            |                 |                                       |
| (NUC) (6)                            |             |                       |         |            |             |              |                 |                                       |
|                                      |             |                       |         |            | 4           | Ļ            |                 |                                       |
| 原動力等詳細情報の編集                          |             |                       |         |            |             |              |                 | >                                     |
| + 原動力等詳細情報を追加<br>変更の予定年月日 マ<br>私気工作的 | 変更の予定年      | F月日が自動設定さ             | れます。    |            | 出力 (kW) 🕫   | "   常時出力(kW) | - 常時せん頭出力(kW) ≂ | 逆潮流防止設備を含む<br>保護リレーの設置有無 <sup>▽</sup> |
| 1 ▶ 取消 2025/07/02 曹電池(1)4            | -1 蓋電池      |                       | 工事中     | 2024/01/31 | 100,010     | -            |                 | 無                                     |

⑦ 発電等用電気工作物、原動力詳細情報に入力不備がないことを確認し、「発電等用電気 工作物」欄の<設定>ボタンを押下してください。もし、変更内容を取消したい場合は「取消」 を押下することで、変更した内容を取消することが可能です。

発電事業変更届出>詳細情報画面>発電等用電気工作物(イメージ)

| 十 発 | 十 発電等用電気工作物を追加                                                                                                    |    |            |        |           |           |               |           |                             |                            |          |    |
|-----|----------------------------------------------------------------------------------------------------|----|------------|--------|-----------|-----------|---------------|-----------|-----------------------------|----------------------------|----------|----|
|     |                                                                                                    |    | 変更の予定年月日 🗟 | 稼働状況 👳 | 提供用途 👳    | 発電所等の名称 🎫 | 設置の場所 束       | 周波数(Hz) ╤ | 特定発電等用電気工作物<br>更<br>の出力(kW) | 特定発電等用電気工作物<br>の接続最大電力(kW) | 供給の相手方 🁳 | 供約 |
| 1   | •                                                                                                    | 取消 | 2025/07/02 | 稼働     | 発電事業(蓄電用) | 蓄電所(1)A   | 東京都なにぬ<br>ねの市 | 50Hz      | 200,010                     | 180.010                    | 入力       | 調告 |
|     | <ul> <li>変更の予定年月日<br/>2025/07/02</li> <li>避供用途*</li> <li>発電事業(発電用)</li> <li>変更内容を取り消ししたい場合、取消を押下することで、変更内容の取消が可能</li> </ul> |    |            |        |           |           |               |           | 可能<br>スタ                    |                            |          |    |
|     | 0.03                                                                                                    |    |            | J      | 情報(現在)タブ  | の内容に戻りま   | ます。           |           |                             |                            |          |    |
| (閉  | ر ھئ                                                                                                    |    |            |        |           | <u>(</u>  |               | 旋         |                             |                            |          |    |

#### (参考)予定情報タブの編集について

・発電等用電気工作物、原動力等詳細情報に変更があり「変更の予定年月日」を指定してタブを 作成した後、日付の誤りに気付いた場合はタブ日付の変更やタブ自体を削除することが可能です。

### ■変更の予定年月日を変更する場合

- ① 削除を行いたい日付のタブ右端「v」で「変更の予定年月日を編集する」を押下します。
- ② 「変更の予定年月日を編集」にて、変更したい日付を入力し、「設定」を押下します。
- ③ タブの日付が変更となっている事を確認します。

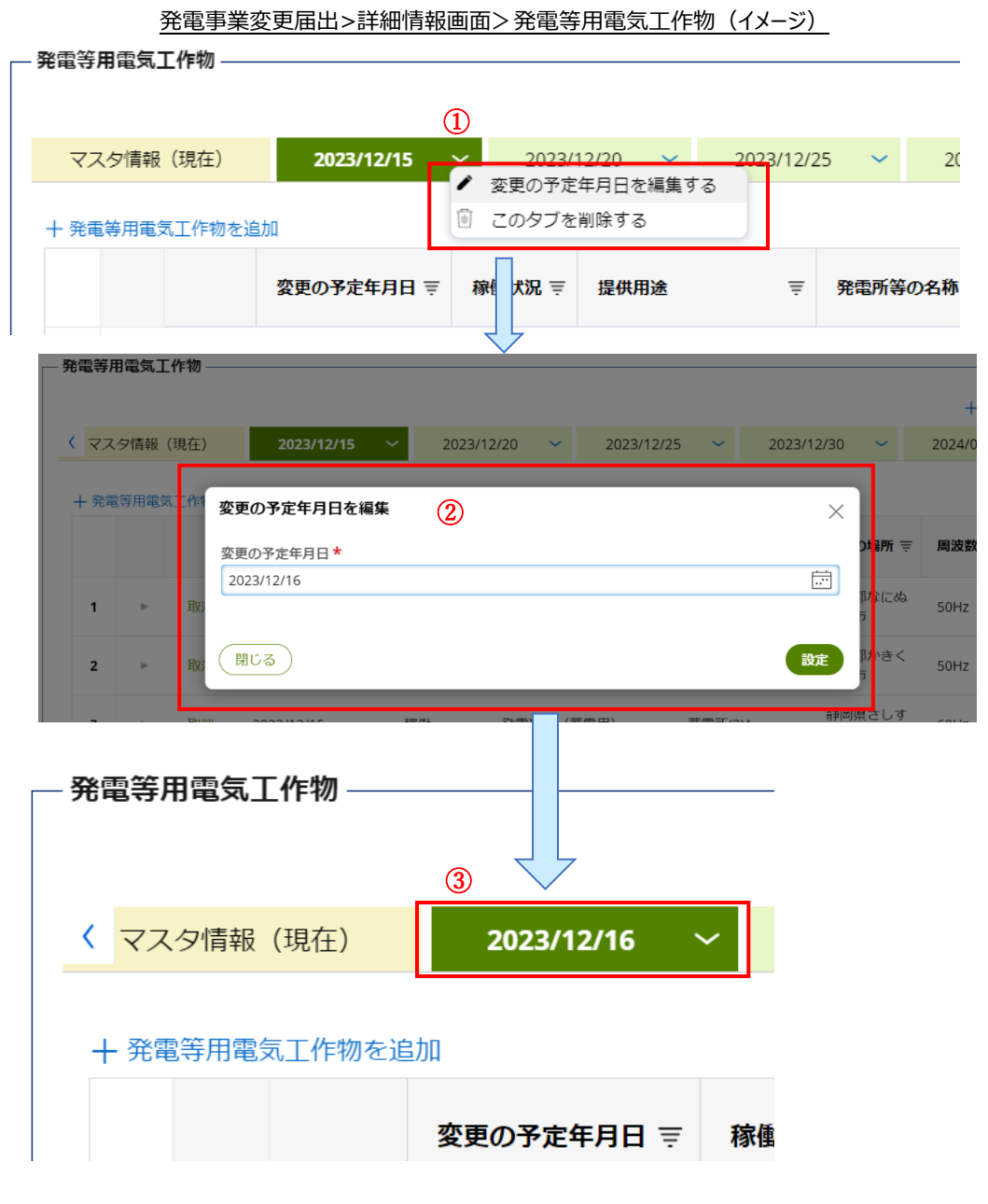

■タブを削除する場合

- ① 削除を行いたい日付のタブ右端「∨」で「このタブを削除する」を押下します。
- ② タブが削除されます。

発電事業変更届出>詳細情報画面>発電等用電気工作物(イメージ)

| — 発電等用電気工作            | 乍物 —————       |              |            |   |              |           |         |  |  |  |  |
|-----------------------|----------------|--------------|------------|---|--------------|-----------|---------|--|--|--|--|
|                       |                |              |            |   |              |           |         |  |  |  |  |
|                       |                |              |            |   |              |           | 十 変更を追加 |  |  |  |  |
| < <mark>2/20 ~</mark> | 2023/12/25 🗸   | 2023/12/30 ~ | 2024/01/05 | ~ | 2025/07/01   | 2025/07/0 |         |  |  |  |  |
| 十 発電等用電気              | 1 I Zot        | タブを削除する      |            |   |              |           |         |  |  |  |  |
|                       | 変更の予定年月E       | □ 〒   稼働状況   | 提供用途       | Ŧ | 発電所等の名称 👳    | 設置の場所 👳   | 周波数(H   |  |  |  |  |
|                       |                |              |            |   |              |           |         |  |  |  |  |
| — 発電等用電気工作            | ₣物             |              |            |   |              |           |         |  |  |  |  |
|                       |                |              | 2          |   |              |           | 上 変更を追加 |  |  |  |  |
| < <mark>2/16 ~</mark> | 2023/12/20 🗸   | 2023/12/25 🗸 | 2023/12/30 | ~ | 2024/01/05 🗸 | 2025/07/0 | 1 ~ > ~ |  |  |  |  |
| + 発電等用電気]             | 十 発電等用電気工作物を追加 |              |            |   |              |           |         |  |  |  |  |
|                       | 変更の予定年月日       | 〒 稼働状況 〒     | 提供用途       | Ŧ | 発電所等の名称 🛒    | 設置の場所 👳   | 周波数(H   |  |  |  |  |

【添付書類画面】

添付書類画面にて、必要に応じて添付書類の追加、削除を実施し、<次へ>ボタンを押下して ください。修正内容が正しいことを確認し、<提出>ボタンを押下してください。

# 2-3-2. 問合せへの対応

問合せへの対応については、発電事業届出と同様です(2-2-2. 問合せへの対応を参照)。

### 2-3-3. 結果通知

この章で説明した各ボタンの用途は以下の通りです。

| No. | アイコン            | 説明                                       |
|-----|-----------------|------------------------------------------|
|     |                 | 発電等用電気工作物(電気工作物に紐付く原                     |
| 1   | 取消              | 動力も含む)で編集した変更内容を取り消しした                   |
| L L |                 | い場合、押下することで、変更内容の取消が可能                   |
|     |                 | です。                                      |
|     |                 | 作成したタブの「変更の予定年月日」を変更した                   |
| 2   | ✓ 変更の予定年月日を編集する | い場合、押下することで別の日付を設定することが                  |
|     |                 | 可能です。                                    |
| 3   | 🗐 このタブを削除する     | 作成したタブ自体を削除したい場合に、押下する<br>ことでタブの削除が可能です。 |

# 2-4. 発電事業承継届出

#### 2-4-1.提出

メニューで「新規手続」を押下し、「発電事業承継届出」を選択してください。

| Ŷ   | 電ガネット       | 新規手続選択        |
|-----|-------------|---------------|
|     | <b>木一</b> ム |               |
|     | 新規手続        | 而复束柴注         |
|     | 手続一覧        | 电八尹未/広        |
| ጽ   | アカウント管理     | 発電事業          |
| ?   | よくあるご質問     |               |
| (j) | お知らせ        |               |
|     |             | 発電事業          |
|     |             | ・発電事業届出       |
|     |             | ・発電事業変更届出     |
|     |             | ・発電事業承継届出     |
|     |             | ・発電事業休止(廃止)届出 |
|     |             | ・発電事業解散届出     |
|     |             |               |

「新規手続」メニュー>新規手続選択画面(イメージ)

発電事業変更届出提出時の主な留意点は以下の通りです。

- ・ 既存の発電事業者の事業を承継する場合は、こちらの届出を提出ください。
- 承継者が本届出を提出する場合、承継分の発電事業について、被承継者(発電事業 を譲渡する者)が発電事業変更届出や発電事業休止(廃止)届出、発電事業解散 届出を提出する必要はありません。
- 承継者が本届出を提出する場合は、承継分の発電事業について、被承継者(発電事業を譲渡する者)は発電事業変更届出や発電事業休止(廃止)届出、発電事業解散届出を提出する必要はありません。
- 発電事業承継届出の提出前に発電事業が廃止または解散されている場合は、発電事業承継届出の提出の際に必要となる被承継者情報が電ガネット上で検索できません。その際は、ヘルプデスクにお問合せください。
- ・ 発電事業承継届出で承継後に、修正が必要な場合があります。変更届出を途中まで作 成することで、電気工作物の確認が可能です。(※以下フロー図1参照)確認後、必 要があれば変更届出で修正をお願いします。

※承継届出作成フロー図(イメージ)

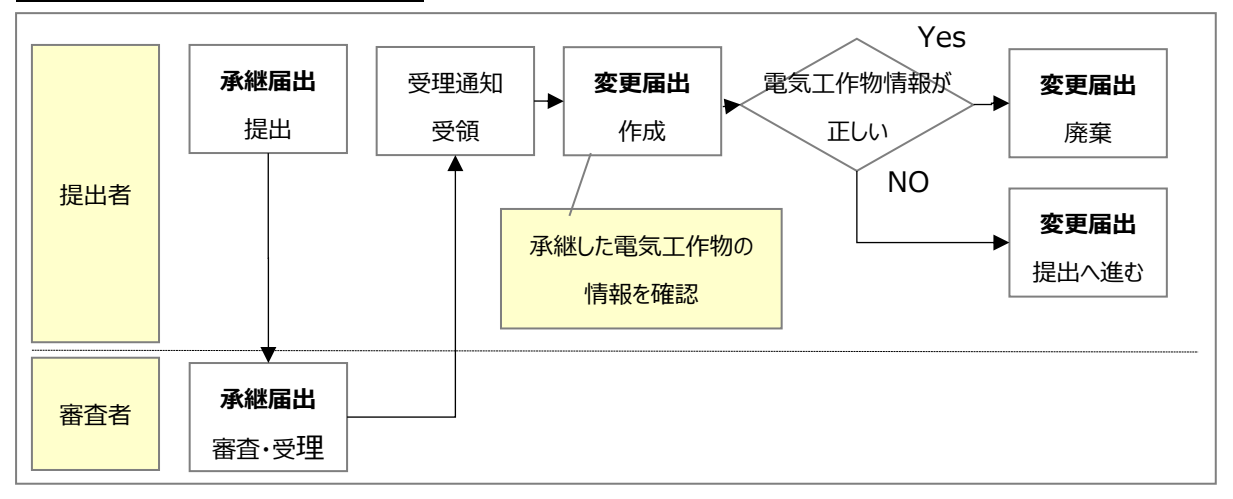

(承継後に修正が必要なケースの例)

- 承継届出の提出前に、被承継者が事前に予定情報として発電事業休止(廃止)届
   出、発電事業解散届出を提出し、受理されていた場合、事後届出である承継届出の
   内容を優先して反映するため、承継届出が受理された時点で被承継者は廃止となります。ただし、被承継者の電気工作物に廃止の予定、解散の予定として登録されていた電気工作物は運転状況が「廃止」とされた状態で、承継者の電気工作物に承継されます。
- 承継者が事前に承継年月日と同日で発電事業廃止届出、発電事業解散届出を提出していた場合は、承継届出を優先して反映し、廃止届出と解散届出による廃止・解散の情報は削除されます。ただし、既に提出・受理された届出の履歴は削除されません。

手続作成開始画面、基礎情報画面の入力操作は、発電事業届出の提出時と同様です(2-2-1. 提出を参照)。

【詳細情報画面】

 発電事業承継届出では、「承継年月日」と「被承継者情報」を設定します。
 被承継者として設定できるのは、発電事業者として登録のある事業者になります。廃止、解散 されている事業者は、被承継者として設定できません。そのため、被承継者情報は、<発電事 業者検索>ボタンを使って検索して指定します。

- ② <発電事業者検索>ボタンを押下して、被承継者情報検索画面を表示します。
- ③ 「法人番号」「氏名又は名称」「発電事業の届出年月日」等のいずれかの検索条件を入力し て <検索>ボタンを押下してください。検索条件に該当する事業者一覧が表示されるため、発 電事業者の行を押下し、<設定>ボタンを押下して詳細情報画面に戻ります。
- ④ <次へ>ボタンを押下します。

|    | 2 2 2 2 2 2 2 2 2 2 2 2 2 2 2 2 2 2 2 |      |            |      |
|----|---------------------------------------|------|------------|------|
| 詳  | 細情報                                   |      |            | (4)  |
| 1¥ | 細情報を入力してください                          |      |            |      |
|    | 基礎情報                                  | 詳細情報 | 添付書類       | 最終確認 |
|    | 1118/1516                             | •    | 0          | 0    |
|    |                                       |      |            |      |
|    | 承栏年月日 <b>*</b>                        |      | Ē          |      |
| 1  |                                       |      |            |      |
|    | — 被承継者消報<br>法人冊号<br>                  | (    | 2 発電事業者検索  |      |
|    | 商号又は名称<br>                            |      | 発電事業の届出年月日 |      |
|    |                                       |      |            |      |
|    | 備考                                    |      |            |      |
|    |                                       |      |            |      |
|    |                                       |      |            |      |

#### 被承継者情報>「発電事業者検索」ボタン> 被承継者情報検索画面(イメージ)

| 1        | 被承継者情報検索      |   |            |    |               | 2  |
|----------|---------------|---|------------|----|---------------|----|
|          | 法人番号          |   | 商号又は       | 名称 |               |    |
|          | 1011501016433 |   |            |    |               |    |
|          | 発電事業の届出年月日    |   |            |    |               |    |
| <b>`</b> |               |   |            |    |               |    |
|          | 商号又は名称        | Ŧ | 発電事業の届出年月日 | =  | 法人番号          | =  |
|          | 電ガネット株式会社2    | - | 2021/12/25 |    | 1011501016433 |    |
|          |               |   |            |    |               |    |
|          |               |   |            |    |               |    |
|          | (閉じる)         |   |            |    |               | 設定 |
|          | 閉じる           |   |            |    |               | 設定 |

【添付書類画面】

添付書類画面にて、必要に応じて添付書類の追加、削除を実施し、<次へ>ボタンを押下して ください。修正内容が正しいことを確認し、<提出>ボタンを押下してください。

| 世祖時年E-N03-00001733 (n.t.®     発電事業承継届出     歴じる 戻る 印刷 | ) <u>康</u> 兼 |                                                           | (<br>保存) (次へ)             |
|------------------------------------------------------|--------------|-----------------------------------------------------------|---------------------------|
| 添付書類<br>添付書類を登録してください                                |              |                                                           |                           |
| 基础 <b>仿</b> 報                                        | 詳細情報         | 添付書類                                                      |                           |
| 添付書類                                                 |              | -                                                         |                           |
| 他事業者から取得したことがわかる書類                                   |              | ※他事業者からの取得による発竜用の竜気工作物造加の場合                               | 合要添付                      |
| 一般送配衆事業者との契約書の写し                                     |              | ※被承継者が一般送配電事業者との間で、一般送配電事業用<br>としての電気供給)を行うことを約している場合、要添付 | 日の電気供給(調整用電源、離島供給、最終保障供給等 |
| 承組圖出設明書                                              |              | ※被承継者が保有する電気工作物について、発電事業属出費                               | 曹等の記載要領別表1に該当する場合、要添付     |
| その他                                                  |              |                                                           |                           |
|                                                      |              | 1 Missian                                                 |                           |

書類添付画面(イメージ)

# 2-4-2.問合せへの対応

問合せへの対応については、発電事業届出と同様です(2-2-2. 問合せへの対応を参照)。

# 2-4-3.結果通知

# 2-5. 発電事業休止 (廃止) 届出

### 2-5-1.提出

メニューで「新規手続」を押下し、「発電事業休止(廃止)届出」を選択してください。

| Ŷ | 電ガネット       | 新規手続選択        |  |  |
|---|-------------|---------------|--|--|
|   | <b>ホ</b> ーム |               |  |  |
|   | 新規手続        | 雷気事業法         |  |  |
|   | 手統一覧        |               |  |  |
| ጽ | アカウント管理     | 発電事業          |  |  |
| ? | よくあるご質問     |               |  |  |
| í | お知らせ        |               |  |  |
|   |             | 発電事業          |  |  |
|   |             | ・発電事業届出       |  |  |
|   |             | ・発電事業変更届出     |  |  |
|   |             | ・発電事業承継届出     |  |  |
|   |             | ・発電事業休止(廃止)届出 |  |  |
|   |             | • 発電事業解散届出    |  |  |
|   |             |               |  |  |

発電事業休止(廃止)届出提出時の主な留意点は以下の通りです。

- 事業者に紐づく全発電所を廃止または休止する場合は、こちらの届出を提出ください。ただし、承継に伴う廃止の場合、廃止届出の提出は要しません。
   一部の発電所を休止または廃止する場合は、発電事業変更届出を提出いただく必要があります。(※参考1参照)
- ・ 当届出は事前届出制となります。事業者に紐づく、発電事業の用に供する発電所の出 カ合計(すでに休止・廃止している発電所を除く)が10万KW以上の場合は、休 止または廃止日の9か月前までにこちらの届出を提出してください。出力合計(すでに 休止・廃止している発電所を除く)が10万KW未満の場合は、休止または廃止日 の10日前までに提出してください。ただし、承継に伴う廃止届出に関しては、発電事業 承継届出を提出頂く事で代替可能です。
- ・ 事業者の所有するすべての発電所が既に廃止となっている場合や、法人として解散となっている事業者は本届出を提出いただけません。
- ・ 発電事業者として登録のない事業者は本届出を提出いただけません。

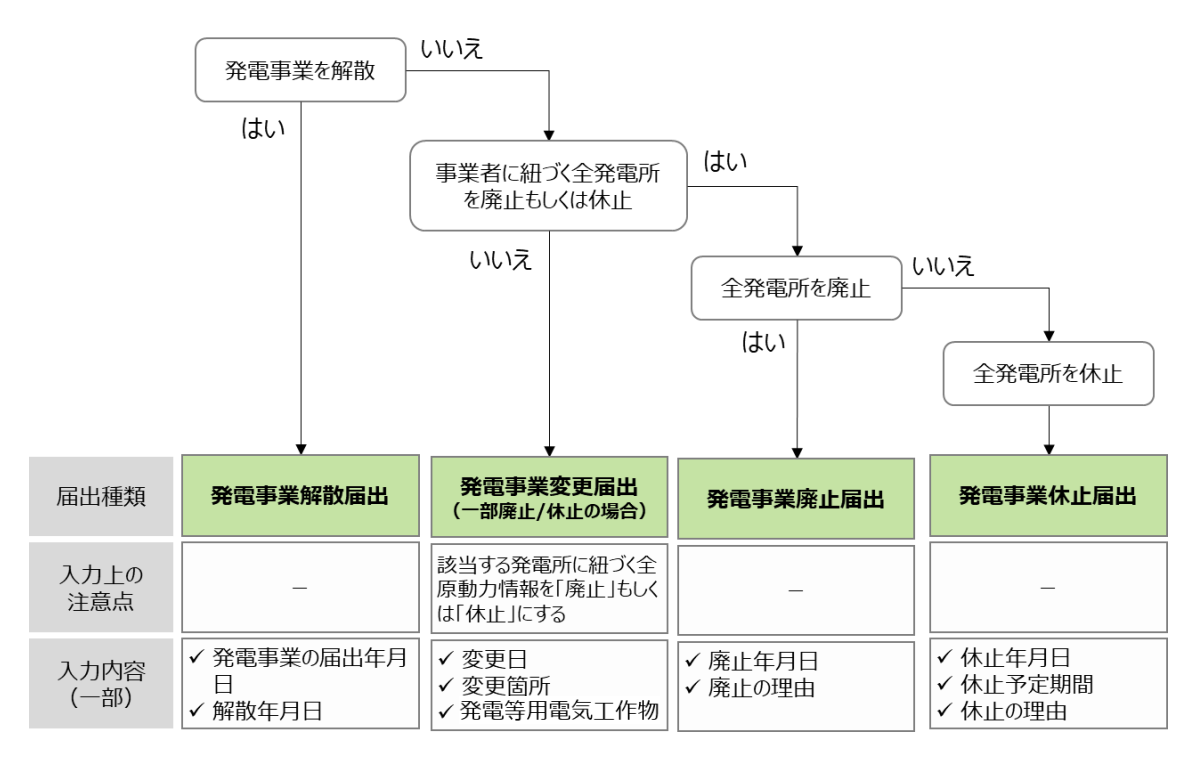

※参考1:発電事業の廃止・休止・解散に関して、各ケースで選択すべき手続は以下のとおり

手続作成開始画面、基礎情報画面の入力操作は、発電事業届出の提出時と同様です(2-2-1. 提出を参照)。詳細情報画面で必要項目を入力してください。

#### 【詳細情報画面】

- ① 「休止/廃止の別」欄にて、「休止」もしくは「廃止」を選択し、必要な情報を入力してください。
- ② 「発電事業の用に供する電気工作物の合計(休止廃止分を除く)」により、9か月前の 届出が必要か否かを判断できるようになっています。提出時にご確認ください。
- ③ 休止の場合は、休止予定期間の入力が必須ですが、休止予定開始日と終了日が不明な 場合は、「休止予定期間をテキストで入力する」にチェック、を入れ、「休止予定期間」欄に 休止予定期間を自由入力(テキストで記入)してください。入力後、<次へ>ボタンを押 下してください。
- ④ 廃止の場合は、休止又は廃止の理由には、事業承継によるものではない旨を記載してください。

なお、「発電事業届出等の記載要領」の令和6年2月改正に伴って「承継による廃止」 のチェックボックスは使用不可となっております。

| _        | - 発電事業情報                                  |              |
|----------|-------------------------------------------|--------------|
| 1        | 休止/廃止の別★                                  |              |
|          |                                           |              |
|          | 保止年月日 •<br>2023/04/01 -                   |              |
|          | 休止予定期間(開始)*                               | 休止予定期間(終了) * |
|          | 2023/04/01                                | 2024/04/01   |
| (3)      | 休止予定期間をテキストで入力する                          | 体止予定期間       |
| Ŭ        |                                           |              |
|          | 在山豆は高山の河中東                                |              |
|          | MTX19進日の第日。                               |              |
|          |                                           |              |
|          |                                           |              |
|          | <br>必須項目を入力してください。                        |              |
| (2)      | 発電事業の用に供する電気工作物の出力合計(休止廃止分を除く)<br>123,456 |              |
| $\smile$ | 備考                                        |              |
|          |                                           |              |
|          |                                           |              |
|          |                                           |              |
|          |                                           | 11           |

詳細画面>発電事業情報>休止選択時 イメージ

#### 詳細画面>発電事業情報>廃止選択時 イメージ

|     | 発電事業情報                             |
|-----|------------------------------------|
| (1) | 休止/廃止の別*       休止                  |
| Ŭ   | 廃止年月日 <b>*</b>                     |
|     | 体止又は廃止の理由*                         |
| 4   |                                    |
|     | 承継による廃止                            |
| 3 [ | 発電事業の用に供する電気工作物の出力合計(休止廃止分を除く)<br> |
|     | 備考                                 |
|     | $\uparrow$                         |
|     |                                    |

添付書類画面にて、必要な書類を添付してください。添付が完了したら、<次へ>ボタンを押下 してください。内容を確認し、問題がなければ<提出>ボタンを押下し、提出を完了してください。

# 2-5-2.問合せへの対応

問合せへの対応については、発電事業届出と同様です(2-2-2. 問合せへの対応を参照)。

# 2-5-3.結果通知

# 2-6. 発電事業解散届出

# 2-6-1.提出

メニューで「新規手続」を押下し、「発電事業解散届出」を押下してください。

|    | 「新規        | ≦続」メニュー>新規手続選択画面(イン | <u>メージ)</u> |
|----|------------|---------------------|-------------|
| ٢  | 電ガネット      | 新規手続選択              |             |
|    | <b>ホーム</b> |                     |             |
|    | 新規手続       | 雨気事業法               |             |
|    | 手続一覧       |                     |             |
| ጽ  | アカウント管理    | 発電事業                |             |
| ?  | よくあるご質問    |                     |             |
| (j | お知らせ       |                     |             |
|    |            | 発電事業                |             |
|    |            | ・発電事業届出             |             |
|    |            | ・発電事業変更届出           |             |
|    |            | ・発電事業承継届出           |             |
|    |            | ・発電事業休止(廃止)届出       |             |
|    |            | ・発電事業解散届出           |             |
|    |            |                     |             |

発電事業解散届出提出時の主な留意点は以下の通りです。

- ・ 発電事業を営んでいた法人が解散した場合、事後遅滞なくこちらの届出を提出ください。 ただし、承継に伴う解散の場合、こちらの届出の提出は不要です。
- ・ 事業者の所有するすべての発電所が既に廃止となっている場合や、法人として解散となっている事業者は本届出を提出いただけません。
- ・ 発電事業者として登録のない事業者は本届出を提出いただけません。

手続作成開始画面、基礎情報画面の入力操作は、発電事業届出の提出時と同様です。 (2-2-1.提出を参照)

#### 【詳細情報画面】

- ① 詳細画面にて、解散年月日を入力してください。
- ② 「発電事業の届出年月日」は過去の発電事業届出の情報から自動入力されます。提出時に ご確認ください。
- ③ 事業の承継に伴い解散届出を提出する場合は「承継による廃止」にチェックを入れて提出をお願いいたします。(承継に伴う場合、解散届出の提出は必要ではありませんが、もし提出される場合は、チェックをお願いいたします。)備考には解散を必要とする理由として事業承継によるものではない旨を記載してください。

なお、「発電事業届出等の記載要領」の令和6年2月改正に伴って「承継に伴う解散」のチ ェックボックスは使用不可となっております。

#### 発電事業解散届出>詳細情報画面(イメージ)

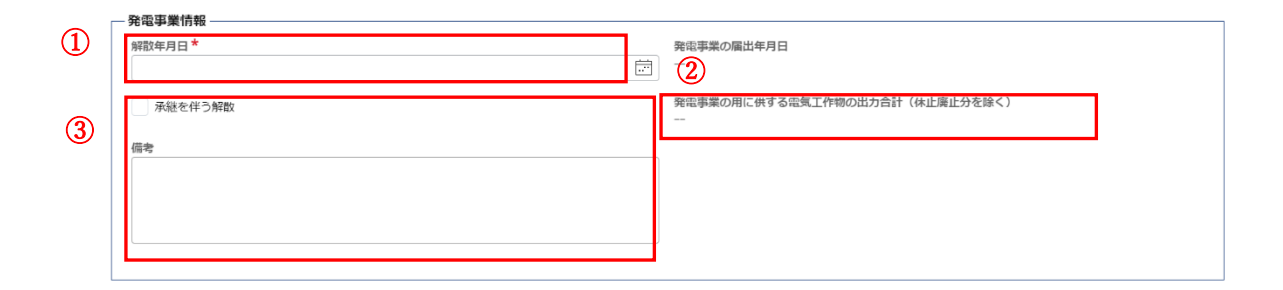

添付書類画面にて、必要書類を添付してください。最終確認画面で内容を確認し、問題がなけ ればく提出>ボタンを押下し、提出を完了させてください。

## 2-6-2.問合せへの対応

問合せへの対応については、発電事業届出と同様です(2-2-2. 問合せへの対応を参照)。

### 2-6-3. 結果通知

# 2-7. 電気工作物変更届出

# 2-7-1.提出

一般送配電事業に供する電気工作物について変更が生じた場合は、こちらの届出を提出します。 メニューで「新規手続」を押下し、「電気工作物変更届出」を押下してください。

|   |             | 「新規手続」メ | –ב | >新規手続選択画面(イメージ                                  | ) |                                                                              |
|---|-------------|---------|----|-------------------------------------------------|---|------------------------------------------------------------------------------|
| Ŷ | 電ガネット       |         |    |                                                 |   |                                                                              |
|   | <b>ホ</b> ーム |         |    |                                                 |   |                                                                              |
|   | 新規手続        |         |    |                                                 |   | 電気事業法 / ガス事業法                                                                |
|   | 新規手続        |         | -  |                                                 |   |                                                                              |
| ጽ | アカウント管理     |         |    | 一般送配電事業                                         |   | その他手続                                                                        |
| ? | よくあるご質問     | _       |    | •                                               |   | V                                                                            |
|   | お知らせ        |         |    | <ul> <li>一般送配電事業</li> <li>・電気工作物変更届出</li> </ul> |   | <ul> <li>その他手続</li> <li>特定自家用電気工作物接続届出</li> <li>特定自家用電気工作物設置者変更届出</li> </ul> |

### 【詳細情報画面】

「変更箇所」において、変更対象にチェックマを入れてください。チェックマを入れていない箇所の項目 については、ごみ箱ボタンを押下することで項目の入力を省略することが可能です。※次項の電気工 作物変更届出(イメージ)を参照

チェックマを入れた箇所については、変更前の情報の入力が必須となっています。電気工作物を新 規に追加する場合は、「電気工作物の名称(変更前)」に「新規」と入力ください

#### 電気工作物変更届出イメージ

| 変更箇所                                                           |                               |
|----------------------------------------------------------------|-------------------------------|
| 送電用の電気工作物                                                      | 配電用の電気工作物                     |
| ✓ 変電用の電気工作物                                                    | 発電用の電気工作物                     |
| 配電用の電気工作物                                                      |                               |
| 電気工作物の名称(変更前)*                                                 | 電気工作物の名称(変更後)*                |
| 新規追加の場合は変更前の項目に「新規」と入力。                                        |                               |
| 電気方式(変更前) *                                                    | 電気方式(変更後)                     |
| 周波数(Hz)(変更前) <del>★</del>                                      | 周波数(Hz)(変更後)                  |
| 選択してください                                                       | ✓ 選択してください ✓                  |
| 電圧(V)(変更崩) <b>★</b>                                            | 電圧 (V) (変更後)                  |
| + 追加<br>変電用の電気工作物<br>電気工作物の名称(変更前)★<br>新規追加の場合は変更前の項目に「新規」と入力。 | □ 電気工作物の名称(変更後)★              |
| <b>変更箇所</b><br>送電用の電気工作物                                       | <ul> <li>配電用の電気工作物</li> </ul> |
| ✓ 変電用の電気工作物                                                    | 発電用の電気工作物                     |
| 記電用の電気工作物                                                      |                               |
| 長示するデータがありません。                                                 |                               |
| 十遍加                                                            |                               |
| 変電用の電気工作物                                                      |                               |
| 電気工作物の名称(変更前)★<br>新規追加の場合は変更前の項目に「新規」と入力。                      | 電気工作物の名称(変更後)★                |
| 設置の場所(変更前)                                                     |                               |
| ● ● ● ● ● ● ● ● ● ● ● ● ● ● ● ● ● ● ●                          | ( 内正絵巻) クリマ                   |
| 例:1112222 (ハイフン無し・半角数字)                                        |                               |
| 都道府県 <b>★</b>                                                  | 市区町村以降住所*                     |
| 選択してください                                                       | ✔ 例:港区0-1-0××ビル               |

# 2-7-2.問合せへの対応

問合せへの対応については、発電事業届出と同様です(2-2-2. 問合せへの対応を参照)。

# 2-7-3. 結果通知

# 2-8. 特定自家用電気工作物接続届出

## 2-8-1.提出

特定自家用電気工作物と一般送配電事業者が維持及び、運用する電線路とを直接に又は一般 送配電事業者以外のものが維持及び、運用する電線路を通じて間接に電気的に接続したときは、 こちらの届出を提出してください。

| Ŷ                 | 電ガネット<br>           |                                                                  |
|-------------------|---------------------|------------------------------------------------------------------|
|                   | <b>ホ</b> – <b>ム</b> |                                                                  |
|                   | 新規手続                | その他(特定自家用電気工作物設<br>置者)                                           |
| 000<br>000<br>000 | 手続一覧                | ・特定自家用電気工作物接続届出                                                  |
| 쑸                 | アカウント管理             | <ul> <li>特定目家用電気工作物設置者変更届出</li> <li>特定自家用電気工作物の要件に該当し</li> </ul> |
| ?                 | よくあるご質問             | なくなった場合の届出書<br>・特定自家用電気工作物が一般送配電事                                |
| (j)               | お知らせ                | 業の電線路と電気的に接続されている状                                               |
|                   |                     | 態でなくなった場合の届出書                                                    |
|                   |                     |                                                                  |
|                   |                     |                                                                  |
|                   |                     |                                                                  |
|                   |                     |                                                                  |

「新規手続」メニュー>新規手続選択画面(イメージ)

手続作成開始画面、基礎情報画面の入力操作は、発電事業届出の提出時と同様です(2-

# <u>2-1. 提出</u>を参照)

詳細情報画面にて、特定自家用電気工作物情報を入力のうえ、提出ください。

# 2-8-2.問合せへの対応

問合せへの対応については、発電事業届出と同様です(2-2-2. 問合せへの対応を参照)。

## 2-8-3. 結果通知

# 2-9. 特定自家用電気工作物設置者変更届出

# 2-9-1.提出

特定自家用電気工作物接続届出書の記載事項に変更が生じた場合、こちらの届出を提出してください。

| Ŷ   | 電ガネット       |   |                                       |
|-----|-------------|---|---------------------------------------|
|     | <b>ホ</b> ーム |   |                                       |
|     | 新規手続        |   | その他(特定自家用電気工作物設<br>置者)                |
| 000 | 手持一臂        |   | ・特定自家用電気工作物接続届出                       |
|     | 7796 30     |   | <ul> <li>特定自家用電気工作物設置者変更届出</li> </ul> |
| R   | アカウント管理     |   | ・特定自家用電気工作物の要件に該当し                    |
|     |             |   | なくなった場合の届出書                           |
| (?) | よくあるご質問     |   | ・特定自家用電気工作物が一般送配電事                    |
| (j) | お知らせ        |   | 業の電線路と電気的に接続されている状                    |
|     |             |   | 態でなくなった場合の届出書                         |
|     |             |   |                                       |
|     |             |   |                                       |
|     |             |   |                                       |
|     |             | F |                                       |
|     |             |   |                                       |

「新規手続」メニュー>新規手続選択画面(イメージ)

手続作成開始画面、基礎情報画面の入力操作は、発電事業届出の提出時と同様です(2-2-1. 提出を参照)。

#### 【詳細情報画面】

- ①「変更箇所」において、変更対象にチェック、をいれてください。
- ② 「変更箇所」においてチェック√を入れていない箇所の項目については、「○○(変更前)」に現在情報を入力し「○○(変更後)」の項目の入力は省略してください。
- ③ 電気工作物を追加する場合には、「+追加」ボタンを押下して入力してください。その際、 必須となる変更前の情報には、テキスト入力項目については、「新規」と記載し、プルダウン で選ぶ項目については、変更前も変更後と同じ内容の選択をしてください。

特定自家用電気工作物接続届出>詳細情報画面(イメージ)

| Introduction     Introduction       Introduction     Introduction       Introduction                                                                                                    | 事業者メールアドレス                                          | 設備の場所                              |
|----------------------------------------------------------------------------------------------------|-----------------------------------------------------|------------------------------------|
|                                                                                                    | 原動力の種類                                              | 周波数                                |
|                                                                                                    | 出力                                                  | 逆騎為防止装置の有無                         |
|                                                                                                    | 诸先                                                  |                                    |
|                                                                                                    | F菜者メールアドレス (変更前)                                    | 事業者メールアドレス (変更後)                   |
|                                                                                                    |                                                     |                                    |
| Base Application           Base Application           Base Application           Base Application         OUT           Base Application         OUT           Base Application         Base Application           Base Application         Base Application           Base Application         Base Application           Base Application         Base Application           Base Application         Base Application           Base Application         Base Application           Base Application         Base Application           Base Application         Base Application           Base Application         Baseplication     <                                                                                                    | 10の手順でチェ                                            | ックを入れていない箇所については、「変更前」の項目のみに現在情    |
|                                                                                                    | 気工作物 ――――――――――――――――――――――――――――――――――――           |                                    |
| Barthone         (478.87)         クリア           Big 111222 (1/1/2)/EU + 19.859)         (87.852)         (87.852)           State         (87.852)         (87.852)           State         (87.852)         (87.852)           State         (87.852)         (97.77)           State         (87.852)         (97.77)           State         (97.77)         (97.77)           State         (97.77)         (97.77)                                                                                                    | 置の場所(変更前)                                           |                                    |
| 製用してください #図用以してください   (日用焼煮) 917   #200場所(変更為) #20月以湯生所   第111222 (リイワン魚し・牛肉出生) #20月以湯生所   第111222 (リイワン魚し・牛肉出生) #20月以湯生所   第111222 (リイワン魚し・牛肉出生) #20月以湯生所   第111222 (リイワン魚し・牛肉出生) #20月以湯生所   第111222 (リイワン魚し・牛肉出生) #20月以湯生所   第111222 (リイワン魚し・牛肉出生) #20月以湯生所   第111222 (リイワン魚し・牛肉出生) #20月以湯生所   第111222 (リイワン魚し・牛肉出生) #20月以湯生所   第111222 (リイワン魚し・牛肉出生) #20月以湯生所   第111222 (リイワン魚し・牛肉出生) #20月以湯生所   第111222 (リイワン魚し・牛肉出生) #20月以湯生所   第111222 (リイワン魚し・牛肉出生) #20月以湯生所   第111222 (リイワン魚し・牛肉出生) #20月以湯生所   第11122 (リイワン魚・牛肉山生) #20月以湯生所   第11122 (リイワン魚・牛肉山生) #20月以湯生所   第11122 (リイワン魚・牛肉山生) #20月以湯生所   第11122 (リイワン魚・牛肉山生) #20月以湯生所   第11122 (リイワン魚・牛肉山生) #20月以湯生   第11122 (リイワン魚・牛肉山生) #20月以湯生   第11122 (リイロシー #20月以湯生   第11122 (リイロシー #20月以湯生   第11121 (夏史山生) #20月以十二、   第11121 (夏史山生) #20月以十二、   第11121 (夏史山生) #20月以十二、   第11121 (夏史山生) #20月以十二、   第11121 (夏史山生) #20月以十二、   第11121 (夏史山生) #20月以十二、   第11121 (夏史山生) #20月以十二、   第11121 (夏史山生) #20月以十二、   第11121 (夏史山生) #20月以十二、   第11121 (夏日山生) #20月以十二、   第11121 (夏日山生) #20月以十二、   第11121 (夏日山生) #20月以十二、   第11121 (夏日山生) #20月以十二、                                                                                                    | ₩ <b>₩₩#5</b> ★<br>例:1112222(ハイフン無し・半角数字)           | 住所検索クリア                            |
| 選択してください     第: 港区 0 - 1 - 0 × ビレ       第2004万 (変更為)       第20475 (変更為)       第20476 (変更為)       第20476 (変更為)       第20476 (変更為)       第20476 (変更為)       第20476 (変更為)       第20476 (変更為)       第20476 (変更為)       第20476 (変更為)       第20476 (変更為)       第20476 (変更為)       第20476 (変更為)       第20476 (変更為)       第20476 (変更為)       第20477 (変更為)       第20477 (変更為)       第2047 (変更為)       第2047 (変更為)       第2047 (変更為)       第2047 (変更為)       第2047 (変更為)       第2047 (変更為)       第2047 (変更為)       第2047 (変更為)       第2047 (変更為)       第2047 (変更為)       第2047 (変更為)       第2047 (変更為)       第2047 (変更為)       第2047 (変更為)       第2                                                                                                    | 彩道府県★                                               | 市区町村以降住所★                          |
| argengengengengengengengengengengengengeng                                                                                                    | 選択してください                                            | ♥: 港区0-1-0××ビル                     |
|                                                                                                    | 硬備勝句<br>例:1112222 (リイフン無し・半角数字)<br>脳筋病薬<br>選択してください | 住所検索 クリア 市区町村以降住所                  |
| 選択してください                                                                                                    | 原動力の種類(変更前)★                                        | 原動力の種類(その他)(変更前)                   |
| Păbカd種類 (変更換)                                                                                                    | 選択してください                                            | ✓                                  |
| 周波弦 (小) (変更論) ◆     周波弦 (小) (変更強)       選択してください     選択してください       出力 (小小) (変更論) ◆     出力 (小小) (変更倫)       ご認道認知止練習の有無 (変更論) ◆     一       常用・非常用の別 (変更論) ◆     第用・非常用の別 (変更倫)       選択してください     第目・してください                                                                                                    | 原動力の種類(変更後)<br>選択してください                             |                                    |
| 選択してください<br>出力 (kW) (変更施) *<br>出力 (kW) (変更施) *<br>出力 (kW) (変更施)<br>生態症的止論面の有無 (変更施) *<br>出力 (kW) (変更施)<br>生態症的止論面の有無 (変更施)<br>有<br>常用・非常用の刻 (変更施)<br>選択してください<br>選択してください                                                                                                    | 司波鼓(Hz)(変更前)★                                       | 周波数 (Hz) (変更後)                     |
| 出力 (kW) (変更前) ◆<br>出点 (放W) (変更前) ◆<br>一 有 魚<br>常用・非常用の刻 (変更前) ◆<br>選択してください ~<br>選択してください ~<br>選択してください ~<br>選択してください ~                                                                                                    | 選択してください                                            | 選択してください                           |
| 注照法防止装置の有無(変更前)・<br>有 第月・非常用の刻(変更前)・<br>選択してください 第月・非常用の刻(変更前)・<br>選択してください 第月・非常用の刻(変更前)・<br>選択してください 第月・非常用の刻(変更後) 第日・日本の刻(変更後) 第日・日本の刻(変更後) 第日・日本の刻(変更後) 第日・日本の刻(変更後) 第日・日本の刻(変更後) 第日・日本の刻(変更後) 第日・日本の刻(変更後) 第日・日本の刻(変更後) 第日・日本の刻(変更後) 第日・日本の刻(変更後)                                                                                                    | 出力 (kW) (変更前) *                                     | 出力 (kW) (変更後)                      |
| 常用・非常用の刻(変更施)★ 常用・非常用の刻(変更施)<br>選択してください ✓ 選択してください<br>適加<br>書                                                                                                    | <sup>出潮</sup> 流跡止義弼の有無(変更前)★<br>○ 有                 | 逆派注防止装置の有無(変更後)<br>○ 有 (変更後)       |
|                                                                                                    | 常用・非常用の別(変更前)★<br>選択してください                          | 常用・非常用の別(変更後)<br>✓ [ 編択, 」 て だ さい) |
| 1820<br>Reference of the second second s |                                                     |                                    |
| · · · · · · · · · · · · · · · · · · ·                                                                                                    | 島加                                                  |                                    |
|                                                                                                    |                                                     |                                    |
|                                                                                                    | <b>考</b>                                            |                                    |

# 2-9-2.問合せへの対応

問合せへの対応については、発電事業届出と同様です(2-2-2. 問合せへの対応を参照)。

# 2-9-3. 結果通知

# 2-10.発電事業の財務計算に関する諸表

### 2-10-1.提出

貸借対照表等会計書類等、発電事業の財務計算に関する諸表について、事業年度経過後 3か月以内に提出する必要があります。提出資料、提出先については資源エネルギー庁ホームペー ジに掲載されております。

■貸借対照表等会計書類の提出義務について(資源エネルギー庁ホームページ)

https://www.enecho.meti.go.jp/category/electricity\_and\_gas/electricity\_me asures/004/financial\_statements/

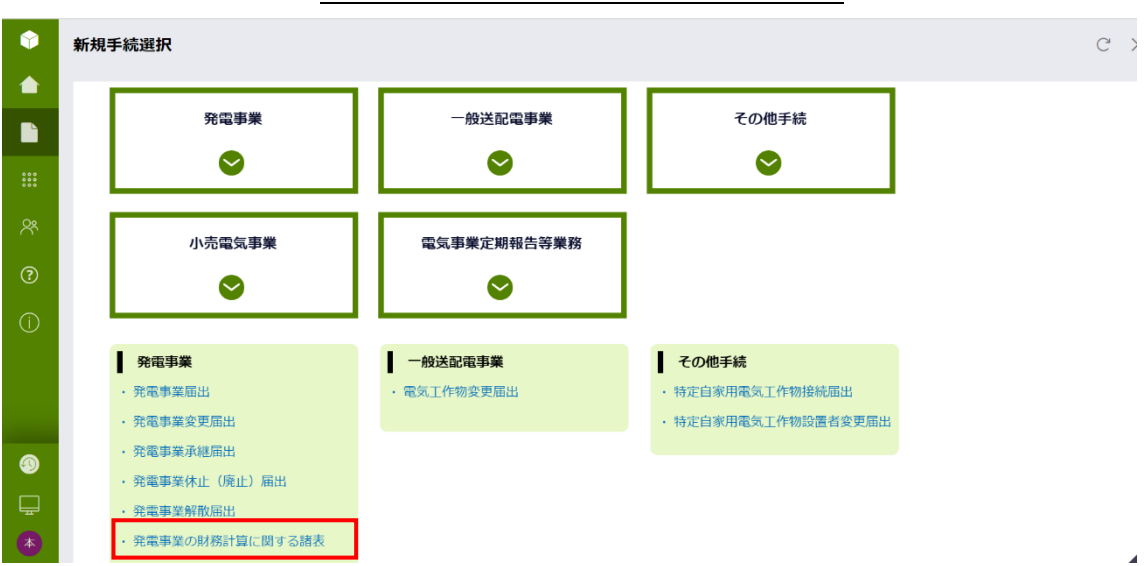

「新規手続」メニュー>新規手続選択画面(イメージ)

手続作成開始画面、基礎情報画面の入力操作は、発電事業届出の提出時と同様です(2-2-1. 提出を参照) 【詳細情報画面】

詳細情報画面では、「提出日」「事業年度開始日」「事業年度終了日」「勘定科目分類、財務 計算に関する諸表の作成に係る根拠法令」をそれぞれ入力してください。

| 提出基礎情報    |                                      |
|-----------|--------------------------------------|
| 提出日*      | <br>事業年度開始日★                         |
| 事業年度終了日 * | 勘定料目分類、財務計算に関する諸表の作成に係る根拠法令 <b>*</b> |

## 【添付書類】

詳細情報画面での入力が完了し、次に進むと、「添付書類」画面が表示されます。「新規追加」 ボタンを押下し、添付したいファイルを選択することでファイル添付が可能です。

HP に掲載されているチェックリストをご確認頂き、提出書類を1つの PDF に纏めて添付をして頂くようお願いいたします。

| 管理番号:E-<br>発電事算<br>閉じる | R02-00000014 <b>作成中</b><br>美の財務計算に関する諸表<br>レ 戻る 月 | <b>!</b>      |                         | <b>保存</b> 次へ          |  |  |  |  |
|------------------------|---------------------------------------------------|---------------|-------------------------|-----------------------|--|--|--|--|
| 添付書類                   |                                                   |               |                         |                       |  |  |  |  |
| ・ご提出前に、「※<br>とめてご提出くだる | 主意事項」欄のHPに掲載されてい<br>さい。                           | るチェックリストをご確認い | ただき、提出書類に不足等が無いかご確認ください | 。・提出書類については全て一つのPDFにま |  |  |  |  |
| į                      | 基礎情報 詳細情報 添付書類 最終確認                               |               |                         |                       |  |  |  |  |
|                        | 0                                                 |               |                         |                       |  |  |  |  |
| 添付書類                   |                                                   |               |                         |                       |  |  |  |  |
|                        | 1 新規追加                                            |               |                         |                       |  |  |  |  |
| 説明                     | 説明 サイズ ファイル名                                      |               |                         |                       |  |  |  |  |
| 表示するデータ                | 表示するデータがありません。                                    |               |                         |                       |  |  |  |  |

# 2-10-2.問合せへの対応

問合せへの対応については、発電事業届出と同様です(2-2-2. 問合せへの対応を参照)。

# 2-10-3.結果通知

# 2-11.特定自家用電気工作物の要件に該当しなくなった場合の 届出書

## 2-11-1.提出

特定自家用電気工作物の要件に該当しなくなった場合、遅滞なく提出してください。 詳細は、資源エネルギー庁ホームページ掲載されている、記載要領、特定自家用電気工作物の要 件をご確認ください。

■記載要領、特定自家用電気工作物の要件(資源エネルギー庁ホームページ) https://www.enecho.meti.go.jp/category/electricity\_and\_gas/electricity\_measure s/003/

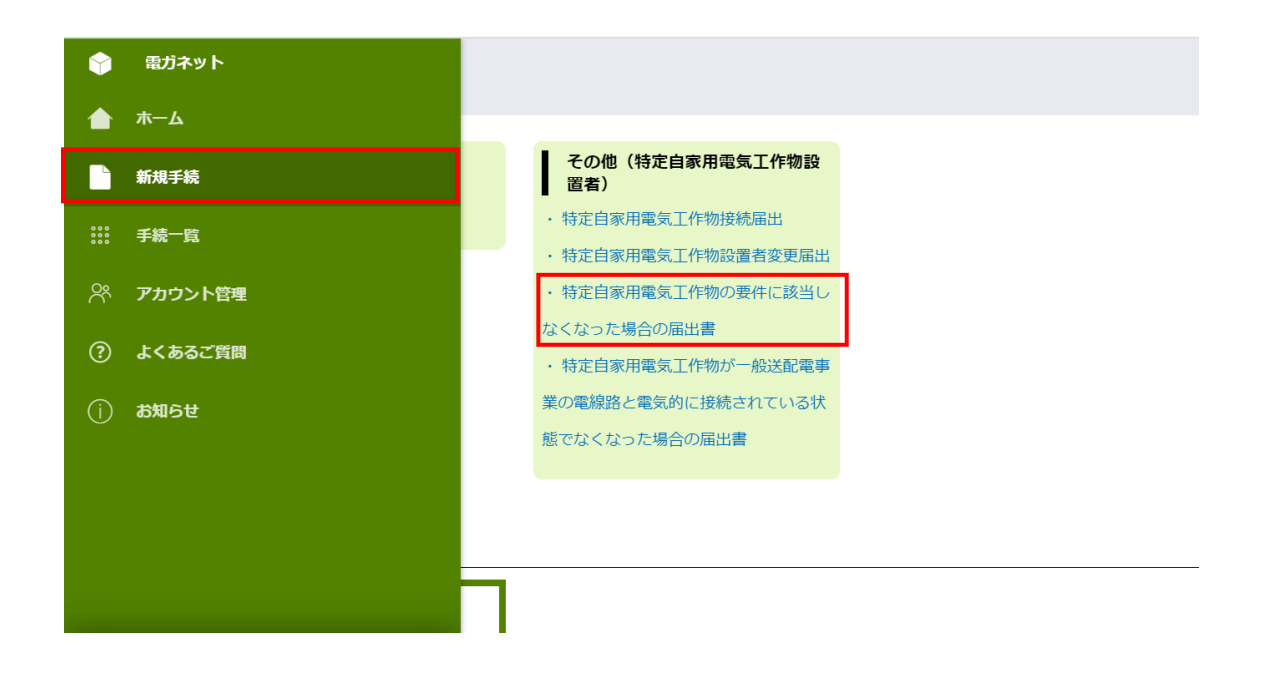

手続作成開始画面、基礎情報画面の入力操作は、発電事業届出の提出時と同様です(2-2-1. 提出を参照) 【詳細情報画面】

詳細情報画面の「該当しなくなった特定自家用電気工作物情報」欄の各項目に入力を行ってく ださい。

「出力(KW)」と「容量(KWh)」について、どちらの項目も必須項目となっております。該当 しなくなった特定自家用電気工作物情報が発電所の場合は「出力(KW)」を入力後に「容量

(KWh)」欄には0を、蓄電池の場合は「容量(KWh)」を入力後「出力(KW)」欄には0
 を入力してください。

また、該当しなくなった特定自家用電気工作物情報が複数ある場合には、<+追加>を押下 することで、複数の該当しなくなった特定自家用電気工作物情報入力が可能です。

| 時定自家用電気工作物の名称 <b>*</b>        | 原動力の種類★                |     |
|-------------------------------|------------------------|-----|
| 例:ABC発電所                      | 選択してください               | ``` |
| <b>動力の種類(その他)・燃料</b><br>例:石油  | 周波数 (Hz) ★<br>選択してください |     |
| け (kW) *                      | 容更(kWh)*               |     |
| 当しなくなった理由*                    | 該当しなくなった年月日★           | Ţ.  |
| 定自家用電気工作物接続届出年月日 <del>*</del> |                        |     |
|                               |                        |     |
|                               |                        |     |

## 2-11-2.問合せへの対応

問合せへの対応については、発電事業届出と同様です(2-2-2. 問合せへの対応を参照)。

#### 2-11-3.結果通知

# 2-12.特定自家用電気工作物が一般送配電事業の電線路と電 気的に接続されている状態でなくなった場合の届出書

## 2-12-1.提出

s/003/

特定自家用電気工作物が一般送配電事業者又は配電事業者の電線路と直接又は間接に 電気的に接続されている状態でなくなった場合、遅滞なく提出してください。なお、他事業者に譲渡 する場合も本届出の提出事案に該当しますのでご留意ください。詳細は、資源エネルギー庁ホーム ページ掲載されている、記載要領、特定自家用電気工作物の要件をご確認ください。

■記載要領、特定自家用電気工作物の要件(資源エネルギー庁ホームページ) https://www.enecho.meti.go.jp/category/electricity\_and\_gas/electricity\_measure

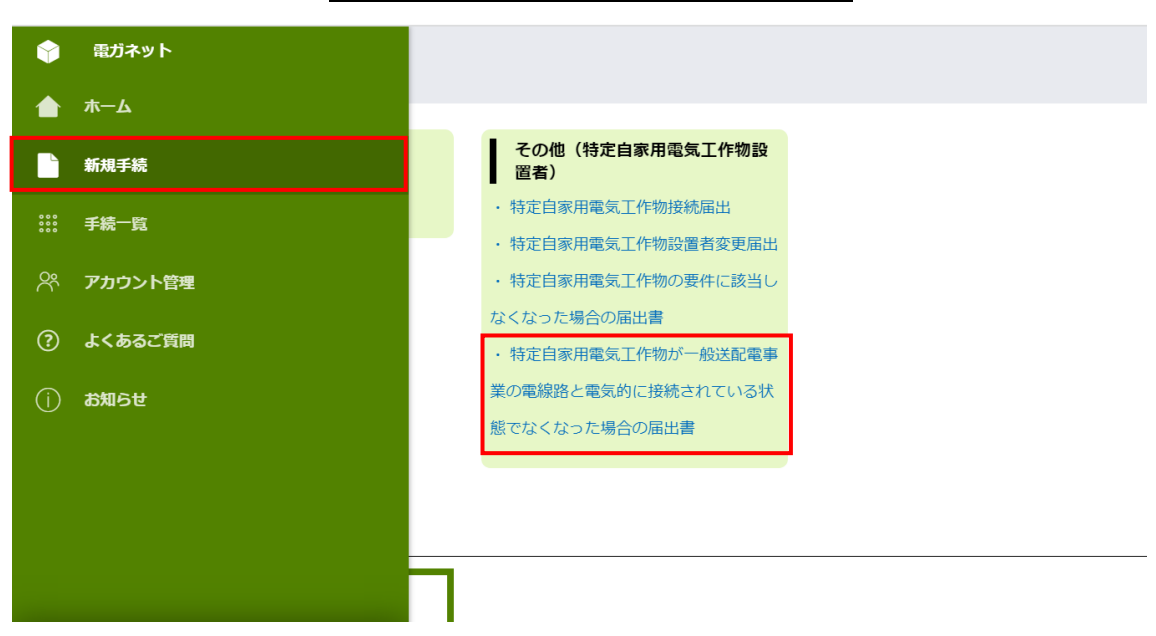

「新規手続」メニュー>新規手続選択画面(イメージ)

手続作成開始画面、基礎情報画面の入力操作は、発電事業届出の提出時と同様です(2-2-1. 提出を参照) 【詳細情報画面】

詳細情報画面では、「特定自家用電気工作物の名称」「接続されている状態でなくなった理由」 「接続されている状態でなくなった年月日」「特定自家用電気工作物接続届出年月日」をそれぞれ 入力してください。

なお、接続されている状態でなくなった特定自家用電気工作物情報が複数ある場合には、<+ 追加>を押下することで、複数の該当しなくなった特定自家用電気工作物情報入力が可能です。

| 定自家用電気工作物の名称★      | 接続されている状態でなくなった理由* |   |
|--------------------|--------------------|---|
| 別:ABC発電所           |                    |   |
|                    |                    |   |
| 続されている状態でなくなった年月日★ | 特定自家用電気工作物接続届出年月日★ |   |
|                    |                    | Ē |
|                    |                    |   |
|                    |                    |   |
|                    |                    |   |

## 2-12-2.問合せへの対応

問合せへの対応については、発電事業届出と同様です(2-2-2. 問合せへの対応を参照)。

# 2-12-3.結果通知

# 2-13.設備資金報

## 2-13-1.提出

電気関係報告規則(令和7年3月31日改正)第2条に基づき、一般送配電事業者、送電 事業者、配電事業者、特定送配電事業者及び発電事業者は、設備資金報を経済産業大臣に提出 しなければなりません。詳細は、資源エネルギー庁ホームページ掲載されている。記載要領、特定自家 用電気工作物の要件をご確認ください。

■記載要領、設備資金報の要件(資源エネルギー庁ホームページ) https://www.enecho.meti.go.jp/category/electricity\_and\_gas/electric/summary/s tart/

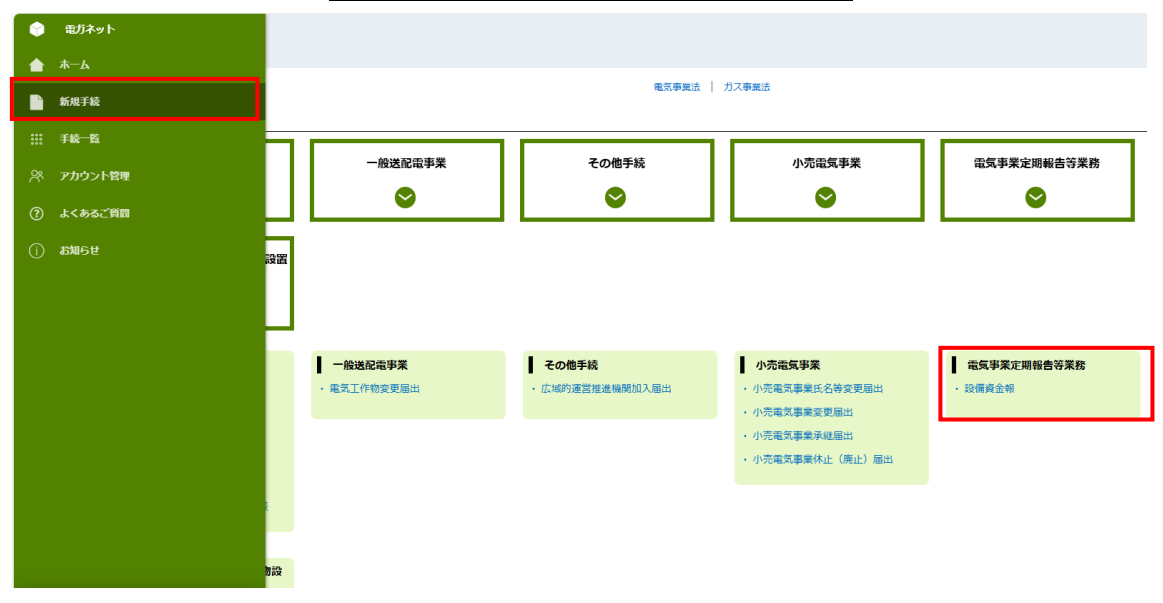

「新規手続」メニュー>新規手続選択画面(イメージ)

手続作成開始画面、基礎情報画面の入力操作は、発電事業届出の提出時と同様です(2-2-1. 提出を参照) 【詳細情報画面】

「発電事業者区分」のうち該当する事業を選択してください。

「報告対象期間」には、「報告対象期間(年度情報)」「報告対象期間(四半期情報)」「報告 対象期間(四半期情報\_開始日)」「報告対象期間(四半期情報\_終了日)」「事業者名(電気 事業者名)」をそれぞれ入力してください。

| 電気事業者区分        |        |                    |
|----------------|--------|--------------------|
| 一般送配電事業者       |        | 送電事業者              |
| 記電事業者          |        | 特定送配電影樂者           |
| 発電事業者          |        |                    |
|                |        |                    |
|                |        |                    |
| 報告対象期間(年度情報)*  |        | 報告対象期間(四半期情報)      |
| 令和5年度          |        | 第1四半期              |
|                |        |                    |
| 報告対象期間(四半期情報_開 | 186日)* | 報告対象期間(四半期情報_終了日)* |
|                |        |                    |
| →果君名(電気事業者名) ◆ |        |                    |

「拡充工事費」「改良工事費」「その他費用(工事費以外)」「集計」の各項目に入力してください。

| 発電所容,水力,一般*              |  |
|--------------------------|--|
|                          |  |
|                          |  |
| 教電所等_水力_銀水*              |  |
|                          |  |
| 御奈正葉 から 正道・              |  |
| N40710_A/1_SUA           |  |
|                          |  |
| 勞電所等_火力_LNG <sup>★</sup> |  |
|                          |  |
|                          |  |
| 発電所著_火力_石油*              |  |
|                          |  |
|                          |  |
| 発電所等_火力_LPG ♥            |  |
|                          |  |
| 8557 4+ 70857 *          |  |
| Rene_X)X                 |  |
|                          |  |
| 教電师等_火力 原青質混合物 *         |  |
|                          |  |
|                          |  |
| 発電所容_放子力 *               |  |
|                          |  |
|                          |  |
| 教堂所得。新工术ルギー等。風力*         |  |
|                          |  |
| BREEN Market N. Lange    |  |
| SUD5.81+0+-8,585*        |  |
|                          |  |
| 発信所装 新工ネルギー装 地林          |  |
|                          |  |
|                          |  |
| 発電所等。新エネルギー等、バイオマス       |  |
|                          |  |
|                          |  |
| 教電所等_新工术ルギー等_房屋物*        |  |
|                          |  |
| DATE Note I State        |  |
| 74/18,81/7/H-8,242       |  |
|                          |  |
| 発電所容 新エネルギー等 その他*        |  |
|                          |  |
|                          |  |
| 党電师等_小计*                 |  |
|                          |  |
|                          |  |
| <b>登电乐*</b>              |  |
|                          |  |
|                          |  |
| etan.                    |  |
|                          |  |
| 記念線語*                    |  |
|                          |  |
|                          |  |
| 総電設備その他*                 |  |
|                          |  |
|                          |  |
| II *                     |  |
|                          |  |
|                          |  |

| 3-0-T-0-0                                                                                                    |  |
|----------------------------------------------------------------------------------------------------|--|
| - CQ2_19頁<br>要面將答: 水力一倍*                                                                                                    |  |
|                                                                                                    |  |
| ₩5%5% 水力 Ex *                                                                                                    |  |
| The second part of the second second s |  |
|                                                                                                    |  |
| 7.4/76 × 7. 08 *                                                                                                    |  |
|                                                                                                    |  |
| 発電時高 火力_LNG *                                                                                                    |  |
|                                                                                                    |  |
| 発電塔等 火力,石油*                                                                                                    |  |
|                                                                                                    |  |
| 発電所有                                                                                                    |  |
|                                                                                                    |  |
| 発電所等 火力 その他ガス*                                                                                                    |  |
|                                                                                                    |  |
| 発電符号,火力,原音質混合物*                                                                                                    |  |
|                                                                                                    |  |
| 案面所容 原子力★                                                                                                    |  |
|                                                                                                    |  |
| R#### K+2≤ ₹ _ ₩ B+ *                                                                                                    |  |
| 766783 #11797 0.362                                                                                                    |  |
|                                                                                                    |  |
| 発生符合 鱼工子ル子一等,太熙老 *                                                                                                    |  |
|                                                                                                    |  |
| 発電符音 新工水ルギー等 地話*                                                                                                    |  |
|                                                                                                    |  |
| 発電所語: 新工ネルギー器 バイオマス *                                                                                                    |  |
|                                                                                                    |  |
| 発電所容, 斯工术术干~答, 建建物 *                                                                                                    |  |
|                                                                                                    |  |
| 発売所得 新工ネルデー得 原告送 *                                                                                                    |  |
|                                                                                                    |  |
| 発出市谷 厳エネルギー 発えの微*                                                                                                    |  |
|                                                                                                    |  |
| R曲布谷 ∩01 ★                                                                                                    |  |
|                                                                                                    |  |
| 0+x *                                                                                                    |  |
|                                                                                                    |  |
|                                                                                                    |  |
| A-489 -                                                                                                    |  |
|                                                                                                    |  |
| A"北京市"                                                                                                    |  |
|                                                                                                    |  |
| M129G-000*                                                                                                    |  |
|                                                                                                    |  |
| 8*<br>                                                                                                    |  |
|                                                                                                    |  |
|                                                                                                    |  |
| - その他貴用(工事賞以外)                                                                                                    |  |
| <b>贞良贵*</b>                                                                                                    |  |
|                                                                                                    |  |
| 我想到書★                                                                                                    |  |
|                                                                                                    |  |
|                                                                                                    |  |
|                                                                                                    |  |
| Jar                                                                                                    |  |
|                                                                                                    |  |
|                                                                                                    |  |
| 1921 <sup>-</sup>                                                                                                    |  |
|                                                                                                    |  |

# 2-13-2.問合せへの対応

問合せへの対応については、発電事業届出と同様です(2-2-2. 問合せへの対応を参照)。

# 2-13-3.結果通知

# 3 その他

# 3-1. 手続の検索/確認

作成や提出した手続を確認するためには、トップページから「作成した手続を確認する」を押下する、もしくは「手続一覧」メニューを押下してください。

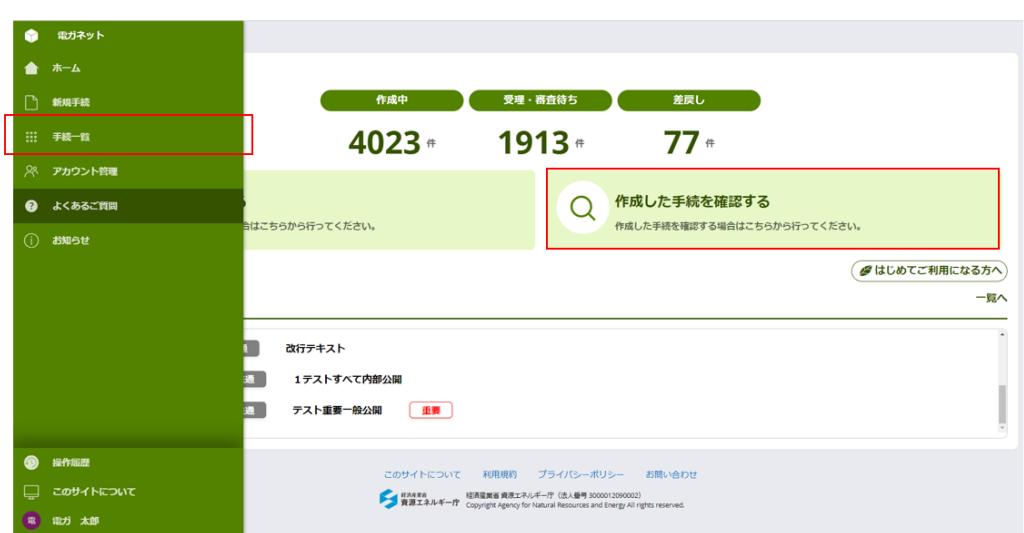

(左) メニューバー、(右) トップページ (イメージ)

手続一覧画面に遷移します。検索したい手続の状態が作成途中かつ未提出の場合は「作成中 の手続」、提出済かつ受理・審査完了前の場合は「受理・審査待ちの手続」、提出済かつ審査者 より何らかの問合せが行われた場合は「差戻しの手続」の表を参照してください。 手続一覧画面(イメージ)

| 統一覧                                                                                                    |   |                                                                                              |   |                                                                                                    |   |                       |   |                                               |                      |                                                                                                    |              |                                                                                                    | C                                                            |
|----------------------------------------------------------------------------------------------------|---|----------------------------------------------------------------------------------------------|---|----------------------------------------------------------------------------------------------------|---|-----------------------|---|-----------------------------------------------|----------------------|----------------------------------------------------------------------------------------------------|--------------|----------------------------------------------------------------------------------------------------|--------------------------------------------------------------|
| 作成中の手続                                                                                                    | 1 | )                                                                                            |   |                                                                                                    |   |                       |   |                                               | 9020                 | 0 <b>件の結果</b> 既定のビュ                                                                                                    | 2)<br>~ Ø:   | 3 (4<br>フィールド ÷ 密想                                                                                                    | ) (5)<br>【 C 最新表示                                            |
| 作成日                                                                                                    | 1 | 管理番号                                                                                         | : | 手続名                                                                                                    | : | 事業者 氏名又は名称            | : | 提出者氏名                                         | :                    | 提出先                                                                                                    | :            | 前回更新日時                                                                                                    | :                                                            |
| 2025/06/23                                                                                                    | _ | E-N01-00012852                                                                               |   | 発電事業届出                                                                                                    |   | (その他 )                |   |                                               |                      |                                                                                                    |              | 2025/06/23 13:19                                                                                                    |                                                              |
| 2025/06/19                                                                                                    |   | E-N02-00005641                                                                               |   | 発電事業変更届出                                                                                                    |   |                       |   |                                               |                      |                                                                                                    |              | 2025/06/19 9:40                                                                                                    |                                                              |
| 2025/06/18                                                                                                    |   | E-N01-00012850                                                                               |   | 発電事業届出                                                                                                    |   |                       |   |                                               |                      | 北海道経済産業局長                                                                                                    |              | 2025/06/18 9:39                                                                                                    |                                                              |
|                                                                                                    |   |                                                                                              |   |                                                                                                    |   |                       |   |                                               |                      |                                                                                                    |              |                                                                                                    |                                                              |
| 受理・審査待ちの手続<br>提出日                                                                                                    | : | 管理番号                                                                                         | : | 手続名                                                                                                    | : | 事業者 氏名又は名称            | : | 提出者氏名                                         | 123                  | 5 件の結果 - 既定のビュ<br>提出先                                                                                                    | -~ ø:        | フィールド ÷ 密度<br>前回更新日時                                                                                                    | C 最新表示                                                       |
| 受理・審査待ちの手続<br>提出日<br>2025/06/20                                                                                         | : | 管理番号<br>G-N04-00000047                                                                       | ÷ | <b>手続名</b><br>(小売)供給計画届出                                                                                                    | : | 事業者 氏名又は名称            | : | 提出者氏名                                         | 123                  | 6 件の結果 既定のビュ<br>提出先<br>経済産業大臣                                                                                                    | -~ ø:        | フィールド ÷ 密朗<br>前回更新日時<br>2025/06/20 10:03                                                                                                    | C 最新表示                                                       |
| 受理・審査待ちの手続<br>提出日<br>2025/06/20<br>2024/12/04                                                                           | : | 管理番号<br>G-N04-00000047<br>E-N16-0000017                                                      | ÷ | 手续名<br>(小売)供給計画届出<br>小売電気事業休止(廃止)届出                                                                                                 | : | 事業者 氏名又は名称<br>        | : | 提出者氏名                                         | 123                  | <ul> <li>6 件の結果 反定のビュ</li> <li>提出先</li> <li>経済産業大臣</li> <li>経済産業大臣</li> </ul>                                                                                                    | i-~ ø∶<br>∶  | 7イールド ÷ 密朗<br>前回更新日時<br>2025/06/20 10:03<br>2025/06/18 13:55                                                                                                    | C 最新表示<br>:                                                  |
| 受理・審査待ちの手続<br>複出日<br>2025/06/20<br>2024/12/04<br>2025/06/17                                                             | : | 管理番号<br>G-N04-00000047<br>E-N16-0000017<br>E-N11-00003326                                    | : | 手续名<br>(小売)供給計画編出<br>小売電気事業休止(病止)編出<br>小売電気事業変更編出                                                                                   | : | 事業者 氏名又は名称            | : | 提出者氏名<br>                                     | 123                  | 5 <b>作の結果</b>                                                                                                    | ø:           | フィールド ÷ 密部<br>前回更新日時<br>2025/06/20 10:03<br>2025/06/18 13:55<br>2025/06/18 12:38                                                                                                    | 【 C 最新表示<br>【                                                |
| 受理・審査待ちの手続<br>壊出日<br>2025/06/20<br>2024/12/04<br>2025/06/17<br>差戻しの手続                                                   | : | 管理물号<br>G-N04-0000047<br>E-N16-0000017<br>E-N11-00003326                                     | : | 手続名<br>(小売) 供給計画屋出<br>小売電気事業休止(廃止) 届出<br>小売電気事業変更届出                                                                                 | 1 | 事業者 氏名又は名称<br>        | : | 提出者氏名                                         | 123                  | 6件の結果         既定のビコ           提出先         経済産業大臣           経済産業大臣         経済産業大臣           経済産業大臣         経済産業大臣           3件の結果         既定のビコ                                                  | i-∨ ø:<br>:  | <ul> <li>フィールド ÷ 密度</li> <li>前回更新日時</li> <li>2025/06/20 10:03</li> <li>2025/06/18 13:55</li> <li>2025/06/18 12:38</li> <li>フィールド ÷ 密度</li> </ul>                                                                                                    | <ul> <li>C 最新表示</li> <li>123412次へ</li> <li>C 最新表示</li> </ul> |
| 受理・審査待ちの手続<br>増出日<br>2025/06/20<br>2024/12/04<br>2025/06/17<br>差戻しの手続<br>差戻し失生日                                         |   | 管理물号<br>G-N04-00000047<br>E-N16-0000017<br>E-N11-00003326                                    | : | 手続名<br>(小売)供給計画區出<br>小売電気事業保止(廃止)届出<br>(小売電気事業変更屈出                                                                                  | : | <b>事業者 氏名又は名称</b>     | : | 提出者氏名<br>———————————————————————————————————— | 1234<br>:<br>3:      | <ul> <li>6件の結果 既定のビュ</li> <li>提出先</li> <li>経済産業大臣</li> <li>経済産業大臣</li> <li>3件の結果 既定のビュ</li> <li>提出先</li> </ul>                                                                                  | ø:<br>:      | <ul> <li>フィールド ÷ 密調</li> <li>前回更新日時</li> <li>2025/06/20 10:03</li> <li>2025/06/18 13:55</li> <li>2025/06/18 12:38</li> <li>フィールド ÷ 密調</li> <li>前回更新日時</li> </ul>                                                                                                    | <ul> <li>C 最新表示</li> <li>123412次へ</li> <li>C 最新表示</li> </ul> |
| 受理・審査待ちの手続<br>理出日<br>2025/06/20<br>2024/12/04<br>2025/06/17<br>差戻しの手続<br>差戻し先生日<br>2025/02/19                           |   | 管理물号<br>G-N04-0000047<br>E-N16-0000017<br>E-N11-00003326<br>양理물号<br>G-N01-00002182           |   | <b>手続名</b><br>(小売)(特給計画編出)<br>小売電気事業発生(後社))<br>振送<br><b>手続名</b><br>カンハ売事業氏名等変更編出                                                    | : | <b>孝葉者 氏名又は名称</b><br> | : | 提出者氏名<br>                                     | 1234<br>:<br>31<br>: | <ul> <li>6件の結果 既定のビコ</li> <li>提出先</li> <li>経済産業大臣</li> <li>経済産業大臣</li> <li>経済産業大臣</li> <li>建済産業大臣</li> <li>建築産業大臣</li> <li>建築売業</li> </ul>                                                      | ø:<br>:      | フィールド         ・         管護           前回更新日時         2025/06/20 10:03         2025/06/18 13:55           2025/06/18 12:38         2025/06/18 12:38         2025/06/18 12:38           フィールド         ・         密護           前回更新日時         2025/02/19 17:23         2025/02/19 17:23 | t C 最新表示<br>:<br>123412次へ<br>t C 最新表示<br>:                   |
| 受理・審査待ちの手続<br>/ 縦出日<br>2025/06/20<br>2025/06/20<br>2025/06/17<br>差戻しの手続<br>差戻し免手続<br>差戻し発生日<br>2025/02/19<br>2025/02/19 |   | 管理물号<br>G-N04-0000047<br>E-N16-0000017<br>E-N11-00003326<br>G-N01-00002182<br>G-N02-00001693 |   | 学校名         (八小)、何代約14萬國法         小小電気事業使法(保止)、屬此)、         人小電気事業変更厳止           サ小電気事業変更厳止         オンパッ素業業変更厳止         オンパッ素業業変更厳止 | : | *果老 氏名又は各称            |   | 提出者氏名<br><br>提出者氏名                            | 1234<br>:<br>:<br>:  | 6 件の結果         取定のビュ           提出先            経済産業大臣            経済産業大臣            3 件の結果         取定のビュ           2 株の結果            度済産業大臣            1 件の結果            度流産業大臣            度流産業大臣 | Ø:<br>:<br>: | フィールド ÷ 世部<br>前回更新日時<br>2025/06/20 10:03<br>2025/06/18 13:55<br>2025/06/18 12:38<br>フィールド ÷ 世部<br>前回更新日時<br>2025/02/19 17:23<br>2025/02/19 17:23                                                                                                    | t C 最新表示<br>:<br>123412次へ<br>に C 最新表示<br>:                   |

手続一覧画面の表は、見た目(ビュー)をカスタマイズすることが可能です。例えば、項目列をド ラッグ&ドロップすることで、項目の位置を変更することが可能です。また、「を押下し、「ソート昇順」 を選択すると、↑が表示されます。これは、昇順表示になっていることを示しており、↑を押下すると 今度は↓が表示され、降順表示に変更することができます。加えて、同じくで「「フィールド非表示」 を選択することで、任意の列を非表示にすることも可能です。

#### 項目の位置の変更(イメージ)

ビューをカスタマイズするための各ボタンの用途は次のとおりです。

 フィルタ:検索条件に該当する手続を絞り込んで表示することができます。
 を押下し、「フィ ルタを適用」を選択すると、フィルタ画面が表示されるので、検索条件を設定し、<適用>ボ タンを押下してください。フィルタ画面には、「検索テキスト」に絞りこみたい値を直接入力するも の、日付範囲を設定するもの、チェックボックス形式のものがあります。

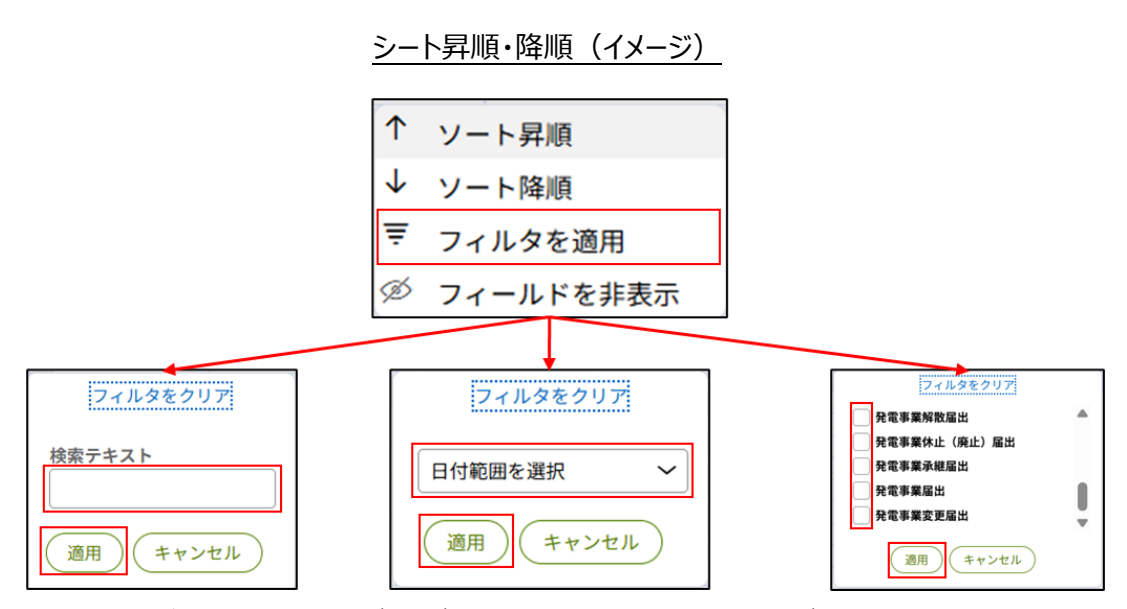

② 既定のビュー:カスタマイズしたビューを保存することや、既定(デフォルト)表示に設定する ことができます。ビューを保存するときは、「新しいビューとして保存」を選択し、表示名を記入し てく上書き保存>ボタンを押下してください。ビューは複数設定することが可能で、それぞれの ビューの表示名が選択肢に記載されます。初期設定のビューに戻したい場合は「既定のビュ ー」を選択してください。なお、ビューの保存時に「これをデフォルトビューとしてマーク」にチェック

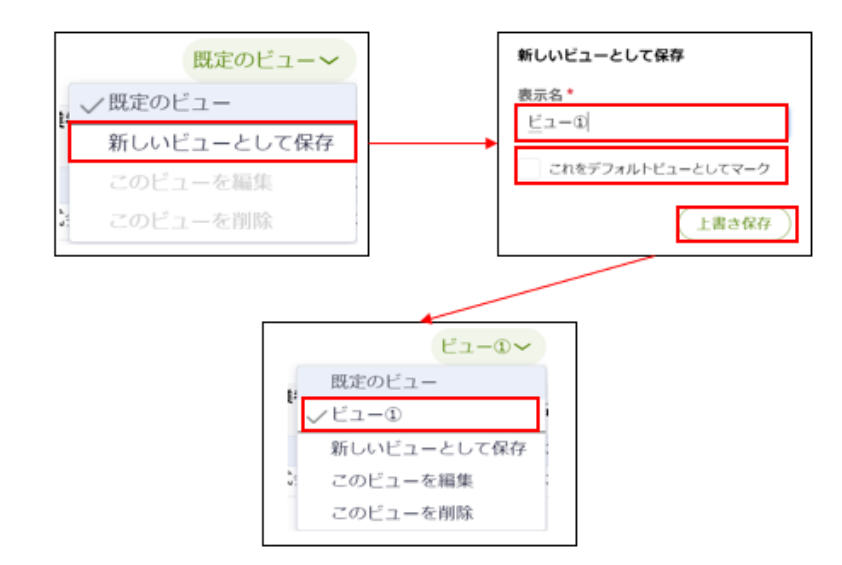

を入れると、保存したビューがデフォルト表示に設定され、以降ビューの選択を省略すること可 能です。
③ フィールド: 表に表示する項目を設定することが可能です。表示したい項目のチェックボック スにチェック くを入れてください。なお、鍵マークがついている項目は必ず表示され、非表示にす ることはできません。

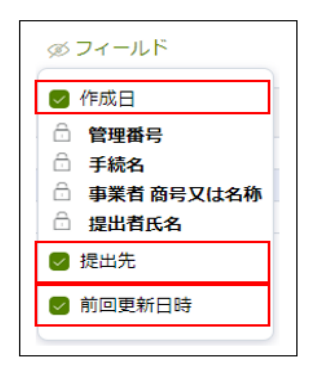

④ 密度:行の縦幅を調節することが可能です。

⑤ 最新表示:手続情報を最新の状態に更新します。

また、手続の検索は、「すべての手続」欄においても実施が可能です。法令、手続、提出先を選 択すると、該当する手続の一覧が表示されます。取り下げられた手続を含めて一覧表示したい場合 は、「取下げを含む」のチェックボックスにチェックマを入れてください。参照したい手続の行を押下する と、手続の詳細画面に遷移します。なお、発電 5 手続以外の手続を選択した場合、「手続選択」 の右にバージョン選択の項目が表示されるため、対象のバージョンを選択してください。番号が大きい 順に新バージョンとなります。バージョンとは手続の様式が変更になった際に番号が上がります。

| ての手続                                           |                                                                                                    |                                                                           |                 |       |       |            |   |       |                     |
|------------------------------------------------|----------------------------------------------------------------------------------------------------|---------------------------------------------------------------------------|-----------------|-------|-------|------------|---|-------|---------------------|
| 去令<br>電気事業法                                    | 手続選択<br>予続選択                                                                                                    | e v                                                                       | 提出先<br>選択してください | N     | ~     | 取下げを含む     |   |       |                     |
| F続件数: 17 (                                     | 手続情報出力)(                                                                                                    | 発電所情報出力                                                                   |                 |       |       |            |   |       |                     |
| 原動力情報出力                                        | 営業所情報出た                                                                                                    |                                                                           |                 |       |       |            |   |       | 12次                 |
| 原動力情報出力<br>ステータス ╤                             | <ul> <li>営業所情報出力</li> <li>管理番号 ↓ 束</li> </ul>                                                                                                 | ● 手続名 束                                                                   | 初回提出日↓╤         | 受理日 ऱ | 施行日 👳 | 事業者_商号又は名称 | ÷ | 提出者氏名 | 12≫<br>₹            |
| 原動力情報出力<br>ステータス マ<br>作成中                      | <ul> <li>営業所情報出力</li> <li>管理番号 ↓ 〒</li> <li>E-N01-00009110</li> </ul>                                                                         | <b>手続名</b> 束<br>発電事業届出                                                    | 初回提出日 🔙         | 受理日 亨 | 施行日 👳 | 事業者」商号又は名称 | Ŧ | 提出者氏名 | 12≫<br><del>,</del> |
| 原動力情報出力<br>ステータス 〒<br>作成中<br>作成中               | 営業所情報出力<br>管理番号 ↓ 束<br>E-N01-00009110<br>E-N01-00009107                                                                                       | <ul> <li>手続名 〒</li> <li>発電事業届出</li> <li>発電事業届出</li> </ul>                 | 初回提出日 🐙         | 受理日 亨 | 施行日 束 | 事業者_商号又は名称 | ÷ | 提出者氏名 | 12次<br>東            |
| 原動力情報出力<br>ステータス ╤<br>作成中<br>作成中<br>作成中        | 営業所情報出力 管理番号 ↓ 束 E-N01-00009110 E-N01-00009107 E-N01-00009102                                                                                 | <ul> <li>手続名 〒</li> <li>発電事業届出</li> <li>発電事業届出</li> <li>発電事業届出</li> </ul> | 初回提出日 3╤        | 受理日 ╤ | 施行日 👳 | 事業者」商号又は名称 | ÷ | 提出者氏名 | 12≫<br>₹            |
| 原動力情報出力<br>ステータス 〒<br>作成中<br>作成中<br>作成中<br>作成中 | <ul> <li>営業所情報出力</li> <li>管理番号 ↓ 〒</li> <li>E-N01-00009110</li> <li>E-N01-00009107</li> <li>E-N01-00009102</li> <li>E-N01-00009100</li> </ul> | <b>手続名</b> 〒 充電事業届出 発電事業届出 発電事業届出 発電事業届出 発電事業届出 発電事業届出                    | 初回提出日 3章        | 受理日 ╤ | 施行日 후 | 事業者」商号又は名称 | Ŧ | 提出者氏名 | 12次                 |

手続一覧画面>「すべての手続」(イメージ)

なお、「ステータス」列に表示される各種ステータスの説明は以下の表のとおりです。

| ステータス | 説明                                                                                                    |
|-------|----------------------------------------------------------------------------------------------------|
| 作成中   | 届出を作成中に一時保存し、未提出の状態です。提出するには、編集を再開する必要があります。                                                                            |
| 確認中   | 届出提出後、審査者が内容を確認している状態です。                                                                                                |
| 問合せ中  | 審査者から問合せがなされている状態です。問合せ内容を確認し、該当箇所を修正して<br>再提出する必要があります。問合せ内容を踏まえて、手続を取下げすることも可能です。                                     |
| 取下げ   | 審査者にて「取下げ」を行った場合、もしくは、問合せ中ステータスで提出者が「取下げ」を<br>行った状態です。取り下げした該当の届出は無効となり、再提出はできません。ます。取下<br>げとなった理由等が不明の場合は、審査者にご確認ください。 |
| 完了    | 届出が受理され、手続が完了した状態です。届出の受理日を確認することができます。                                                                                 |

# 3-2. 印刷

<印刷>ボタンが表示されているページは、<印刷>ボタンを押下することで、様式とは異なるフ オーマットで手続内容の印刷が可能です。ブラウザの印刷機能で印刷を実施することも可能ですが、 画面レイアウトが正しく表示されないため、印刷の際は印刷機能をご利用いただくことを推奨いたしま す。ただし、発電事業変更届出の「発電等用電気工作物」欄に関しては印刷機能がご利用頂け ません。該当欄については、必要に応じて画面のスクリーンショットを取得し、印刷頂くようお願いいた します。

| 管理曲号:E-N01-00008915 第7<br>発電事業届出<br>関じる 印刷     |                  |
|------------------------------------------------|------------------|
| <b>届出情報</b> 審査 問合せ<br><br>届出情報<br>基礎情報         |                  |
| <b>届出基礎情報</b><br>手続名<br>発電事業届出<br>提出区分<br>本人提出 | 提出先<br>北海道経済産業局長 |

受理が完了している手続の場合、届出が完了した旨と「審査に係る情報」が印刷画面に記載されるため、必要に応じて受理証の代替としてご利用ください。

| 経済産業省<br>資源エネルギー庁   | 発電事業届出 E-N01-00008915 完了 |
|---------------------|--------------------------|
| 番貸                  |                          |
| — 審査に係る情報 — — —     |                          |
| 2022/01/28          |                          |
| 初回提出日<br>2022/01/28 | 問合せ最終回答日<br>2022/01/28   |
|                     |                          |

# 3-3. CSV 出力

手続一覧から、各手続の情報を CSV ファイルで出力することができます。

メニューバーから「手続一覧」を押下し、「すべての手続」欄にスクロールしてください。法令、手続 選択、提出先を選択して、手続一覧を表示させた後、表示される <手続情報出力> <電気工 作物情報出力> <原動力等詳細情報出力> <営業所情報出力> のボタンを押下すると、一 覧として表示された情報の CSV ファイルをダウンロードできます。 CSV ファイルで出力できるのは、選 択した届出に含まれる情報のみとなります。そのため、例えば、法令「電気事業法」を、手続選択 「発電事業承継届出」を選択した場合、電気工作物情報、原動力等詳細情報、営業所情報は 「発電事業承継届出」に含まれないため、それぞれの CSV ファイルの出力はありません。

| - <b>A</b>                                                                                                    |                                         |                                                            |          |                                                                                                    |                                     |            |                   |
|----------------------------------------------------------------------------------------------------|-----------------------------------------|------------------------------------------------------------|----------|----------------------------------------------------------------------------------------------------|-------------------------------------|------------|-------------------|
| べての手続                                                                                                    |                                         |                                                            |          |                                                                                                    |                                     |            |                   |
| 法令                                                                                                    | 手続選択                                    |                                                            |          |                                                                                                    |                                     |            |                   |
| 電気事業法 🖌 🖌                                                                                                    | 発電事業届出                                  |                                                            |          |                                                                                                    | ~                                   |            |                   |
| 提出先                                                                                                    |                                         |                                                            |          |                                                                                                    |                                     |            |                   |
| 選択してください                                                                                                    | ~                                       | 取下げを含む                                                     |          |                                                                                                    |                                     |            |                   |
|                                                                                                    |                                         |                                                            |          |                                                                                                    |                                     |            |                   |
| 手続件数: 1 手続                                                                                                    | 青報出力(電気工作物                              | 情報出力                                                       |          |                                                                                                    |                                     |            |                   |
| 医科士等学师使起口士                                                                                                    |                                         |                                                            |          |                                                                                                    |                                     |            |                   |
| 19 単月 / 1 mm 2 mm 1 mm 2 mm 1 mm 2 mm 2 mm 2                                                                                                 | I DE REPERTENDENDES / I                 |                                                            |          |                                                                                                    |                                     |            |                   |
| 1013075 43 07 40 119 TREED 75                                                                                                    |                                         |                                                            |          |                                                                                                    |                                     |            |                   |
| ステータス 三 管理                                                                                                    |                                         | ⇒ 初回提出日 ↓⇒                                                 | 受理日 〒 施行 | 行日 👳 事業者 氏名                                                                                                    | ら又は名称                               | Ŧ          | 提出者氏名             |
| ステータス 東 管理                                                                                                    |                                         | ╤ 初回提出日 ↓╤                                                 | 受理日 束 施行 | 〒日 束 事業者氏谷                                                                                                    | ら又は名称                               | Ŧ          | 提出者氏名             |
| ステータス ╤ 管理                                                                                                    | 1番号 ↓ 束 手続名                             | ╤ 初回提出日 ↓╤                                                 | 受理日 👳 施行 | 行日 ☴ 事業者氏名                                                                                                    | ら又は名称                               | Ŧ          | 提出者氏名             |
| ステータス 東 管理                                                                                                    |                                         | ╤ 初回提出日 ↓╤                                                 | 受理日 👳 施行 | 庁日 束 事業者 氏名<br>ダウンロ−ド                                                                                                    | 3又は名称                               |            | 提出者氏名             |
| ステータス 〒 管理<br>続一覧                                                                                                    | 2番号 ↓ 〒 手続名                             | ╤ 初回提出日 √╤                                                 | 受理日 亨 施  | 行日 東 事業者 氏名<br>ダウンロード                                                                                                    | <b>5.</b> 20240221.csy              |            | 提出者氏名             |
| ステータス ╤ 管理<br>統一覧                                                                                                    | 2番号 ↓ 〒 手続名                             | ╤ 初回提出日 ↓╤                                                 | 受理日 ╤ 施  | <ul> <li>行日 〒 事業者氏名</li> <li>ダウンロード</li> <li>Export_電気工作物情報</li> <li>27/16を急く</li> </ul>                                                                                                    | <b>3又は名称</b><br>に<br>度_20240221.csv |            | <b>提出者氏名</b><br>C |
| ステータス ╤ 管理<br>続一覧                                                                                                    | 2番号 ↓ 〒 手続名                             |                                                            | 受理日 ╤ 施谷 | f7日      〒      事業者氏4     ダウンロード     Export 電気工作物病す <u>27/3を築く     ちっと見る     ちっと見る     </u>                                                                                                    | <b>各又は名称</b><br>に<br>度_20240221.csv |            | <b>提出者氏名</b><br>C |
| ステータス 〒 管理<br>続一覧<br>すべての手続                                                                                                    | 2番号 ↓ 〒 手続名                             |                                                            | 受理日 ╤ 施行 | F7日 〒 事業者氏4     ダウンロード     Export,電気工作物病す     77/34毫S     ちっと見る                                                                                                    | <b>3又は名称</b><br>合<br>単、20240221.csv | ₹          | 提出者氏名<br>C        |
| ステータス ╤ 管理<br>統一覧<br>すべての手続<br>法令                                                                                                    | 2番号 ↓ 〒 手続名                             |                                                            | 受理日 ╤ 施行 | FT日 〒 事業者氏4     ダウンロード     Beport,堂気工作物病す     アイムを楽く     ちっと見る     ちっと見る                                                                                                    | <b>3又は名称</b><br>合<br>度_20240221.csv | ₹<br>Q \$> | 提出者氏名<br>C        |
| ステータス 〒 管理<br>統一覧<br>すべての手続<br>法令<br>電気事業法 ~                                                                                                 | 2番号 ↓ 〒 手続名 手続選択 死電事業屈出                 |                                                            | 受理日 ╤ 施行 | F7日      〒      平業者 氏4     ダウンロード     Deport.堂気工作物病す     ファイムを楽く     ちっと見る     マ                                                                                                    | <b>3又は名称</b><br>合<br>度_20240221.csv | ₹<br>0     | <b>提出者氏名</b><br>C |
| ステータス 〒 管理<br>統一覧<br>すべての手続<br>注令<br>電気事業法 ~<br>提出先                                                                                          | F桃道沢     死電事業屈出                         |                                                            | 受理日 ╤ 施行 | F7日 〒 事業者氏4     ダウンロード     Beport.電気工作物病す     ファイムを楽く     ちっと見る     マッ     マッ | <b>3又は名称</b><br>合<br>展_20240221.csy | Q \$>      | 提出者氏名<br>C        |
| ステータス 〒 管理<br>統一覧<br>すべての手続<br>違令<br>電気事業法 ~<br>提出先<br>選択してください                                                                              | 2番号 ↓ 〒 手続名 手続選択 死電事業屈出                 | 初回提出日 (マ<br>取下げを含む)                                        | 受理日 ╤ 施行 | FD マ 事業者 氏4     ダウンロード     ● Export,電気工作物病4 <u>フィム集業</u> ちっと見る     マ                                                                                                    | <b>各又は名称</b><br>に<br>度_20240221.csv | ₹<br>Q \$? | <b>提出者氏名</b><br>C |
| ステータス 〒 管理<br>統一覧<br>すべての手続<br>違令<br>電気事業法 ~<br>提出先<br>選択してください                                                                              | 2番号 ↓ 〒 手続名 手続選択 死電事業屈出                 | <b>○ 初回提出日 3</b> ○ 取下げを含む                                  | 受理日 ☴ 施行 | FD マ 事業者氏4     ダウンロード     Export 電気工作物病4     アバル東文     ちっと見る     マ                                                                                                    | <b>各又は名称</b><br>に<br>度_20240221.csv | ₹<br>Q \$  | <b>提出者氏名</b><br>C |
| <ul> <li>ステータス 〒 管理</li> <li>読一覧</li> <li>すべての手続</li> <li>送令</li> <li>電気事業法 ~</li> <li>堤出先</li> <li>選択してください</li> <li>手続件数:1 (手続)</li> </ul> | 【描号 ↓ 束 手続名 手続選択 「発電事業国出 「清報出力」 「電気工作物情 | <ul> <li>初回提出日 (〒)</li> <li>取下げを含む</li> <li>職出力</li> </ul> | 受理日 ╤ 施行 |                                                                                                    | <b>▲又は名称</b><br>E_20240221.csv      | ₹<br>Q \$  | <b>提出者氏名</b><br>C |

手続一覧画面>「すべての手続」(イメージ)

なお、CSV ファイルは以下の記述規則で出力されます。

| # | 記述規則      | 規則詳細                              |
|---|-----------|-----------------------------------|
| 1 | ファイル形式    | CSV                               |
| 2 | 区切り文字     | 半角カンマ                             |
| 3 | 文字列囲み     | ダブルコーテーション                        |
| 4 | 文字コード     | UTF-8(BOM あり)                     |
| 5 | 改行コード     | CR/LF                             |
| 6 | ヘッダ項目情報   | ヘッダ項目あり                           |
|   |           | ※ヘッダ項目情報については、文字列囲みのダブルコーテーションなし  |
| 7 | ファイルエンド情報 | 最終行あり                             |
| 8 | ファイル名     | Export_[対象 CSV]_yyyymmdd          |
|   |           | ※対象 CSV は出力する CSV ファイルの種類によって異なる。 |
|   |           | ※yyyymmdd は出力日。                   |

# 3-4. 操作履歴の確認

メニューバーのく操作履歴>を押下すると、ログイン中に操作した手続の履歴が表示されます。

|   |           |                                             |                                                                                                    | <u>.</u>                                          |               |
|---|-----------|---------------------------------------------|----------------------------------------------------------------------------------------------------|---------------------------------------------------|---------------|
| Ŷ | 電ガネット     | 設電ガネット                                      |                                                                                                    |                                                   |               |
|   | ホーム       | ※ 電力 太郎 さま                                  |                                                                                                    |                                                   |               |
| Ľ | 新規手統      |                                             | 作成中 受理・審査待ち                                                                                                    | 差戻し                                               |               |
|   | 手接一覧      | 5                                           | 5322 ° 4 °                                                                                                    | <b>74</b> ª                                       |               |
|   |           | 1 千姓た佐城する                                   |                                                                                                    | 作成した手续を確認する                                       |               |
| × | アカウント管理   | + 特約・位TFIX 9 る<br>毎種手紙を作成する場合はこちらから行ってください。 | Q                                                                                                    | 作成した手続を確認する場合はこちらから行ってください。                       |               |
| ? | よくあるご質問   |                                             |                                                                                                    |                                                   | くのないで、利用になる方へ |
| í | お知らせ      | お知らせ                                        |                                                                                                    |                                                   | -#^           |
|   |           |                                             | _                                                                                                    |                                                   |               |
| 3 | 操作履歴      | > 2021/12/24 ガス テスト重要一般公開 🚺                 | <b>F</b>                                                                                                    |                                                   | *             |
| Ē | このサイトについて |                                             | このサイトについて 利用規約 プライバシー                                                                                                    | ポリシー お問い合わせ                                       |               |
| 8 | 電力 太郎     |                                             | 日本をまた<br>日本では、<br>日本では、 | 300001 2090002)<br>and Breigy Al rights reserved. |               |
|   |           | Ē                                           | N02-00001988                                                                                                    | L L                                               |               |
|   |           |                                             | 德事業変更届出                                                                                                    |                                                   |               |
|   |           |                                             | 1102-00001265                                                                                                    |                                                   |               |
|   |           |                                             |                                                                                                    |                                                   |               |
|   |           |                                             |                                                                                                    |                                                   |               |
|   |           |                                             |                                                                                                    |                                                   |               |
|   |           |                                             |                                                                                                    |                                                   |               |
|   |           |                                             |                                                                                                    |                                                   |               |
|   |           |                                             |                                                                                                    |                                                   |               |

メニューバー>「操作履歴」(イメージ)

操作履歴に表示されている手続は、手続名の右にあるマークを押下することで、ブックマークに登録することができます。操作履歴にある手続を再度確認・編集したい場合は、該当する手続名を押下してください。手続参照画面に遷移します。手続を編集する場合は、右上の<編集>ボタンを押下すると、編集することが可能です。

# 3-5. 用語集

| 用語       | 意味                                      |
|----------|-----------------------------------------|
| あ行       |                                         |
| アカウント    | 電ガネットを利用する際に利用者を識別するための識別情報。            |
| 委任       | 事業者が代理人として提出ができる状態のこと。                  |
| エラー      | 手続において、必須項目が入力されていない場合や、所定の条件が満たされて     |
|          | いない場合など、誤りと判断した情報が検出されたことを知らせる機能。       |
| さ行       |                                         |
| gBizID   | デジタル庁が提供する1つの ID・パスワードで、様々な行政サービスにログインで |
|          | きるサービス。                                 |
| gBizINFO | 法人として登記されている約400万社を対象とし、法人番号、法人名、本社     |
|          | 所在地等を一括検索、閲覧するサービス。電ガネットでは、gBizINFO の情報 |
|          | から検索した法人情報を自動入力して画面に反映することが可能。          |
|          | URL : <u>https://info.gbiz.go.jp/</u>   |
| ソート      | 昇順や降順など、一定の順序性に基づいて、順番を並び替える機能。         |
| た行       |                                         |
| ダウンロード   | 自身のコンピューター(PC)およびモバイル端末にデータを保存する機能。     |
| タブ       | 画面の切り替えを実施することが可能となる見出し。                |
| は行       |                                         |
| 発電事業者    | 発電事業を営むことについて電気事業法第二十七条の二十七第一項の規定       |
|          | による届出をした者。                              |
| プレビュー    | 電ガネットでアップロードした電子ファイルの中身を、画面上で表示する機能。    |
| ら行       |                                         |
| ログイン     | gBizIDを使用し、電ガネットにアクセスするための認証行為。利用開始するた  |
|          | めの契機。                                   |
| ログアウト    | gBizID を使用し、電ガネットの利用を終了するための認証行為。       |
| わ行       |                                         |
| ワーニング画面  | 手続において、不適切・不正確と判断した情報が検出されたことを注意喚起す     |
|          | る機能。                                    |

# 4 よくある質問

質問1:電ガネットで電子届出する場合はどのような事前準備が必要ですか。

回答:下記をご準備ください。

①インターネットに接続可能なパソコン

②gBizID (ID/パスワード)

③届出・申請の提出に必要な情報

④メールアドレス(手続関連所管部署からご連絡させていただく際の宛先)

#### 質問2:電ガネットの利用にあたって、どのブラウザを使用すればよいですか。

回答:電ガネットのご利用にあたっては Google Chrome を推奨します。その他、サポート対象ブ ラウザとして、Edge、FireFox、Safari も利用可能ですが、画面が正しく表示されない可能性があ りますので、ご注意ください。なお、IE(Internet Exploler)は利用できません。

#### 質問3:電ガネットにはどうすればログインできますか。

回答:事前に gBizID を取得ください。gBizID を取得後に電ガネットへのリンクをクリックすると gBizID ログイン画面が表示されますので、取得したアカウント ID、パスワードを使ってログインしてく ださい。gBizID へのリンクはポータルサイト上にあります。詳しくは GBIZID の HP をご参照ください。 gBizID の HP: https://gbiz-id.go.jp/

## 質問 4:gBizID の取得の際、gBizID プライム、gBizID エントリーの 2 種類がありますが、 どちらを申請すればよいですか。

回答:電ガネットご利用の場合はgBizIDプライムを選択ください。アカウントの種類によって、以下の通り電ガネット利用権限が異なるので、ご希望の権限のアカウントを申請してください。

- ・ gBizID プライム:同一法人及び個人事業主内のgBizIDメンバーが提出した全手続内容 を参照可能。
- ・ gBizID メンバー: gBizID プライム配下に設定可能なアカウント。同一グループ内の他メンバ ーが提出した手続内容を参照可能。同一法人のgBizID メンバーが提出した全手続内容の 参照は不可。
- ・ gBiz エントリー:電ガネットの利用不可。

質問 5:gBizID の取得の際、複数の法令で申請・届出を行う場合は法令ごとにアカウントが 必要ですか。

回答:法令ごとのアカウントは必要ありません。電ガネット内の申請は、1つのアカウントで複数の法 令の申請・届出が実施できます。

#### 質問 6:gBizID について、同じ電話番号を複数のアカウントで登録することはできますか。

回答:2要素認証で使用する SMS 受信用電話番号(ショートメッセージサービスを受信できる 端末・回線)は同じ電話番号での登録が可能です。詳しくは gBizID の HP をご参照ください。 gBizID の HP: https://gbiz-id.go.jp/

#### 質問 7:gBizID の取得の際、gBizID の委任申請は必要ですか。

回答:代理申請を実施する場合は、gBizID上で委任関係を結んでいただくことを推奨しております。電ガネットではgBizIDでの委任関係がなくても代理申請は可能ですが、その場合、別途委任状の添付や委任関係の確認等を実施させていただく可能性があります。

#### 質問8:法人ではなく個人で電子届出・申請をすることは可能ですか。

回答:可能です。なお、個人で電子届出・申請をする場合もgBizIDを取得いただくことが必要です。

# 質問 9:gBizID プライムの申請に時間がかかり、届出申請の期日に間に合わない場合の対応を教えてください。

回答:ヘルプデスクにご連絡ください。

#### 質問 10:電ガネットのログイン ID・パスワードが分からない場合の対応を教えてください。

回答:電ガネットのログイン時は gBizID を利用します。gBizID の HP を参照の上、案内に従って 操作を行ってください。詳しくは gBizID の HP をご参照ください。 gBizID の HP : https://gbiz-id.go.jp/

### **質問 11:ログインパスワード再発行のためのメールが届かない場合の対応を教えてください。** 回答:メールが届かない場合、まずは以下をご確認ください。

<ケース 1> 登録メールアドレスの確認:登録メールアドレスが誤っていないか、ご確認をお願いいたします。

<ケース 2> 迷惑メール設定、迷惑メールフォルダーの確認:受信側の迷惑メール設定や受信拒 否設定、なりすまし規制等により、迷惑フォルダや削除フォルダ等にメールが自動で振り分けられてい る可能性が考えられます。振り分け設定や、迷惑フォルダ等のご確認をお願いいたします。 上記で解決しない場合は、gBizID ヘルプデスクにお問い合わせください。

#### 質問 12:アカウント情報の編集は可能ですか。

回答:アカウント情報の変更は電ガネット上ではできません。gBizID サイトのマイページにログイン後、メニューの「このアカウントの管理」内の「プロフィールの変更」より変更してください。

#### 質問 13:電子化対象の手続以外は、どのように提出するのですか。

回答:従来通り、紙媒体やメールにて提出してください。なお、電子化対象の手続は将来的に拡 大していくことも検討しています。

#### 質問14:電子化対象手続は電子届出のみでの受付となりますか。

回答:電子届出・申請が困難な場合は、従来通り紙媒体やメールでの提出が可能です。ただし、 紙媒体で提出した手続については、電ガネットから提出した手続情報として履歴確認はできません。

#### 質問15:代理で申請を行うことはできますか。

回答:可能です。代理申請を実施する場合は、gBizID上で委任関係を結ぶことを推奨します。

#### 質問16:発電所または蓄電所の廃止・休止に関して、提出すべき手続を教えてください。

回答:全ての発電所および蓄電所を休止(全廃止)する場合は、発電事業休止(廃止)届 出をご提出ください。一部の発電所または蓄電所を休止(廃止)する場合は、発電事業変更届 出をご提出ください。

詳細は、下記の参考イメージをご確認ください。

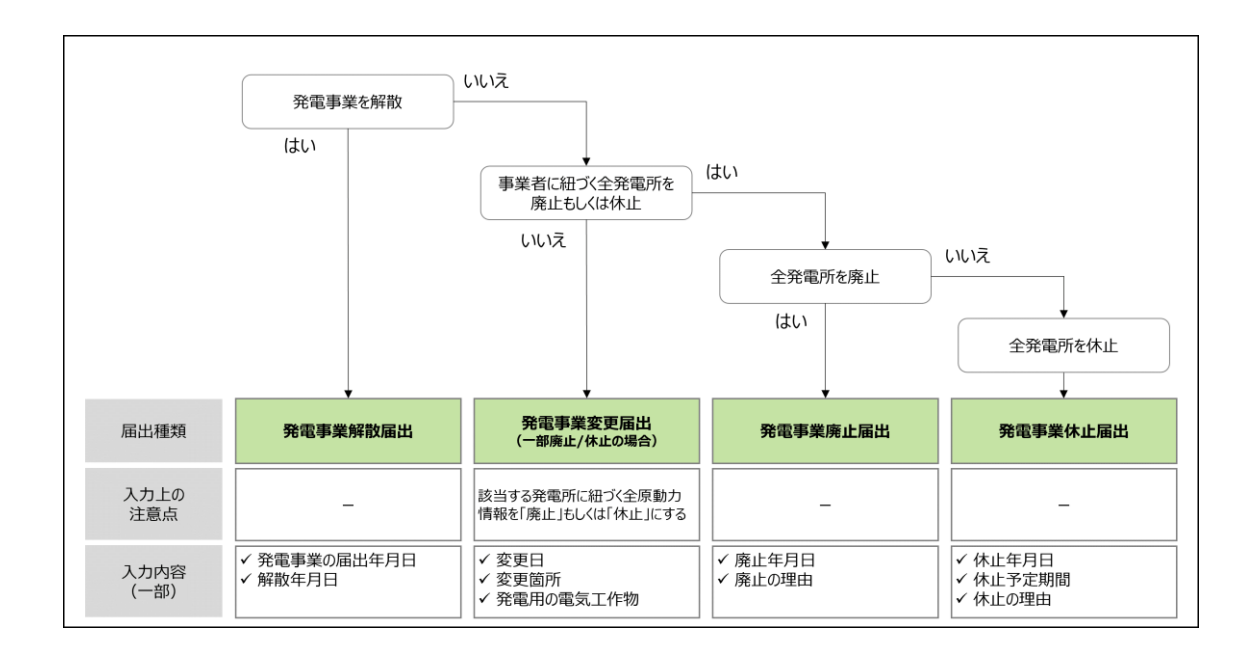

# 質問 17:自治体等の組織内で代表が変更になる場合と、組織の変更・統廃合の場合に提出 する手続の種類について教えてください。

回答:組織内で代表が変更になる場合は発電事業変更届出を、組織の変更・統廃合の場合は 発電事業承継届出をご提出ください。その他の注意点については下記の参考イメージをご参照くだ さい。

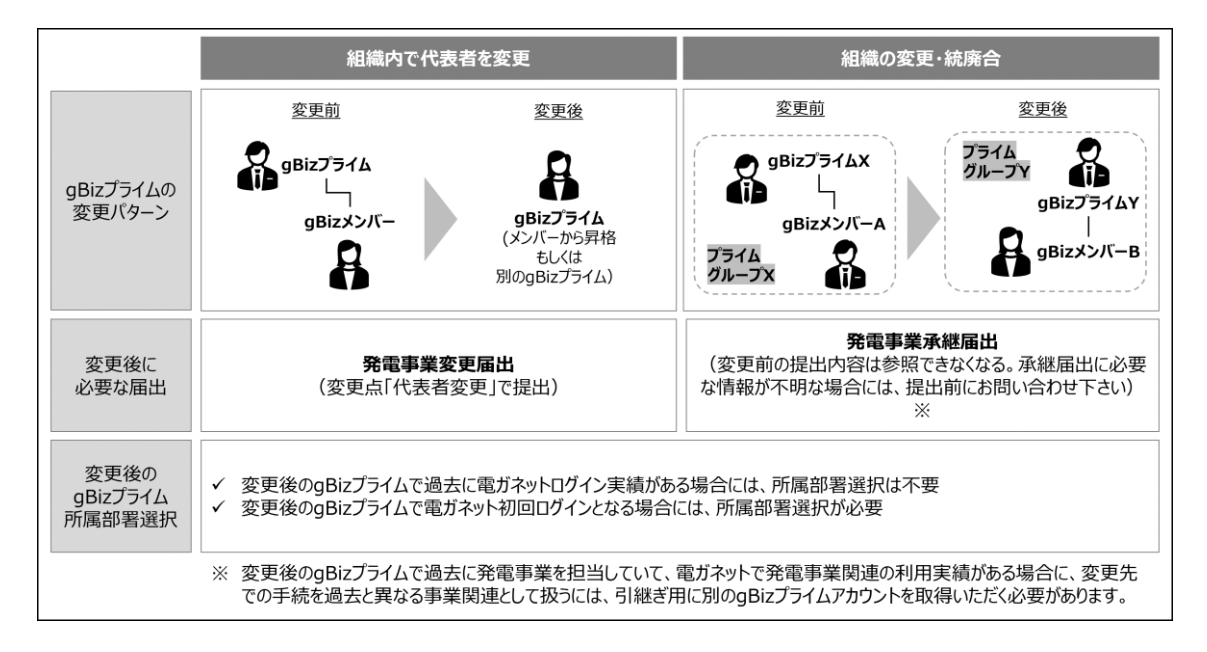

#### 質問18:電ガネットでは、外字(環境依存文字)は使用できますか。

回答:電ガネットでは、外字(環境依存文字)は使用できません。代替可能な常用漢字に置換 して入力してください。

#### 質問19:個人事業主の場合、代表者役職には何を記載すればよいですか。

回答:特に決まりはございませんが、「代表」、「店長」などをご記入ください。

#### 質問 20:基礎情報画面の連絡先情報とは何ですか。

回答:提出いただいた手続に関して、所管部署からご連絡させていただく際の宛先となります。な お、電ガネットからの通知や問合せのメールは提出者(gBizID 取得時に登録されているメールアド レス)にご連絡させていただきます。

#### 質問 21:添付ファイルのアップロードがうまくいかない場合の対応を教えてください。

回答: PC がネットワークに接続されていることをご確認ください。次に、添付する項目に記載されている注意書きの条件(ファイル数、容量、形式)を満たしているかをご確認ください。それでもエラーが解消されない場合はお手数ですが、ヘルプデスクにご連絡ください。

#### 質問 22:添付ファイルのファイル名はどのようにしたら良いですか。

回答:特に指定はございませんが、ファイルの内容がわかるようなファイル名としてください。

#### 質問 23:添付可能なファイルのデータ容量に制限はありますか。

回答:アップロード可能な添付ファイルのデータ容量上限は1ファイルあたり10MBです。

#### 質問 24:添付可能なファイル数はいくつですか。

回答:1手続につきアップロード可能なファイル数は10件までです。

#### 質問 25:一時保存した手続の編集方法を教えてください。

回答:一時保存した手続は、下記のいずれかの方法で編集いただくことができます。いずれの場合 も、編集することができる場合に限ります。

«「手続一覧」画面の「作成中の手続」から編集する方法»

「手続一覧」画面の「作成中の手続」の表から、編集したい手続を選択します。

<<「手続一覧」画面の「すべての手続」から編集する方法>>

1.「手続一覧」画面の「すべての手続」から、法令、手続、提出先を選択します。

2. 表から編集したい手続を選択します。

3. 手続画面の右上の <編集> ボタンを押下します。

#### 質問 26:提出先を間違えて手続を提出してしまった場合の対応を教えてください。

回答:ヘルプデスクにご連絡ください。

#### 質問 27: 自治体が委任元となる代理申請についての注意点を教えてください。

回答:委任元のgBizIDプライムでの電ガネットへの初回ログインや所属部署の選択等が必要となります。詳しくは下記の参考イメージをご確認ください。

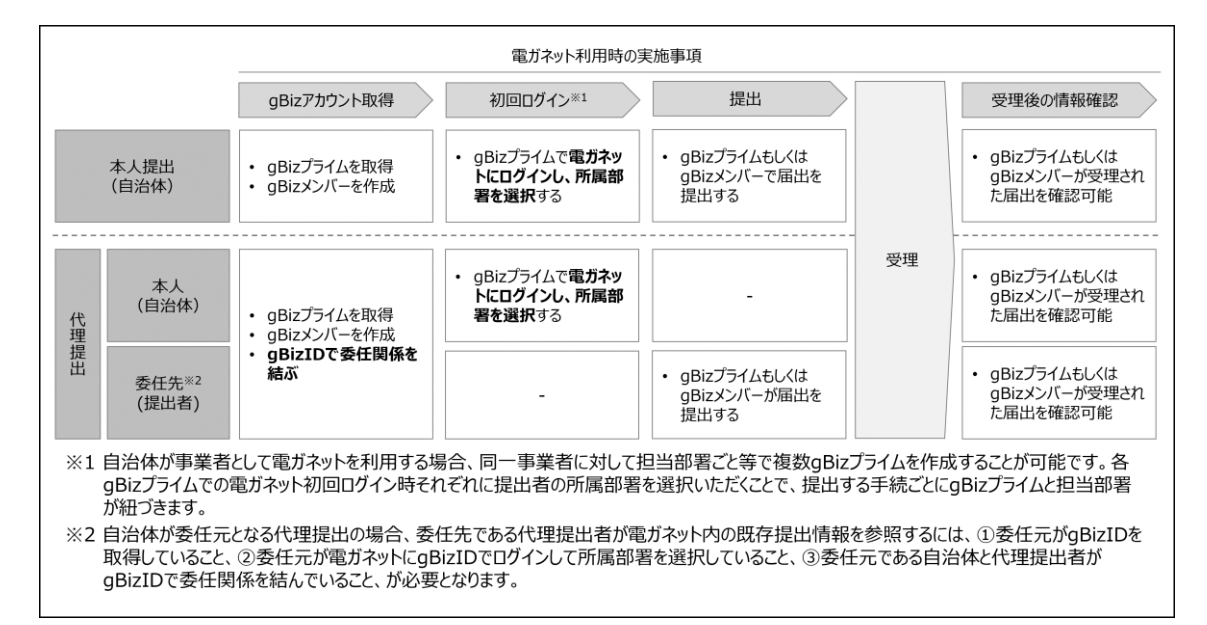

#### 質問28:届出・申請の提出が完了できているのか確認する方法はありますか。

回答:「手続一覧」内の「すべての手続」から、法令、手続選択で、提出した届出・申請を検索し、 該当手続のステータスが「作成中」「問合せ中」以外でしたら、その手続の提出は完了しております。 受理・申請の審査が完了しているかの確認は、該当手続のステータスが「完了」となっていることを確 認します。

#### 質問 29:作成した届出・申請を探す方法はありますか。

回答:「手続一覧」内の「すべての手続」から、法令、手続、提出先を選択すると、対象となる届 出・申請の一覧が表示されます。

#### 質問 30:提出済の届出・申請について、内容を確認する方法はありますか。

回答:「手続一覧」内の「すべての手続」から、法令、手続、提出先を選択すると、対象となる届 出・申請の一覧が表示されます。該当する届出・申請の行をクリックすると、詳細内容画面が表示さ れ内容を確認することができます。

## 質問 31:提出済の届出・申請について、受理・審査されたことが分かる通知書を受領すること はできますか。

回答:受理・審査後の提出内容画面を印刷し、通知書の代替としてご使用いただくことが可能で す。審査が完了すると、gBizID に登録されているメールアドレスに通知メールが届きます。当該メー ルに記載されている管理番号を基に、電ガネットにて受理・審査完了後の届出・申請の内容を確認 できます。受理・審査完了後の届出・申請内容画面には、受理日と文書番号が記載されており、 本画面を印刷して通知文書としてご利用いただく形になります。

## 質問 32 : 電ガネットを利用する前に紙書類で提出した手続を電ガネットにて参照することはでき ますか。

回答:電ガネットで参照可能な手続は、電ガネット上で提出された手続のみが参照可能です。

#### 質問 33:各種通知メールはどのメールアドレスに配信されますか。

回答:提出者がgBizIDに登録しているメールアドレスになります。電ガネット上では、「提出者情報」の「通知メール送付先メールアドレス」に記載されます。

#### 質問34:通知が届いていない場合の対応を教えてください。

回答:通知メールは、「提出者情報」の「提出担当者」の「通知メール送付先メールアドレス」欄に 記載のメールアドレスに送信されます。メールアドレスを記載しているのに届かない場合は、受信側の 迷惑メール設定や受信拒否設定、なりすまし規制等により、迷惑フォルダや削除フォルダ等にメール が自動で振り分けられている可能性が考えられます。振り分け設定や、迷惑フォルダ等のご確認を お願いいたします。また、通知の内容は電ガネットの画面からも確認頂けます。「手続一覧」から対 象手続を検索し、ご確認ください。

#### 質問 35:受理された手続に対して、変更が生じた際、修正することはできますか。

回答:手続によって、対応が異なります。

・発電事業届出、発電事業変更届出、発電事業継承届出、発電事業休止(廃止)届出、発電 事業解散については、新たに発電事業変更届出を提出いただく必要があります。

・電気工作物変更届出については、新たに電気工作物変更届出を提出いただく必要があります。 ・特定自家用電気工作物設置者変更届出については、新たに特定自家用電気工作物設置者 変更届出を提出いただく必要があります。

#### 質問 36:手続を印刷する際にズレが発生する場合の解消方法を教えてください。

回答:電ガネットでは利用ブラウザとして Google Chrome を推奨しております。 Google Chrome をご利用ください。印刷の際は、印刷ボタンを押下後、用紙サイズを A4 に設定 して印刷を実施してください。

#### 質問 37:印刷して紙媒体で保管したいのですが、印刷機能はありますか。

回答:画面左上に印刷ボタンが表示されているページは、印刷ボタンを押下することで印刷が可能 です。いずれの画面もブラウザの印刷機能で印刷することが可能ですが、画面レイアウトが正しく表 示されないため、印刷ボタンがあるページでは、印刷機能をご利用いただくことを推奨いたします。

#### 質問38:電ガネットに関する問合せ先を教えてください。

回答:問合せ先は下記のヘルプデスクとなります。

<電ガネットヘルプデスクお問い合わせ先>

050-2018-7696

<受付時間>

平日 9:00~18:00

#### 質問 39:電ガネットのマニュアルはどこから確認できますか。

回答:ポータルサイトや電ガネット上でご案内しています。ファイルをダウンロードし、ご確認ください。

#### 質問 40:何分で自動ログアウト(タイムアウト)になりますか。

回答:無操作時間が180分経過すると自動的にログアウトされます。

#### 質問 41:同じ内容の手続を複数提出してしまった場合の対応を教えてください。

回答:電ガネット上でひとつの手続を残してその他の手続を取下げいただくか、ヘルプデスクにご連絡 ください。

#### 質問 42:画面をスクロールなしで確認する方法はありますか。

回答:ページサイズを縮小表示することで、スクロールの範囲を調整できます。ページサイズの調整 は、「Ctrl」(Macは「Command」)を押下しながら、「+」を押下すると拡大、「-」を押下すると 縮小することが可能です。

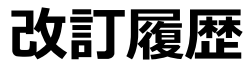

| 版        | 改訂内容                                                                                                    | 日付          |
|----------|----------------------------------------------------------------------------------------------------|-------------|
| 初版       | _                                                                                                    | 2022年4月6日   |
| Ver.1.00 |                                                                                                    | 2022年4月26日  |
| Ver.1.01 | ・「1-2.電ガネットを利用した手続の流れ」におけ<br>る電ガネット利用イメージ図の差し替え、質問 42<br>の追記。<br>・ボタン名表記の統一。                                     | 2022年7月15日  |
| Ver.1.02 | ・2023 年 3 月リリース新機能の説明追加<br>・一部の記載について修正<br>・以下 3 届出の手順を追加<br>-電気工作物変更届出<br>-特定自家用電気工作物接続届出<br>-特定自家用電気工作物設置者変更届出 | 2023年3月6日   |
| Ver.1.03 | ・電ガネット共通機能については別マニュアルとし<br>たため、目次等を更新                                                                            | 2023年3月24日  |
| Ver2.00  | ・納品用にバージョンを更改                                                                                                    | 2023年4月1日   |
| Ver2.01  | ・新規手続の追加(発電事業の財務計算に関<br>する諸表)に伴い、説明を追記                                                                           | 2023年9月22日  |
| Ver2.11  | ・添付可能なファイル形式について、zip ファイル<br>形式のファイルを添付可能としたため、2-2-1.提<br>出に補足説明を追記。<br>・以下の新規手続追加に伴い、説明を追記。                     | 2023年11月17日 |

|         | -特定自家用電気工作物の要件に該当しなく         |            |
|---------|------------------------------|------------|
|         | なった場合の届出書                    |            |
|         | -特定自家用電気工作物が一般送配電事業          |            |
|         | の電線路と電気的に接続されている状態でなくな       |            |
|         | った場合の届出書                     |            |
|         | ・メニュー構成変更に伴い、画像の差し替え         |            |
| Ver2.12 | 発電事業解散届出が事前届出から事後届出へ         | 2024年1月15日 |
|         | 訂正となったことに伴い、発電事業解散届出の説       |            |
|         | 明を一部修正。                      |            |
| Ver3.00 | R5 年度追加機能反映。                 | 2024年3月1日  |
|         |                              |            |
| Ver3.01 | R6 年度追加機能に伴い、以下を修正           | 2025年2月21日 |
|         | ・「2-1.手続作成の流れ」に発電 5 手続以外の    |            |
|         | 手続について、過去手続複写が可能になったこと       |            |
|         | の修正を反映。                      |            |
|         | ・「3-1.手続の検索/確認」のすべての手続にバー    |            |
|         | ジョン選択の説明を追加。                 |            |
|         | ・「3-3.CSV 出力」にて全ての手続が CSV 出力 |            |
|         | になったことによる修正を反映。              |            |
| Ver4.00 | 令和6年度3月版                     | 2025年3月21日 |
|         |                              |            |
| Ver4.01 | 以下手続の説明を追記                   | 2025年3月31日 |
|         | ・「1.はじめに」【当マニュアルでの説明対象手続】    |            |
|         | へ設備資金報を追加。                   |            |
|         | ・「2-13.設備資金報」を追加。            |            |
| Ver5.00 | システムバージョンアップに伴う仕様変更内容を反      | 2025年6月24日 |
|         | 映                            |            |
|         | ・「2-2-2.問合せへの対応」、「3-1.手続の検索/ |            |
|         | 確認」の要対応手続一覧画面の画像を差替え。        |            |
|         | ・「3-1.手続の検索/確認」の要対応手続一覧画     |            |

| 面に関する説明文、フィルタ画面に関する説明文 |  |
|------------------------|--|
| を更新。                   |  |